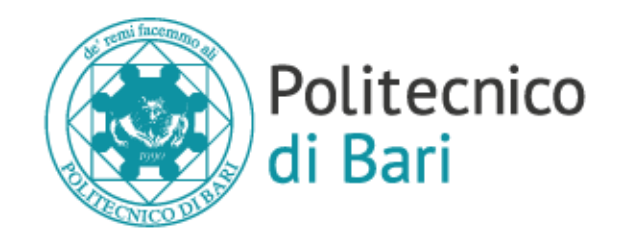

## TOLC-I TEST AMMISSIONE INGEGNERIA

LAUREE TRIENNALI POLIBA

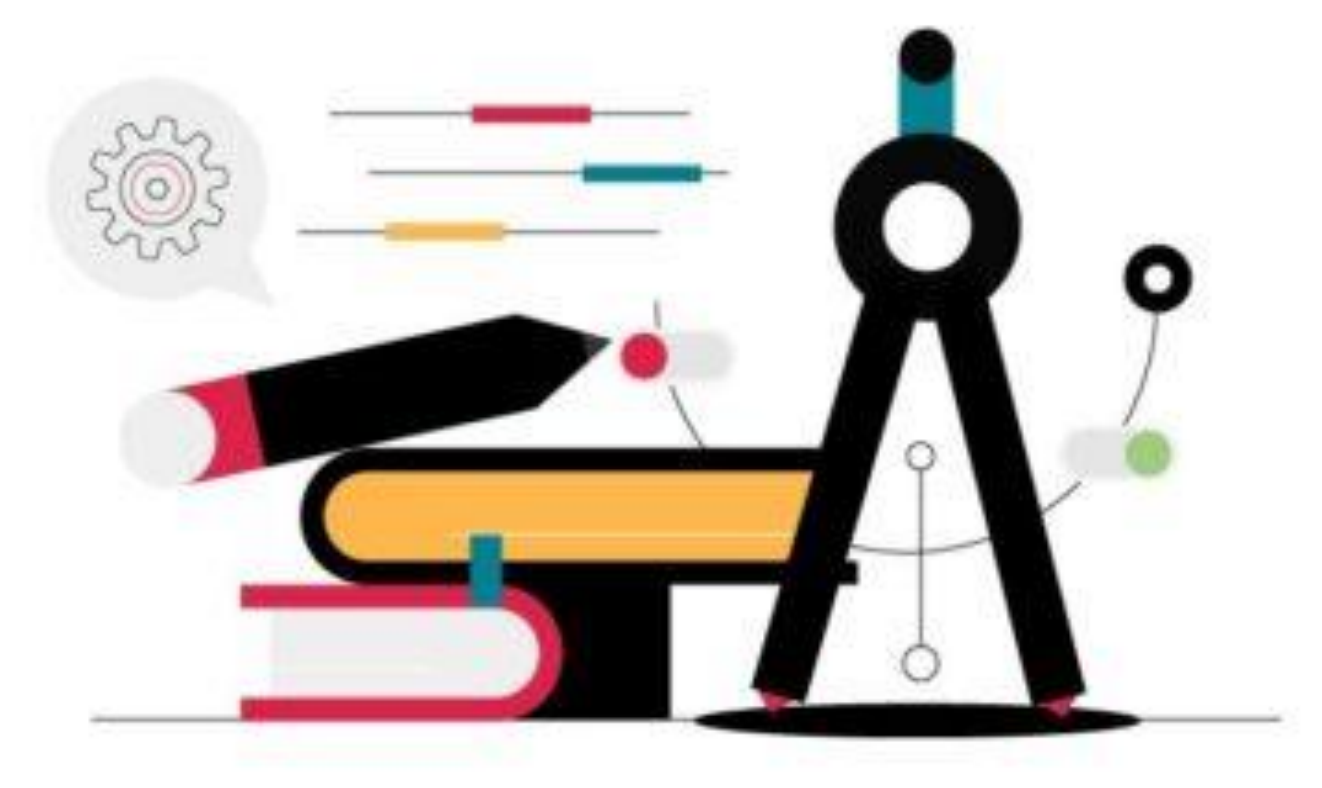

#### DA GRANDE FARÒ IL POLIBA

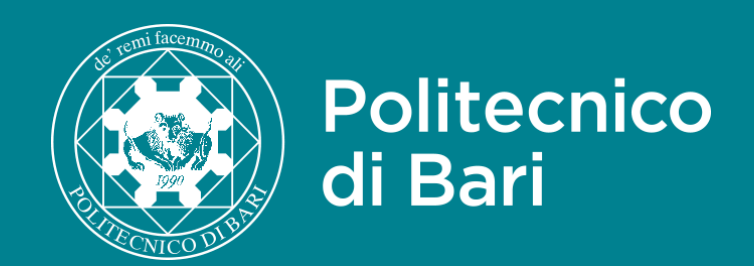

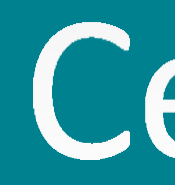

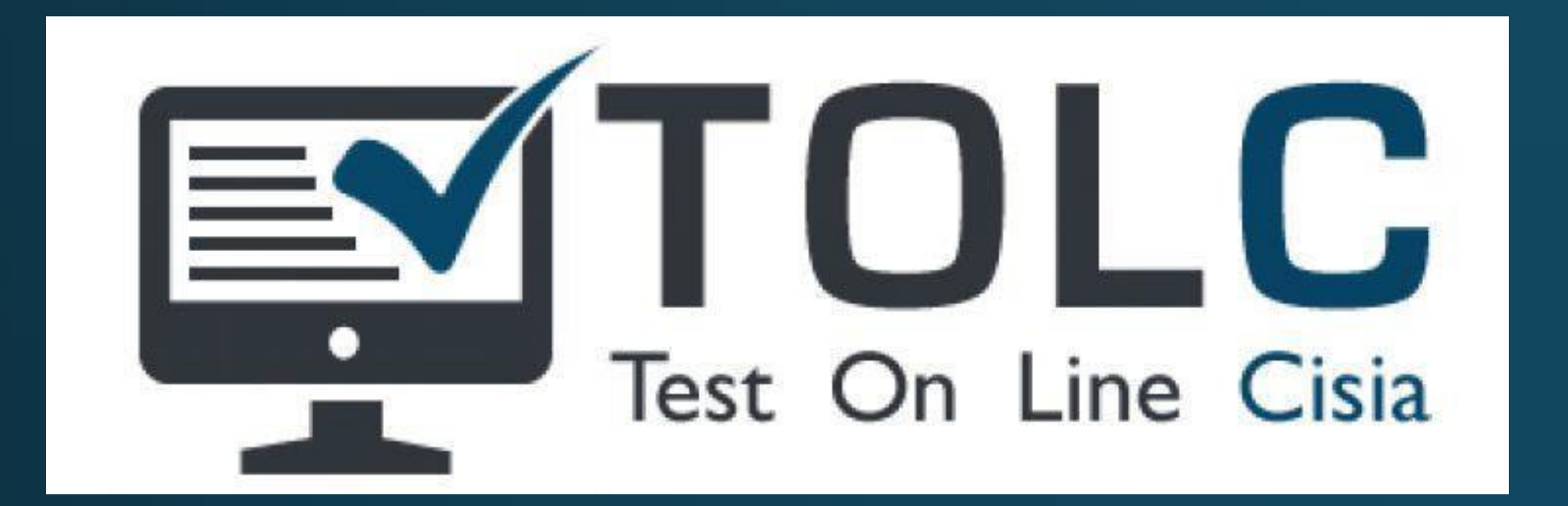

I test TOLC certificano il possesso dei prerequisiti necessari ad affrontare un determinato corso di studi.

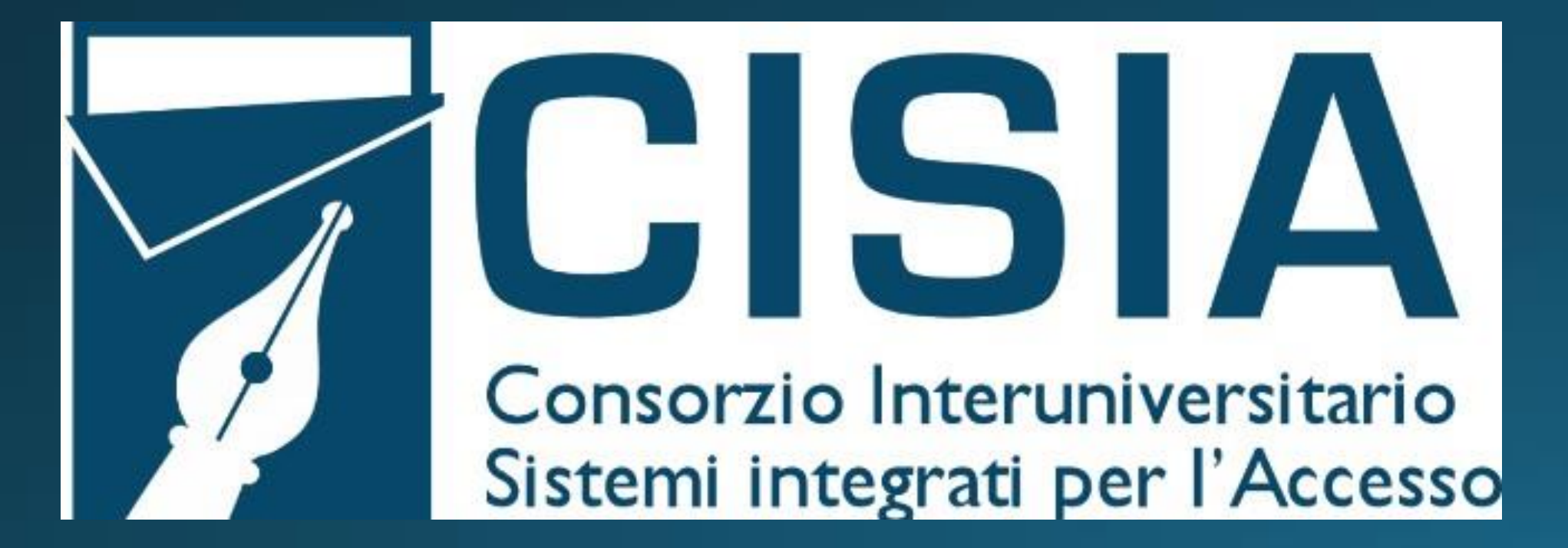

Gli studenti possono richiedere, a partire dal quarto anno di scuola secondaria di secondo grado, di sostenere il test in un qualsiasi Ateneo aderente al consorzio CISIA e, superata la prova, di concorrere all'iscrizione ai Corsi di Laurea che prevedono la certificazione TOLC come prerequisito di accesso.

## Certificazione di CISIA

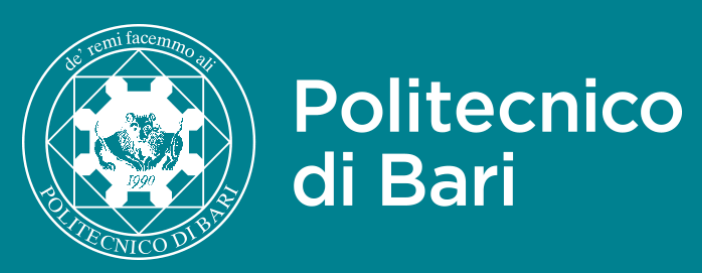

# **TOLC-I Test Ammissione Ingegneria**

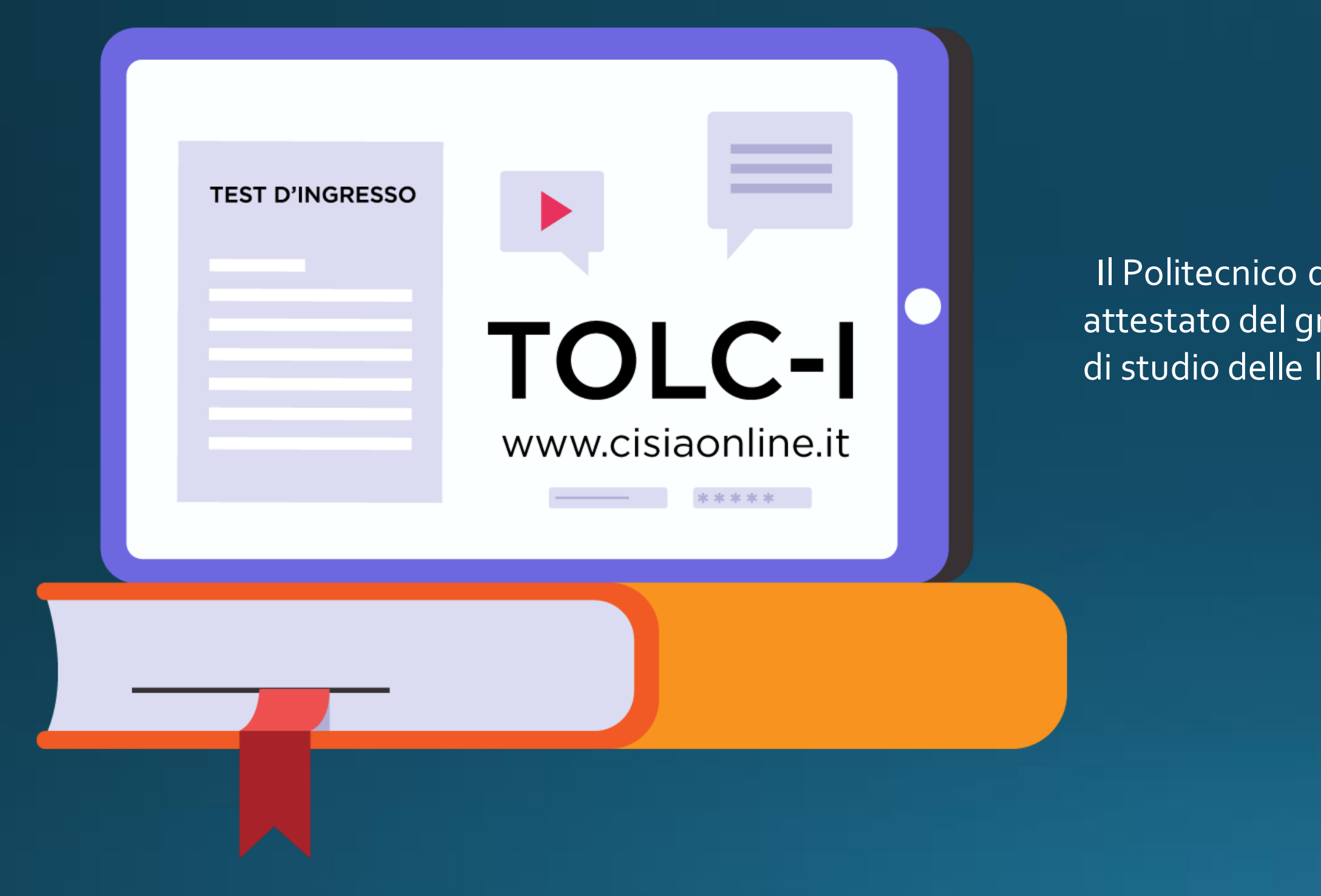

Il Politecnico di Bari accetta la valutazione certificata nel TOLC-I come attestato del grado di preparazione degli studenti in relazione a tutti i corsi di studio delle lauree triennali in Ingegneria.

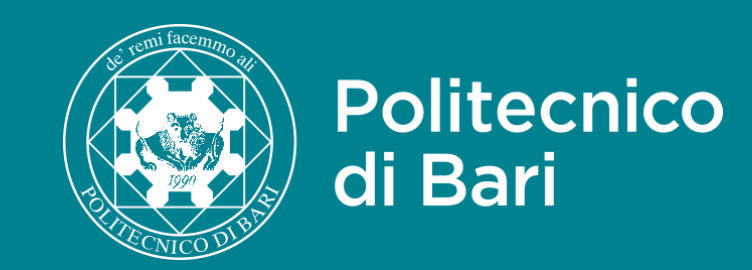

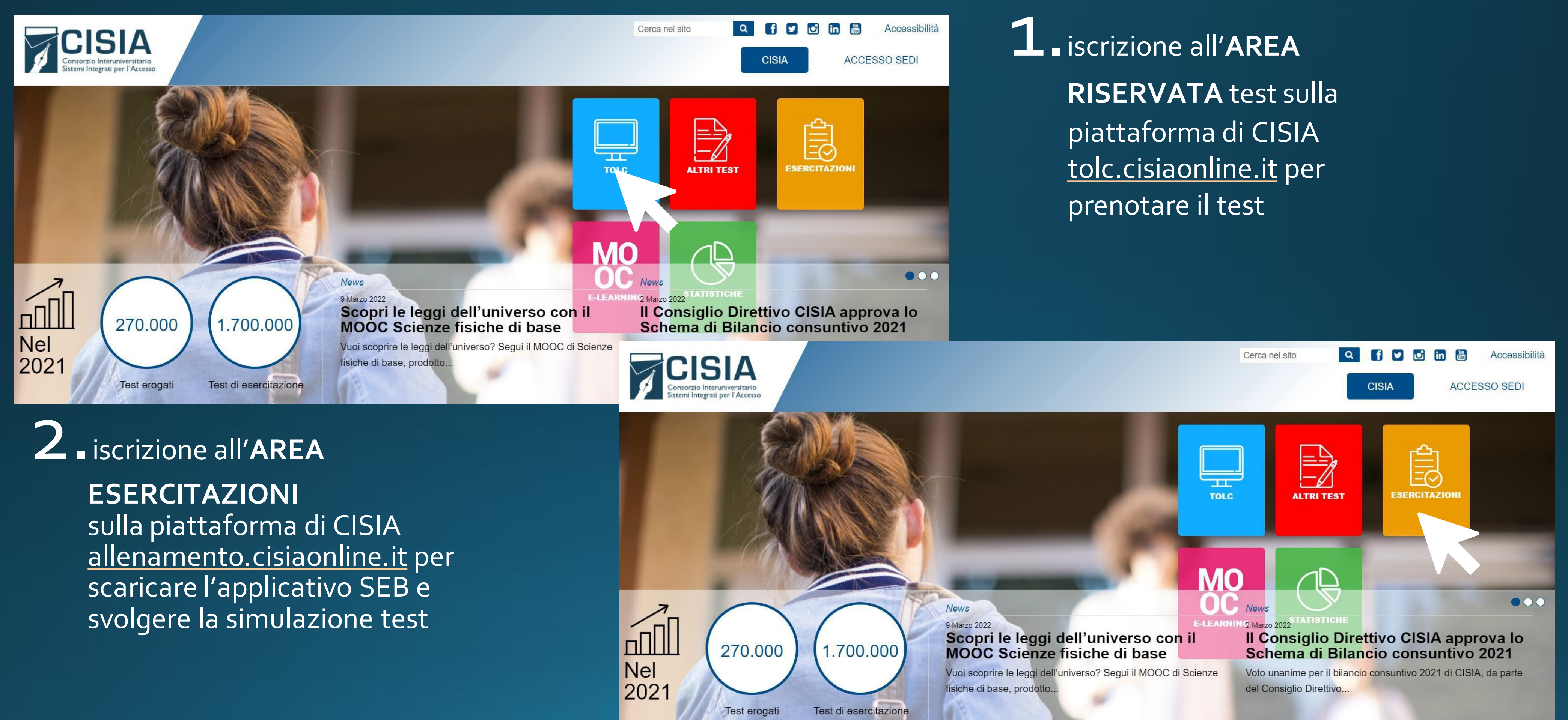

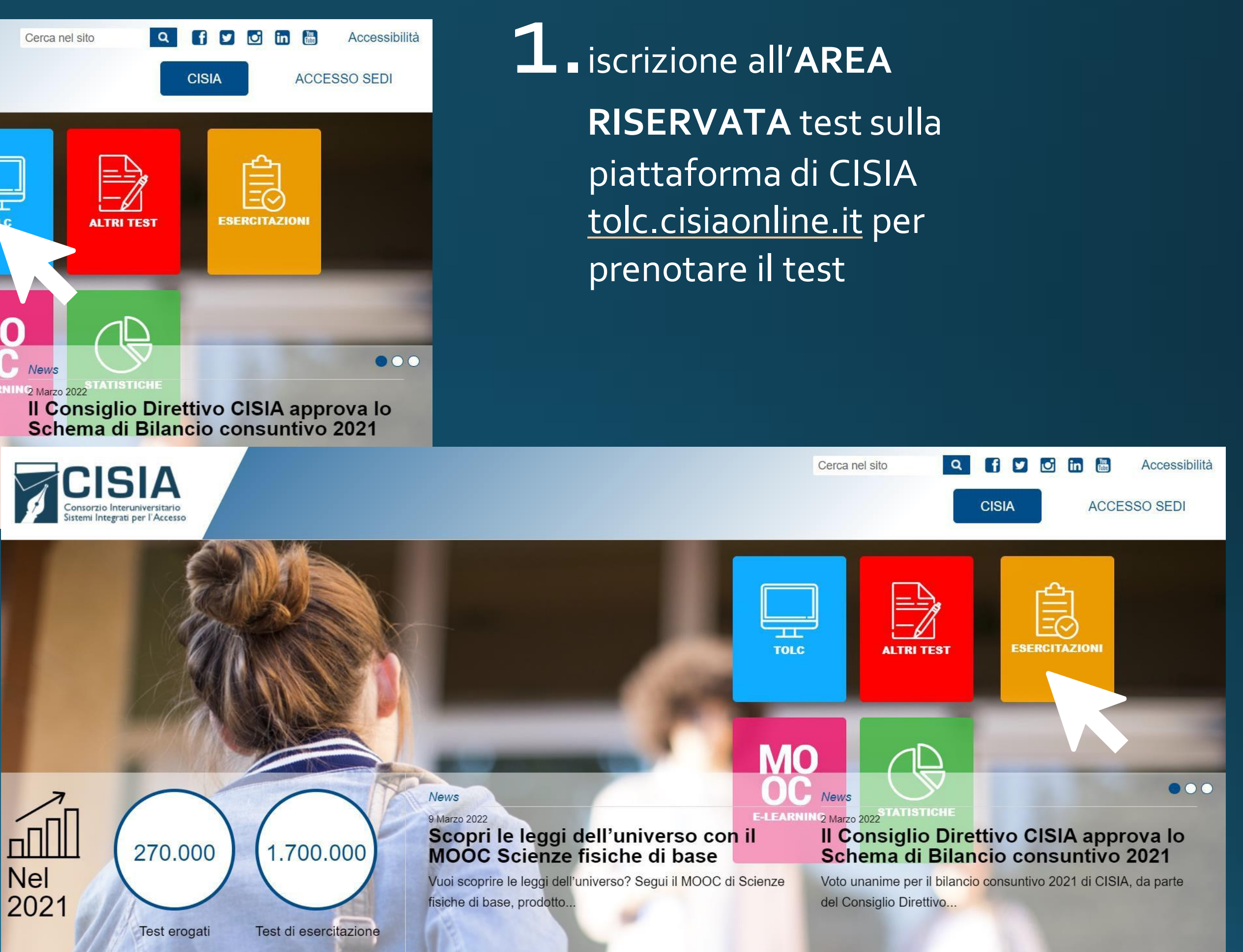

## Iscriversi a CISIA

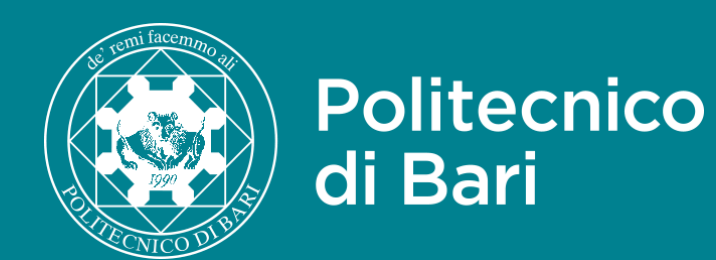

# Concorso del Politecnico di Bari

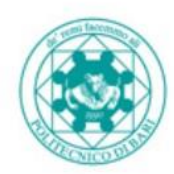

Politecnico di Bari

#### ESSE Servizi online

#### **Registrazione Web**

Con riferimento alle disposizioni di cui al Decreto Legislativo 30 giugno 2003, n. 196, "Codice in materia di protezione dei dati personali" e, in particolare, alle disposizioni di cui all'art. 13 il trattamento dei dati personali richiesti è finalizzato alla gestione della carriera universitaria.

Il conferimento di tali dati è obbligatorio ai fini della gestione della carriera universitaria (Informativa sulla privacy).

Attraverso le pagine seguenti potrai procedere con la **registrazione** al portale ESSE3. Guida alla registrazione Dopo la registrazione entrerai in possesso di un **nome utente** e di una **password** che i permetteranno di navigare nell'area riservata e di usufruire dei servizi offerti.

| Attività              | Sezione                        | Info | Stato    | Legenda:         |
|-----------------------|--------------------------------|------|----------|------------------|
| A - Registrazione Web |                                | 0    | ×        | 🚺 Informaz       |
|                       | Dati Personali                 | 0    | 8        | Sezione i aperta |
|                       | Indirizzo Residenza            |      | A        | Sezione I        |
|                       | Indirizzo Domicilio            | 0    | A        | attiverà a       |
|                       | Recapito                       | 0    | A        | sezioni p        |
|                       | Scelta Password                | 0    | A        | Sezione          |
|                       | Riepilogo Registrazione Utente | 0    | A        | completa         |
|                       | Riepilogo Credenziali          |      | <u>_</u> |                  |

Iscrizione al Concorso "Test Ammissione" del Politecnico di Bari per l'inserimento nella graduatoria del Corso di laurea triennale scelto. oni

lavorazione o

Ξ

MENU

occata, si

mento delle ecedenti

orrettamente a

### **3** registrazione piattaforma esse3 del Politecnico di Bari

| ESSE Servizi or |                          |
|-----------------|--------------------------|
|                 | X                        |
|                 | Area Riservata           |
|                 | Logout                   |
|                 | Cambia Password          |
|                 | < Segreteria             |
|                 | Test di Ammissione       |
|                 | Test di Valutazione      |
|                 | Esami di Stato           |
|                 | Immatricolazione         |
|                 | Titoli di studio         |
|                 | Documenti Identità       |
|                 | Pagamenti                |
|                 | Dichiarazione Invalidità |
|                 |                          |

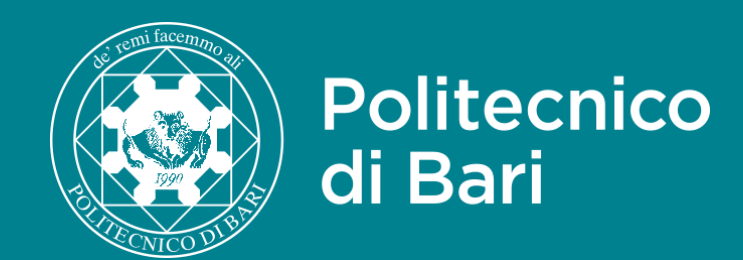

| CORSO DI LAUREA                             |    |  |
|---------------------------------------------|----|--|
| Civile e Ambientale                         |    |  |
| Edile                                       |    |  |
| Elettrica                                   |    |  |
| Elettronica e delle Tecnologie Internet     |    |  |
| Gestionale                                  |    |  |
| Informatica e dell'Automazione              |    |  |
| Meccanica                                   |    |  |
| Sistemi Medicali                            |    |  |
| Civile e Ambientale                         |    |  |
| Informatica percorso P-TECH                 |    |  |
| Sistemi Aerospaziali                        |    |  |
| Ingegneria Industriale e dei Sistemi Navali | Ma |  |

# Posti disponibili

| SEDE             | CAPIENZA |
|------------------|----------|
| Bari             | 180      |
| Bari             | 150      |
| Bari             | 150      |
| Bari             | 150      |
| Bari             | 330      |
| Bari             | 370      |
| Bari             | 370      |
| Bari             | 250      |
| Taranto          | 45       |
| Taranto          | 150      |
| Taranto          | 100      |
| riscuola Taranto | 50       |

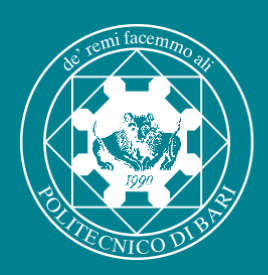

## TOLC-I sostenuto presso altro Ateneo

### Benvenuti nella Pagina di Supporto

Politecnico

di Bari

Per semplificare le richieste di supporto e offrirti un servizio migliore, utilizziamo un sistema di ticket. Ad ogni richiesta di supporto sarà assegnato un numero di ticket univoco che è possibile utilizzare per tenere traccia dello stato di avanzamento e delle risposte online. È necessario un indirizzo email valido per inviare un ticket.

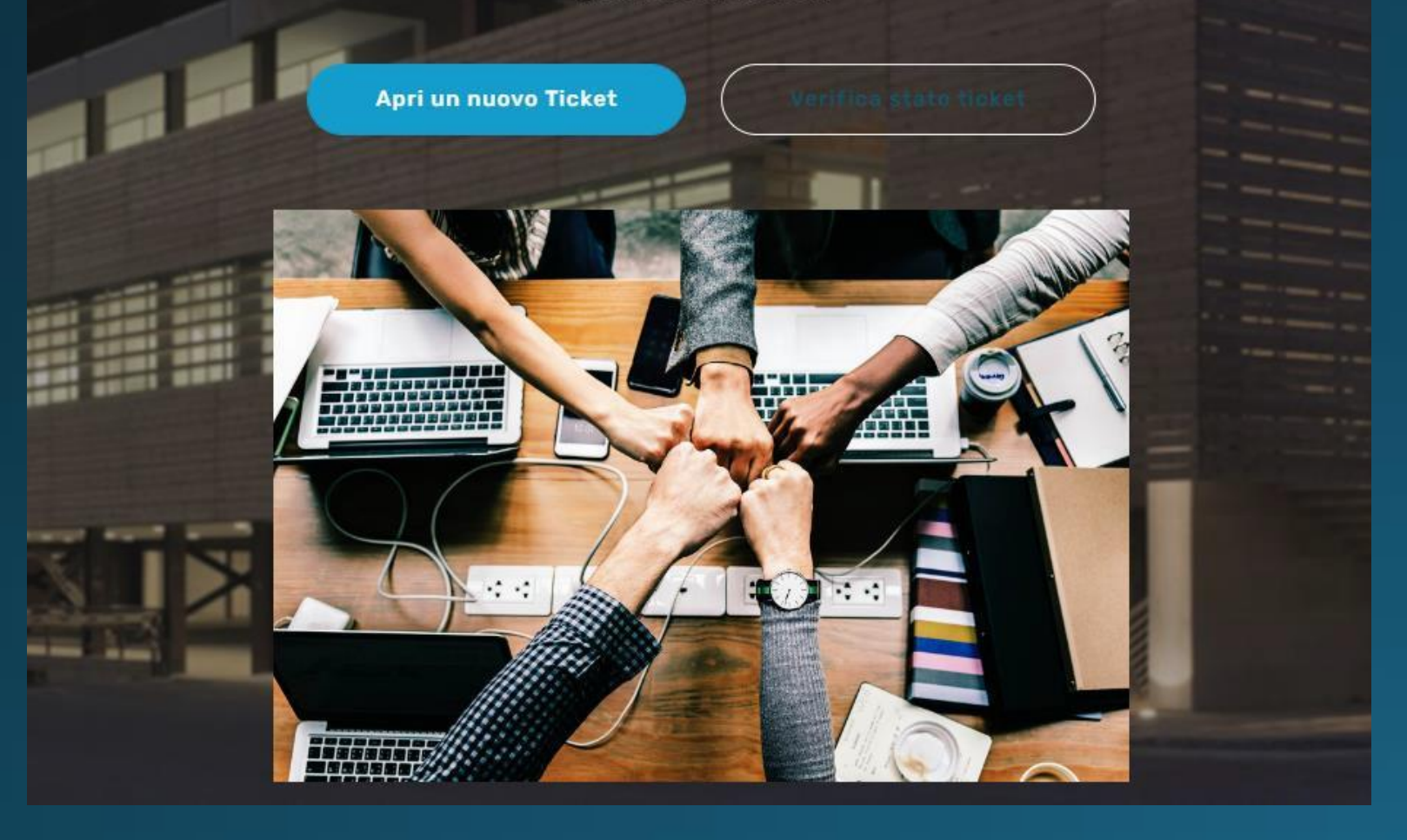

Università.

In tal caso è necessario:

- Registrarsi sul portale Poliba Essez;
- Iscriversi con le credenziali ottenute nella sezione "Test Ammissione" a uno dei concorsi di ammissione (selezioni) alle lauree triennali di ingegneria;
- Comunicare alla Segreteria Studenti l'esito della prova sostenuta inviando tramite il servizio ticketing, raggiungibile dal link <u>helpdesk.poliba.it</u>, copia del file pdf attestante gli esiti della prova, disponibile nella propria pagina personale CISIA a partire dal giorno successivo al test.

I Politecnico di Bari riconosce anche la certificazione TOLC-I ottenuta presso un'altra

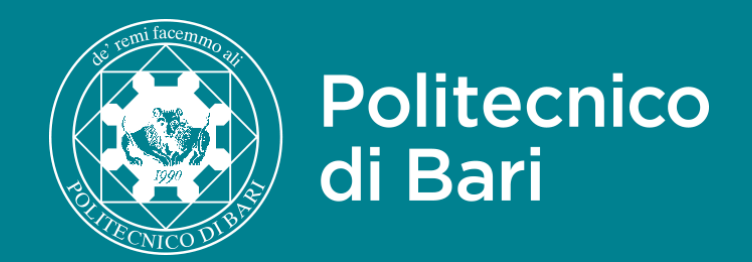

AMMISSIONI

## Prova superata con successo

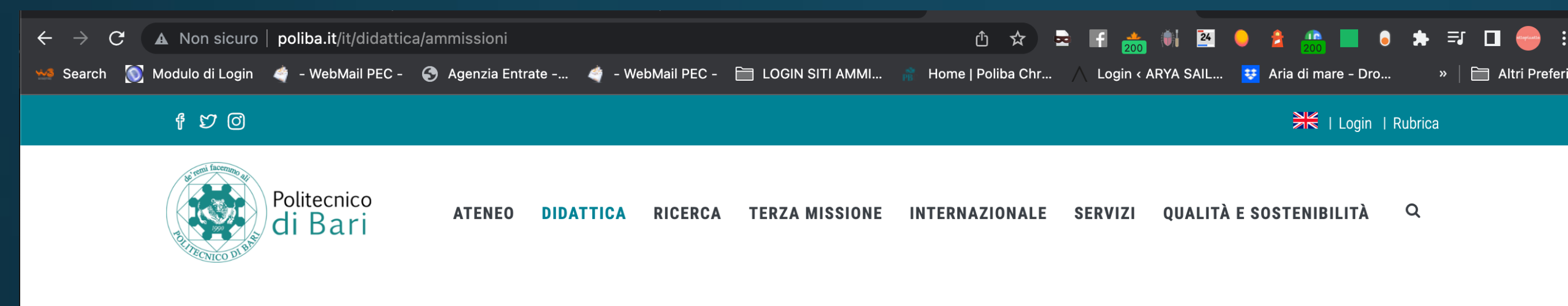

Home / Servizi di Segreteria

#### **AMMISSIONI ANNO ACCADEMICO 2023/2024**

(pagina in aggiornamento)

- CORSI DI LAUREA DI 1° LIVELLO (Corsi di Laurea Triennale)
- CORSI DI LAUREA DI 2° LIVELLO (Corsi di Laurea Magistrale a Ciclo Unico in Architettura e Corsi di Laurea Magistrali Biennali in Ingegneria)
- **GRADUATORIE** (Elenco graduatorie)

#### **ADMISSION PROCEDURES (2023/2024)**

(under construction)

- BACHELOR DEGREE COURSES
- MASTER DEGREE COURSES
- Prova di conoscenza della lingua italiana

#### Accesso utente

Nome utente

Password

- Richiedi nuova password
- Login Federato

#### ACCEDI

#### Didattica

Offerta formativa

Sedute di Laurea

Cruscotto della didattica

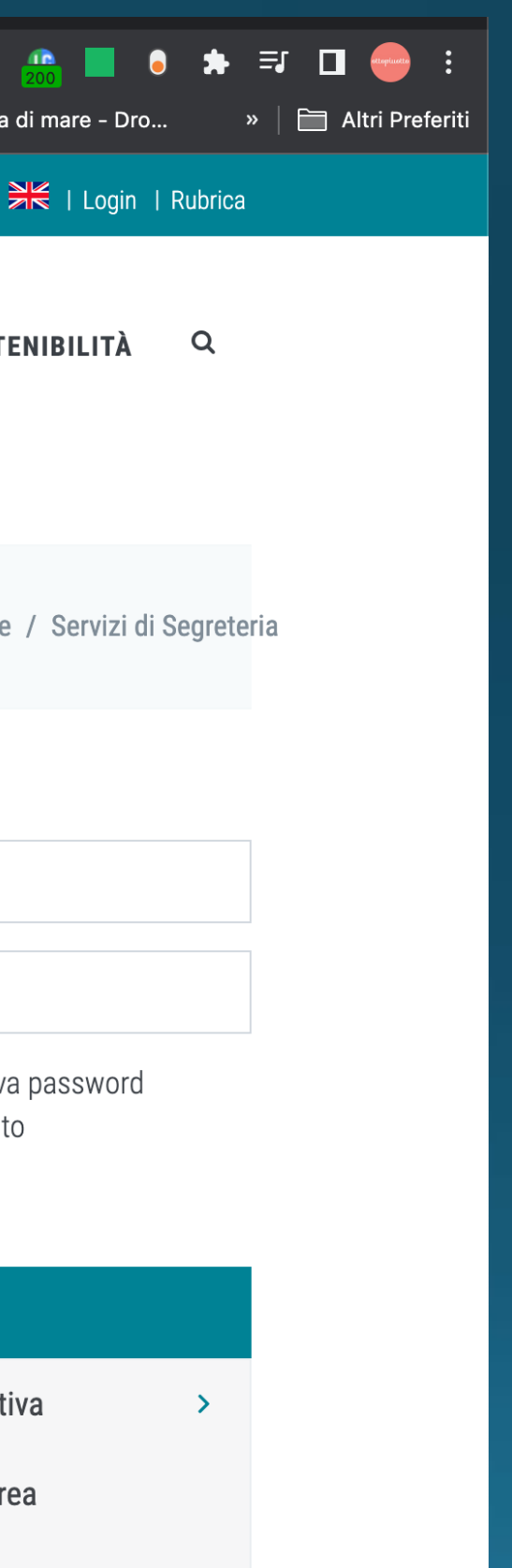

Ottenuta la certificazione TOLC-I è possibile partecipare ad uno dei concorsi di ammissione alle lauree triennali in Ingegneria del Politecnico di Bari.

Le graduatorie di ciascun corso di laurea saranno pubblicate nell'area Ammissioni.

Solo gli ammessi avranno diritto ad immatricolarsi al corso di laurea scelto.

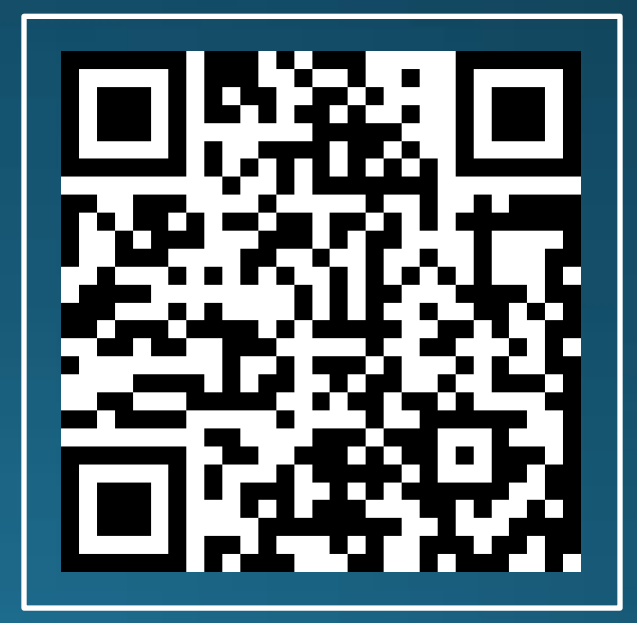

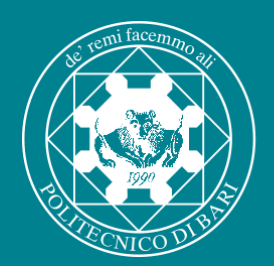

Politecnico

di Bari

# Immatricolazione al Corso di Laurea

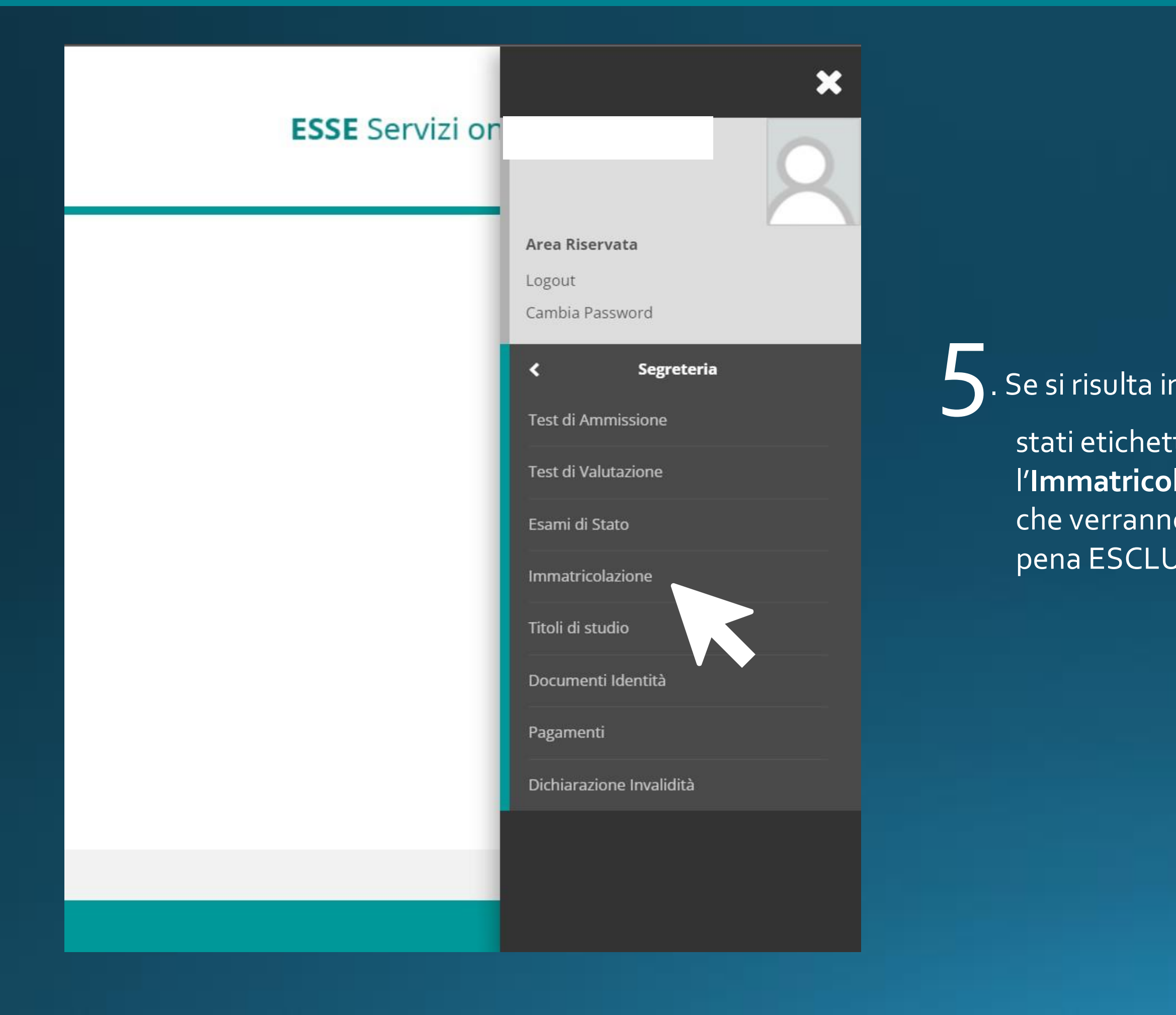

. Se si risulta in posizione utile nella graduatoria del corso di laurea, ovvero se si è

stati etichettati come «Ammesso» in graduatoria, **è necessario procedere** con l'**Immatricolazione** al Politecnico di Bari sul portale esse3 **entro i termini** che verranno indicati sul sito (http://www.poliba.it/ it/didattica/ammissioni) pena ESCLUSIONE DALLA GRADUATORIA.

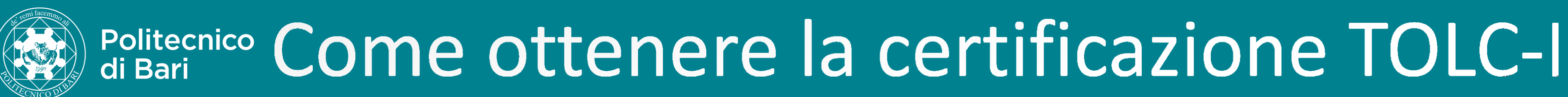

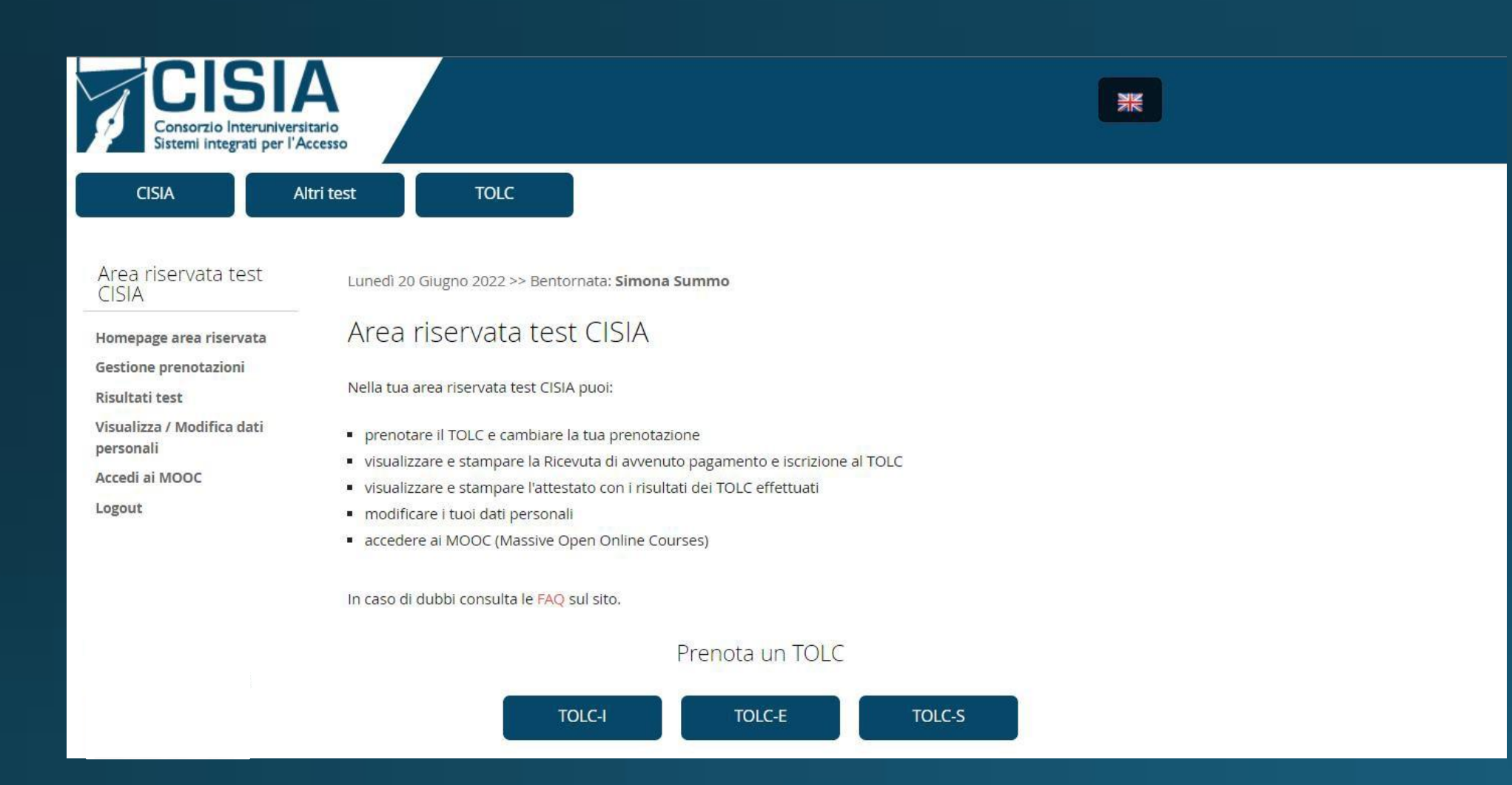

Per svolgere il TOLC-I è necessario accedere all'Area riservata test di CISIA per prenotarsi alla sessione di prova scelta. Il pagamento della quota di partecipazione, pari a 30 €, conferma la prenotazione

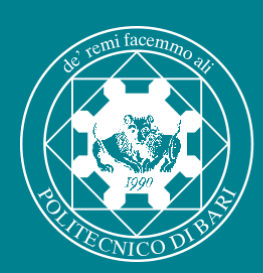

## di Bari Politecnico Come ottenere la certificazione TOLC-I

Il Politecnico di Bari accetta prenotazioni del TOLC-I esclusivamente nella modalità telematica TOLC@CASA

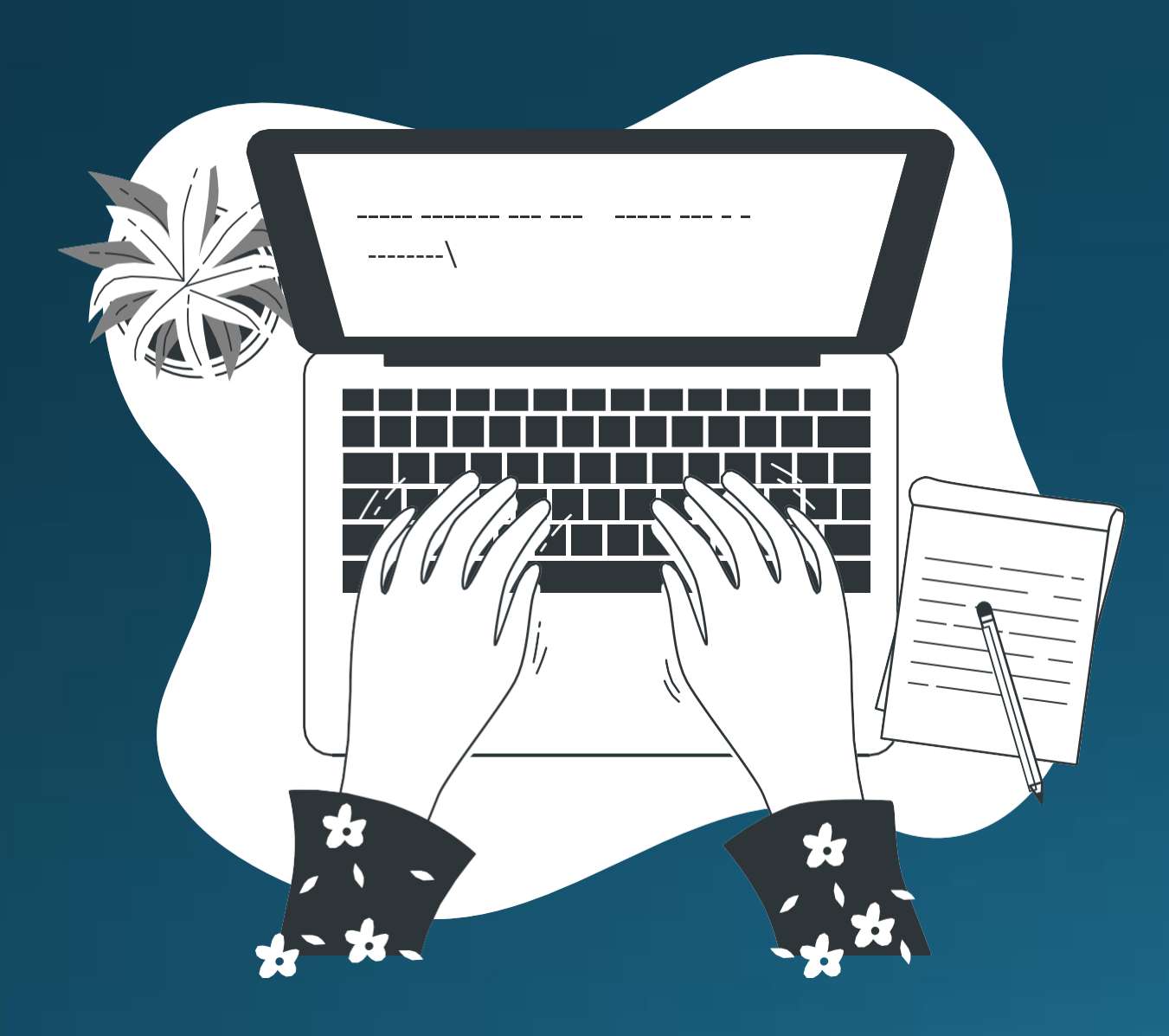

### Occorrente per svolgere un TOLC@CASA:

È consigliabile effettuare un test di stabilità della connessione internet che verrà utilizzata.

• un computer portatile (non di tipo fisso), sul quale effettuare il test; • un device munito di videocamera e microfono (tablet o smartphone) per poter monitorare la stanza durante lo svolgimento della prova; una connessione internet stabile.

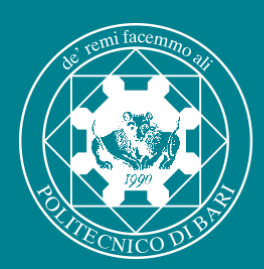

## di Bari Come ottenere la certificazione TOLC-I

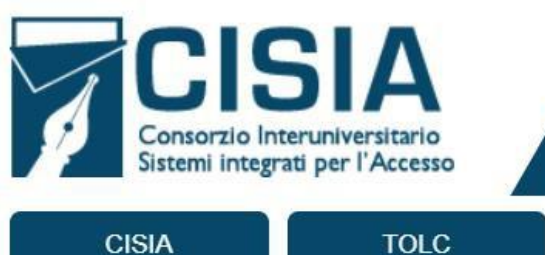

CISIA

ALTRI TEST

#### Area esercitazioni

#### HOMEPAGE

- Simulazioni dei test
- Materiali per esercitarsi
- MOOC
- **Risultati PP**
- Modifica dati personali
- Logout

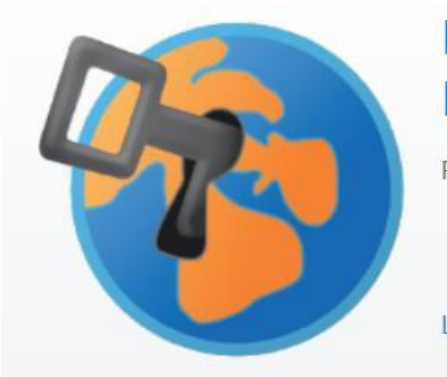

#### **ESERCITATI CON SEB** La nuova piattaforma TOLC

Per poter partecipare al TOLC, entro il giorno prima del test:

- scarica e installa SEB
- fai una simulazione al TOLC con SEB

Leggi di più

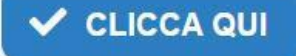

È necessario scaricare gratuitamente e installare il browser SEB dall'Area esercitazioni e svolgere almeno una simulazione al TOLC-I almeno un giorno prima del test, altrimenti non sarà possibile svolgere la prova.

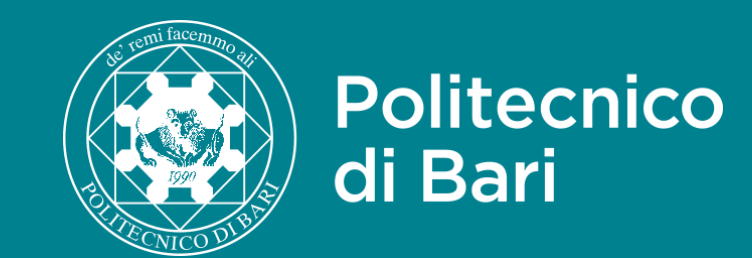

| SESSIONI                                                            | Date delle                                                                            | CISIA   Area                                                                    | Poliba ESSE 3                                         |                                                       |                                                                                                    |
|---------------------------------------------------------------------|---------------------------------------------------------------------------------------|---------------------------------------------------------------------------------|-------------------------------------------------------|-------------------------------------------------------|----------------------------------------------------------------------------------------------------|
|                                                                     | con il PoliBA                                                                         | riservata TOLC-I -<br>DATE                                                      | Iscrizione al concorso<br>"Test di Ammissione"        | Immatricolazione degli<br>idonei vincitori            | Immatricolazione<br>studenti ripescati o<br>idonei non vincitori                                                                             |
| 1^ sessione anticipata                                              | 28 e 29 febbraio 2024                                                                 | In genere una settimana                                                         | Dal 1° febbraio al 25 giugno                          | Dal 17.07.2024 al 24.07.2024                          | Dal 26.07.2024 al 30.07.2024                                                                                                    |
| Req. di partecipazione 18/50                                        | 20 e 21 marzo 2024                                                                    | prima della data della prova<br>secondo le modalità descritte                   | 2024 (sino alle ore 14:00).                           | (sino alle ore 12:00).                                | (fino alle ore 12:00)                                                                                                    |
|                                                                     | 10 e 11 aprile 2024                                                                   | sul portale CISIA.                                                              |                                                       |                                                       | (art. 9 der bando).                                                                                                    |
|                                                                     | 29 e 30 maggio 2024                                                                   |                                                                                 |                                                       |                                                       |                                                                                                    |
|                                                                     | 14 giugno 2024                                                                        |                                                                                 |                                                       |                                                       |                                                                                                    |
| 2^ sessione anticipata<br>Req. di partecipazione 18/50              | Possesso di certificazione TOLC-I conseguita dal 01.02.2023<br>ed entro il 26.07.2024 |                                                                                 | Dal 16.07.2024 al 29.07.2024                          | Dal 31.07.2024 al 06.08.2024<br>(sino alle ore 12:00) |                                                                                                    |
| 1 <sup>^</sup> sessione standard<br>Req. di partecipazione<br>12/50 | 5 e 6 settembre 2024                                                                  | Sino ad esaurimento posti<br>secondo le modalità<br>descritte sul portale CISIA | Dal 07.08.2024 al 30.08.2024<br>(sino alle ore 14:00) | Dal 10.09.2024 al 13.09.2024<br>(sino alle ore 12:00) | Dal 18.09 al 24.09.2024<br>previa disponibilità di posti e<br>compilazione, dal 10 al<br>13.09.24, dell'apposito form<br>(art. 10 del Bando) |
| 2 <sup>^</sup> sessione standard<br>Req. di partecipazione<br>12/50 | Possesso di certificazione TOLC-I conseguita<br>dal 01.02.2023 ed entro il 27.09.2024 |                                                                                 | Dal 23.09.2024 al 02.10.2024<br>(sino alle ore 14:00) | Dall'08.10. all'11.10.2024<br>(sino alle ore 12:00)   |                                                                                                    |
| Sessione Straordinaria                                              | 19 novembre 2024                                                                      | Sino ad esaurimento posti<br>secondo le modalità<br>descritte sul portale CISIA | Dal 15.10.2024 al 13.11.2024<br>(sino alle ore 14:00) | Dal 26.11.2024 al 29.11.2024<br>(sino alle ore 12:00) |                                                                                                    |

## Sessioni di prova

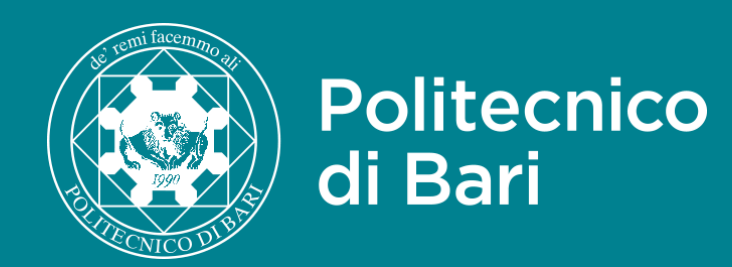

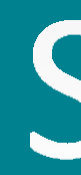

Version:

### Struttura della prova e syllabus

Struttura del TOLC-I

X

Dal mese di Febbraio 2018 la struttura del TOLC-I è costituita da 50 quesiti suddivisi in 4 sezioni. Le sezioni sono: Matematica, Logica, Scienze, Comprensione Verbale. Al termine del TOLC-I è presente una sezione di 30 quesiti per la prova della conoscenza della Lingua Inglese.

| SEZIONI              | NUMERO DI QUESITI | TEMPO A DISPOSIZIONE |
|----------------------|-------------------|----------------------|
| MATEMATICA           | 20 QUESITI        | 50 MINUTI            |
| LOGICA               | 10 QUESITI        | 20 MINUTI            |
| SCIENZE              | 10 QUESITI        | 20 MINUTI            |
| COMPRENSIONE VERBALE | 10 QUESITI        | 20 MINUTI            |
| TOTALE               | 50 QUESITI        | 110 MINUTI           |
| INGLESE              | 30 QUESITI        | 15 MINUTI            |
| TOTALE CON INGLESE   | 80 QUESITI        | 125 MINUTI           |

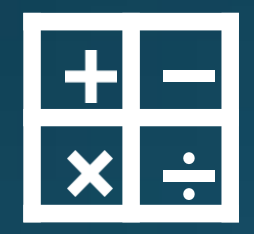

Matematica 20 quesiti

Logica 10 quesiti

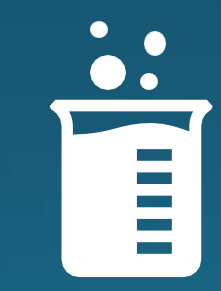

Scienze 10 quesiti

# Struttura della prova

Il TOLC-I ha una durata complessiva di 125 minuti per 50 domande a cui si aggiungono 30 domande in lingua inglese.

Su cisiaonline.it è presente un syllabùs contenente tutte le conoscenze richieste per poter affrontare il test.

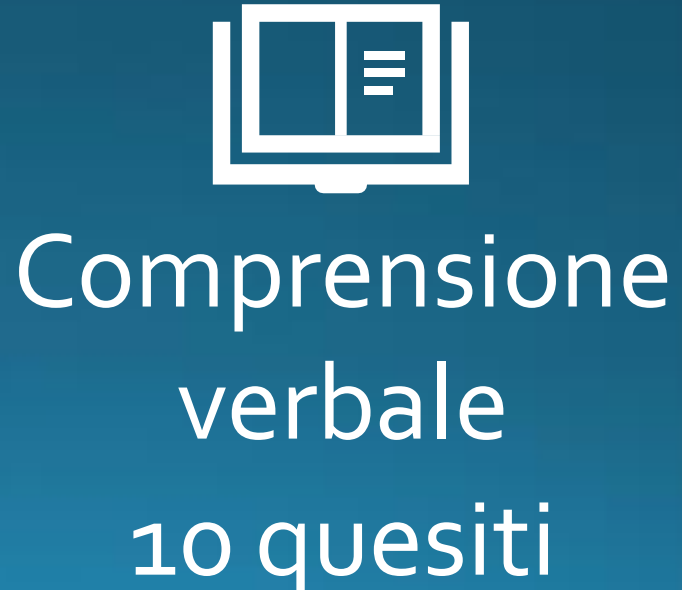

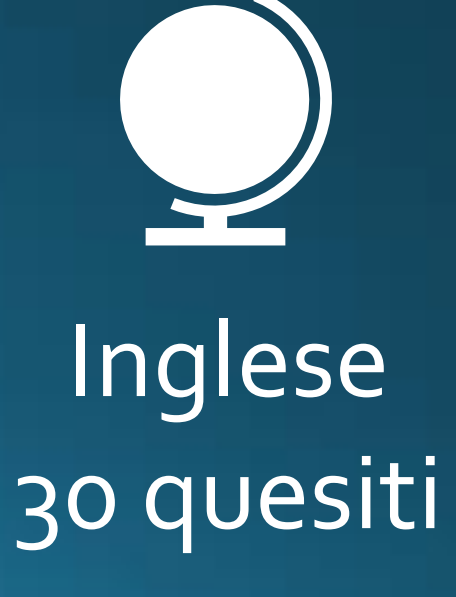

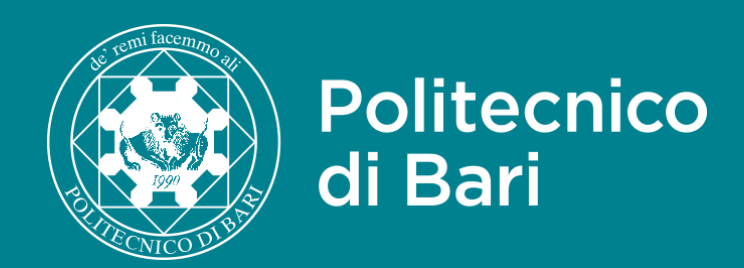

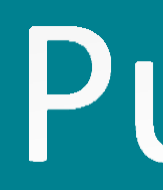

### I punteggi attribuiti a ciascuna risposta sono:

### +1 risposta esatta

### 0 risposta non data

I quesiti di inglese **non concorrono** al punteggio della prova.

Il punteggio minimo per poter concorrere alla <u>sessione anticipata</u> è di <u>18/50</u> mentre, per concorrere alla sessione standard e straordinaria (aperte però solo in caso di posti disponibili) il punteggio minimo, in tal caso, è di <u>12/50</u>.

# Punteggio della prova

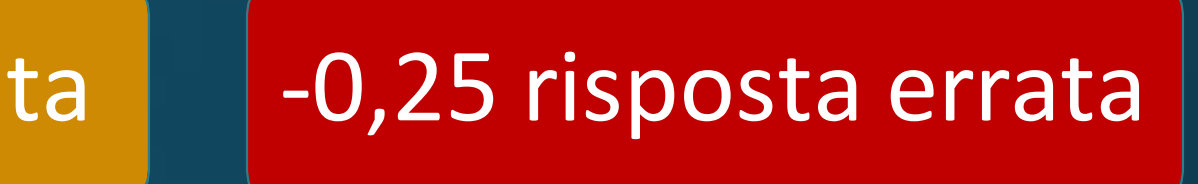

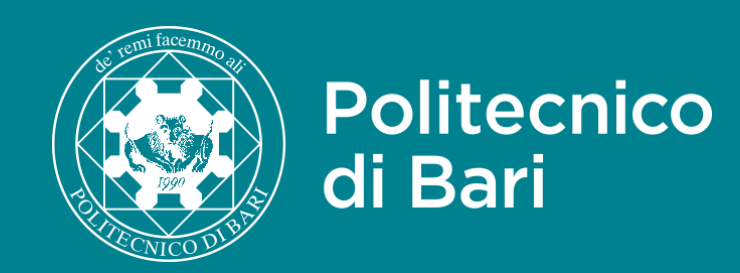

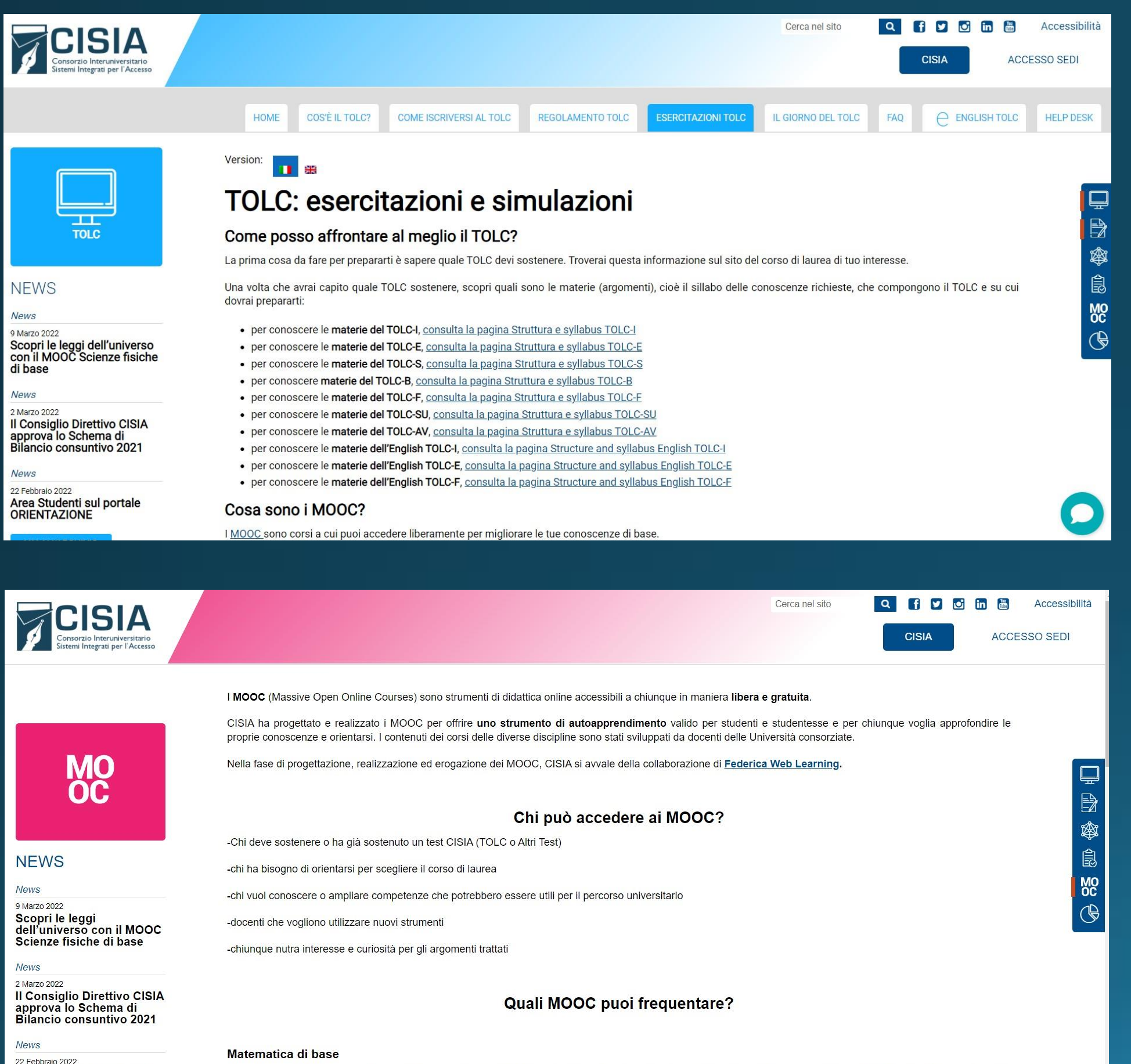

Nell'area TOLC: esercitazioni e simulazioni CISIA offre esercitazioni e simulazioni e nell'area MOOC corsi gratuiti di autoapprendimento.

Area Studenti sul portale

ORIENTAZIONE

In queste lezioni imparerai a utilizzare gli strumenti matematici ed esercitarti con il ragionamento scientifico. In particolare, durante le lezioni affronterai il linguaggio della matematica e alcuni rudimenti della teoria degli insiemi e alcune nozioni di base su:

## Come esercitarsi

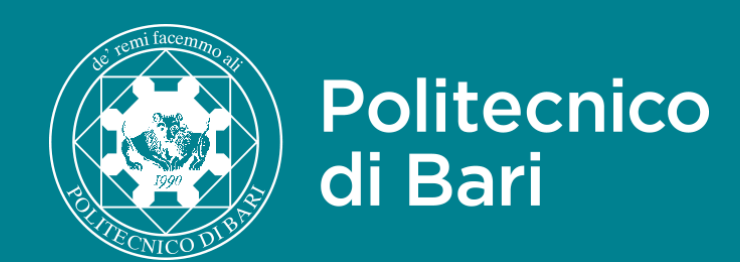

## CISIA

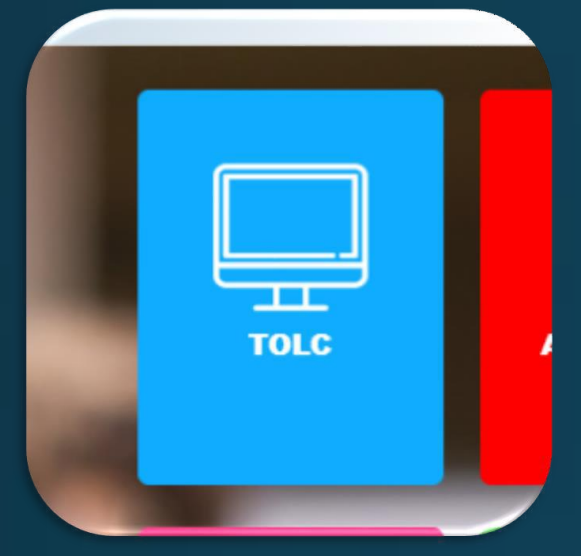

### Iscrizione Area riservata

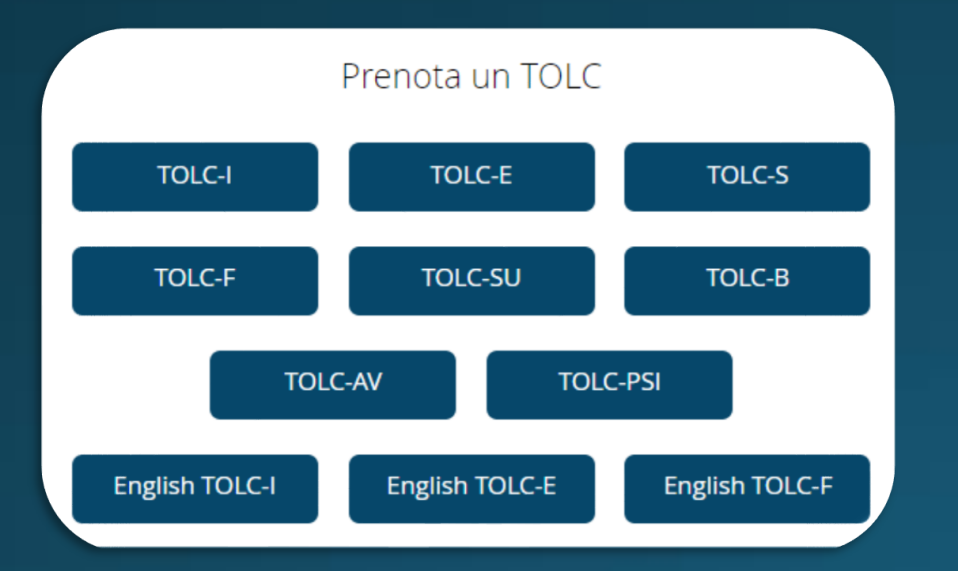

### Prenotazione TOLC-I

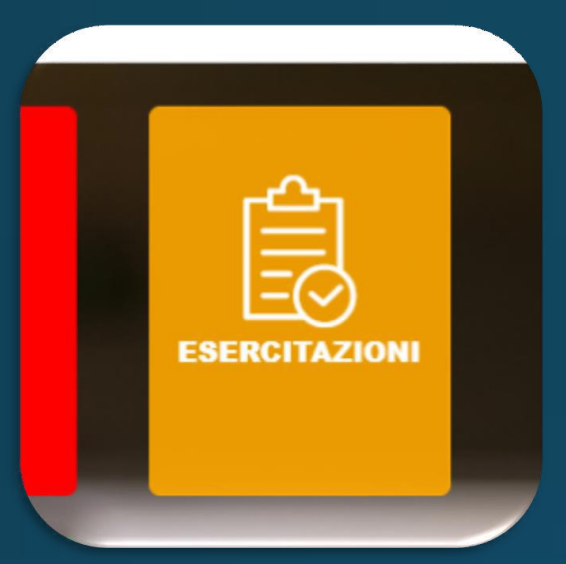

### Iscrizione Area esercitazione

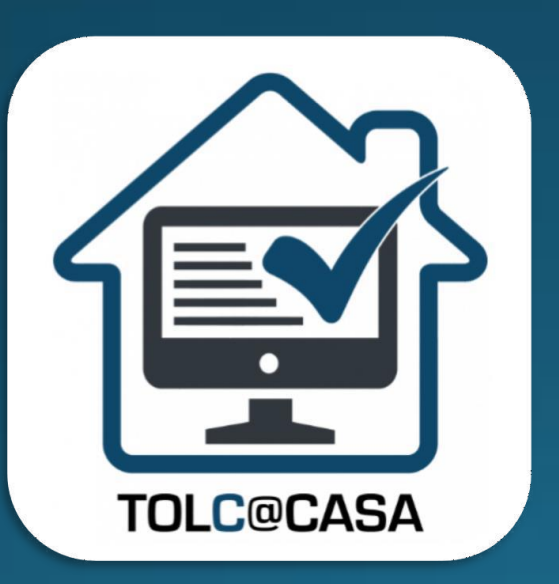

Modalità TOLC@CASA

## Guide passo passo

## POLIBA ESSE3

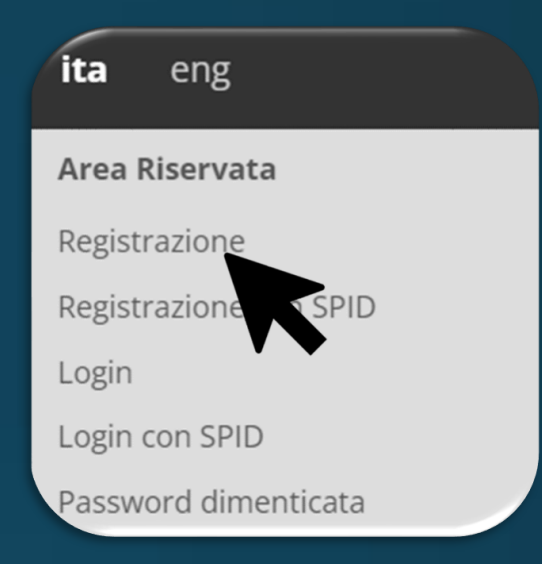

### Registrazione esse3

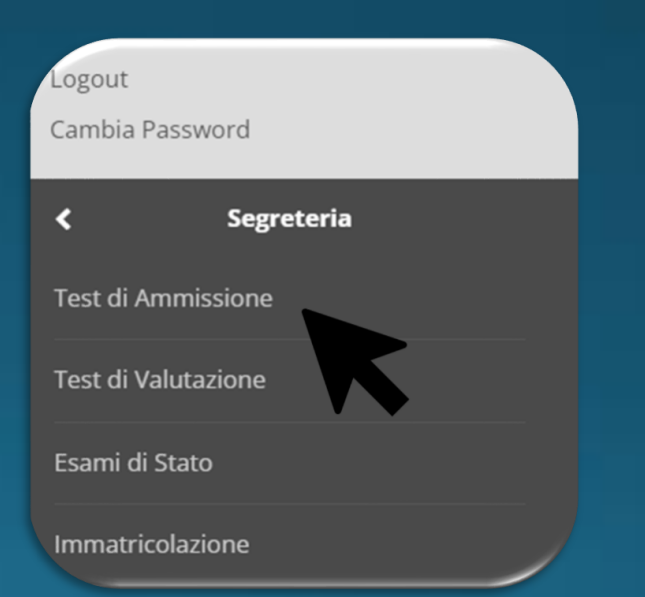

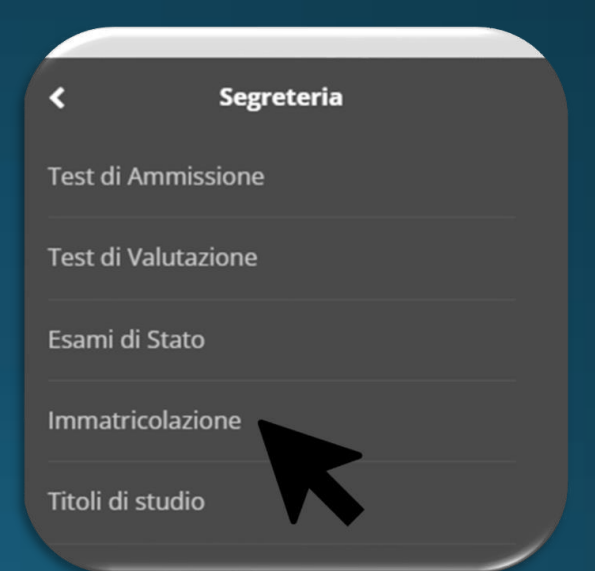

### Concorso Test di Ammissione

### Immatricolazione

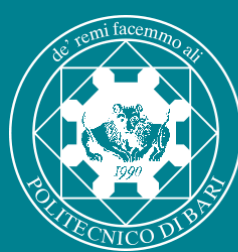

## Politecnico Guida Iscrizione Area riservata test CISIA

|                               | Cerca nel                          | sito Q                                                 | f 🗹 🖸    | in 🛗    | Accessibilità |
|-------------------------------|------------------------------------|--------------------------------------------------------|----------|---------|---------------|
|                               |                                    |                                                        | CISIA    | ACCES   | SSO SEDI      |
|                               |                                    | ALTRI TEST                                             | ESERCI   | TAZIONI |               |
| M(<br>OC<br>E-LEARN<br>CON II | News<br>News<br>Narzo 20<br>II Col | STATISTICHE<br>nsiglio Dire                            |          | 1       |               |
| <b>e</b><br>DC di Scienze     | Sche<br>Voto una<br>del Cons       | ma di Bilar<br>anime per il bilanc<br>siglio Direttivo | io consu |         | þ             |

Recarsi sul sito www.cisiaonline.it e selezionare la voce "TOLC". Per verificare la disponibilità di una data selezionare "DATE"

È possibile filtrare i risultati in base alle proprie necessità

| a      | NE<br>New<br>9 Mar<br>Sco<br>con<br>di ba<br>New<br>2 Mar |                                                                       |        |        | OME        | COS'È IL TO<br>FOLC-I<br>cesso ai corsi d<br>tecnico e scien<br>STRATI<br>DI | DLC? C    | OME ISCRIVERSI AL TOL |
|--------|-----------------------------------------------------------|-----------------------------------------------------------------------|--------|--------|------------|------------------------------------------------------------------------------|-----------|-----------------------|
| Filtra | 2 Mar.<br>II Co<br>appi<br>Bilar<br>New<br>Politecnico di | onsiglio Direttivo CISIA<br>rova lo Schema di<br>ncio consuntivo 2021 |        |        | VALU       | TAZIONE DEI                                                                  | LLA PROVA | SYLLABUS              |
|        | ATENEO 🗢                                                  | REGIONE / STATO ESTERO                                                | SEDE 🗢 | MOD    | alità \$   | DATA 🗢                                                                       | TURNO     | STATO                 |
| Polit  | ecnico di Bari                                            | PUGLIA                                                                | BARI   | TOLC@C | ASA .      | 28/04/2022                                                                   | 14:30     | POSTI DISPONIBILI     |
| Polit  | ecnico <mark>d</mark> i Bari                              | PUGLIA                                                                | BARI   | TOLC@0 | <u>ASA</u> | 29/04/2022                                                                   | 14:30     | POSTI DISPONIBILI     |
| Polit  | ecnico di Bari                                            | PUGLIA                                                                | BARI   | TOLC@0 | ASA .      | 25/05/2022                                                                   | 09:00     | POSTI DISPONIBILI     |
| Polit  | ecnico di Bari                                            | PUGLIA                                                                | BARI   | TOLC@0 | CASA       | 26/05/2022                                                                   | 09:00     | POSTI DISPONIBILI     |

BARI

TOLC@CASA

09/06/2022 09:00

POSTI DISPONIBIL

Politecnico di Bari PUGLIA

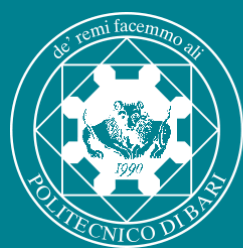

## di Bari Guida Iscrizione Area riservata test CISIA

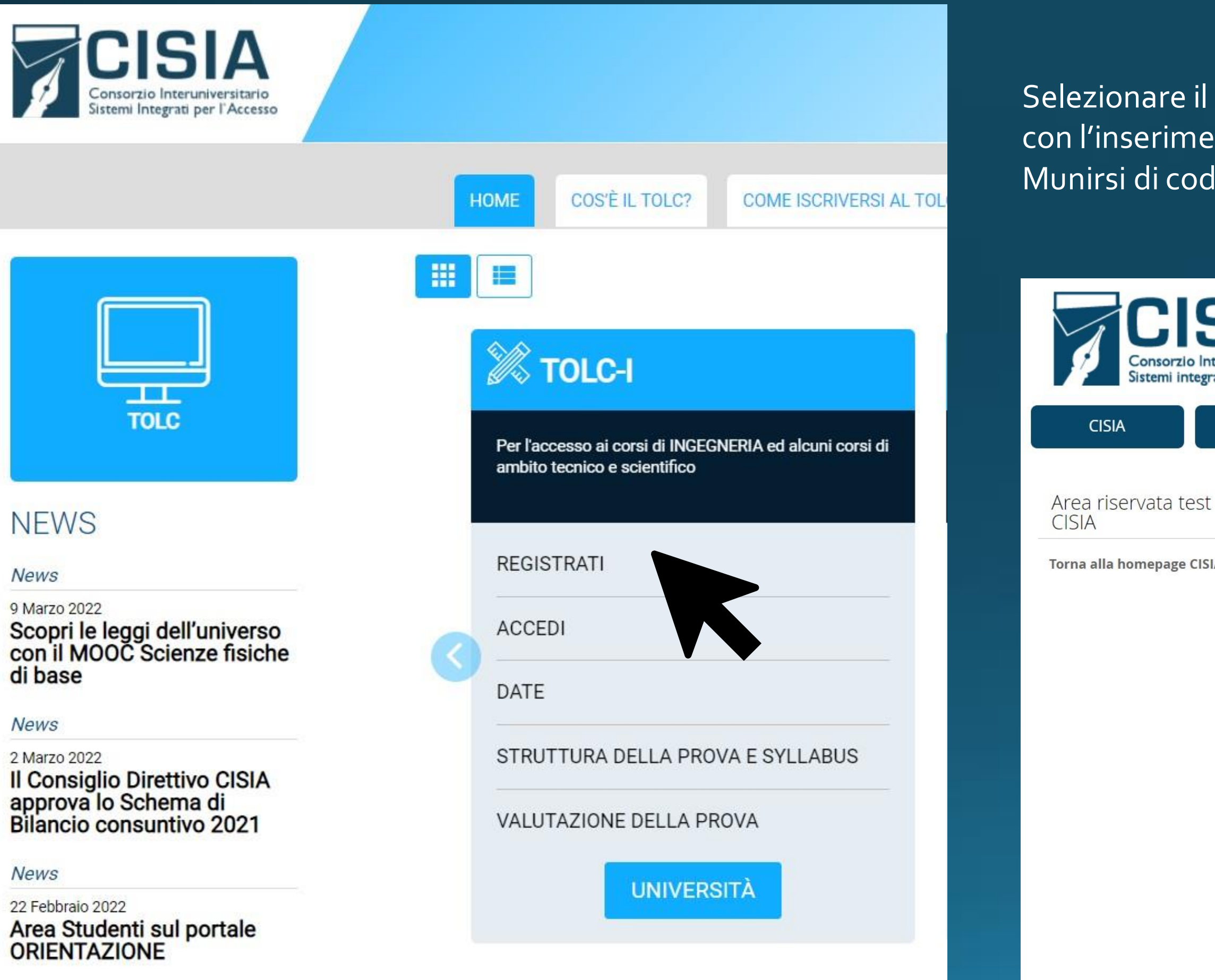

Selezionare il tasto REGISTRATI e procedere con l'inserimento dei dati personali. Munirsi di codice fiscale e email funzionante.

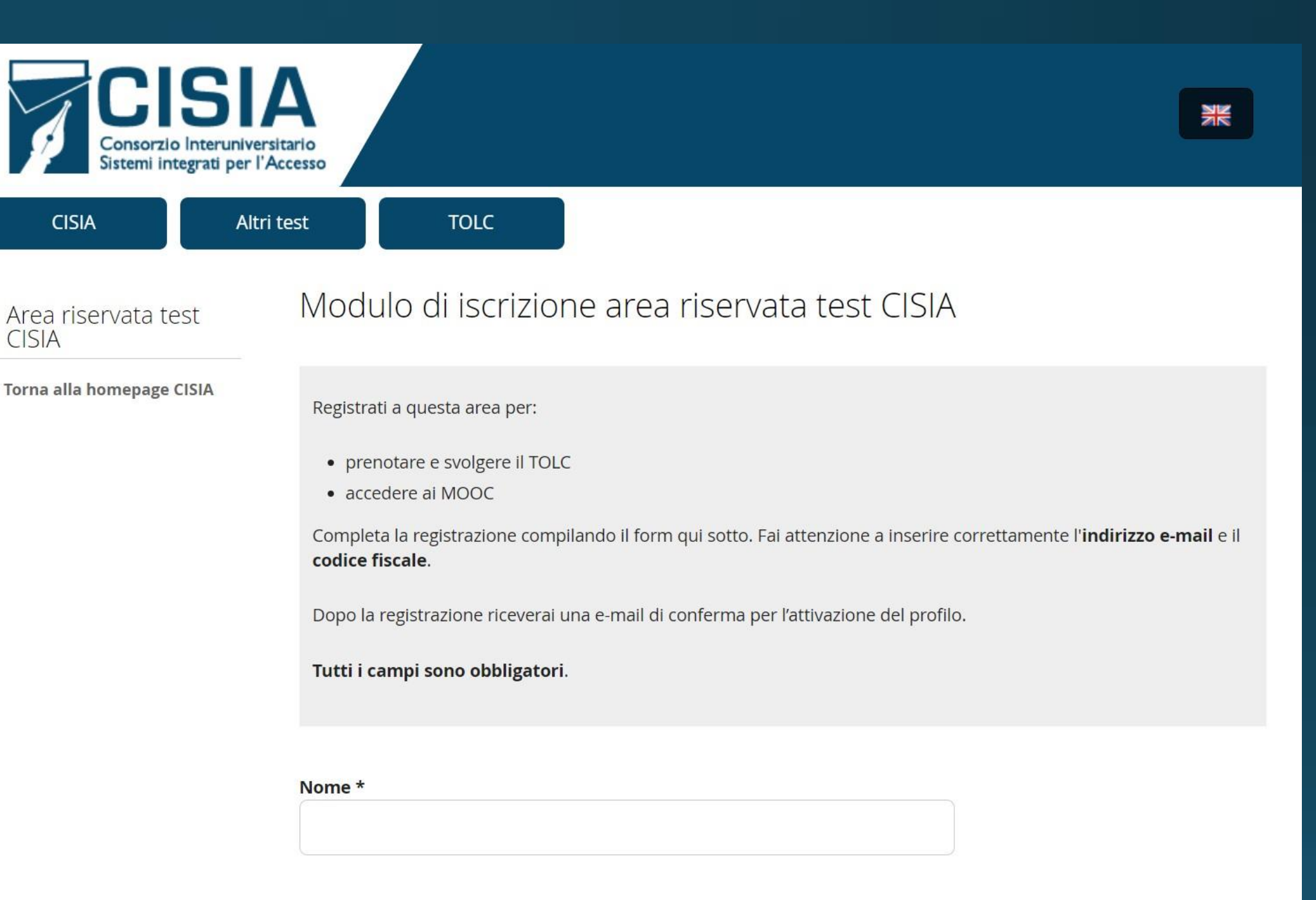

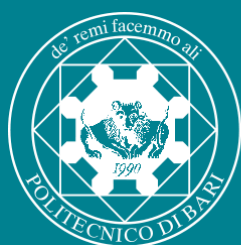

## di Bari Guida Iscrizione Area riservata test CISIA

#### Carica immagine personale

L'immagine caricata verrà utilizzata come misura di sicurezza per il riconoscimento durante la prova.

Il suddetto riconoscimento **non viene eseguito in maniera automatizzata mediante l'ausilio di appositi strumenti software o hardware**, ma direttamente dal personale di sala al momento dello svolgimento del test. Senza il caricamento della foto, il CISIA non può consentire l'iscrizione e lo svolgimento del test. Si fa presente, inoltre, che il dato in questione sarà utilizzato solo al fine di consentire il regolare svolgimento della prova ed eliminato entro 3 anni dallo svolgimento dell'ultima prova sostenuta.

Si consiglia di inserire **un'immagine tipo foto tessera** (es. la foto presente sulla carta d'identità).

Estensioni consentite: jpg, jpeg, png.

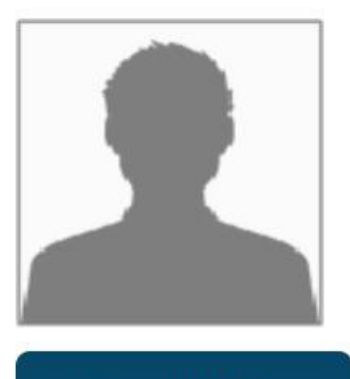

Scegli il file

Sei studente o studentessa con disabilità? \* O Si 
No

Sei studente o studentessa con DSA - Disturbi Specifici dell'Apprendimento? \*

#### 🔿 Si 💿 No

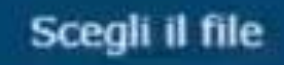

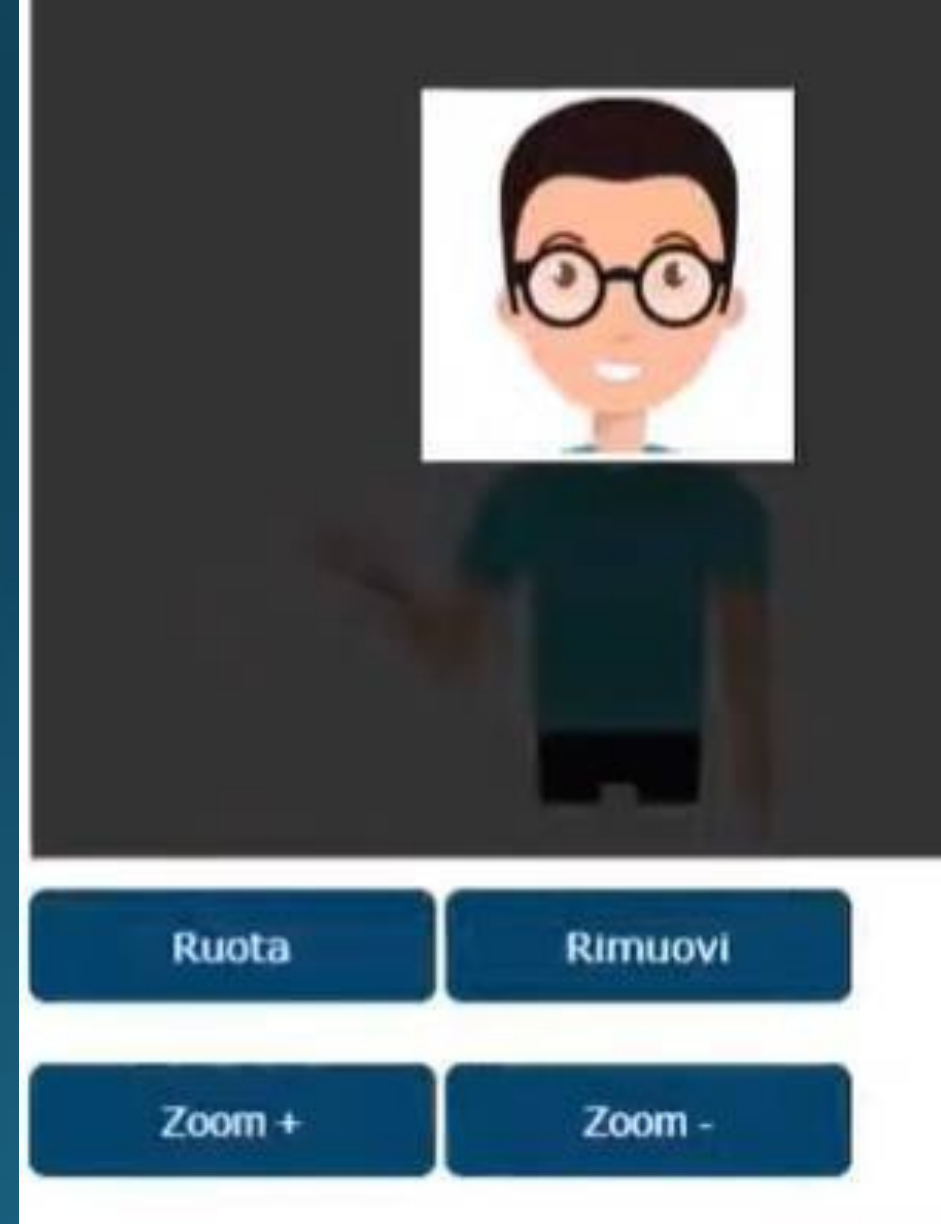

Selezionare, tramite il RIQUADRO CHIARO AL CENTRO, la sezione di immagine che si vuole ritagliare prima di premere "Salva". Premere i tasti + e - per zoomare. Premere "Rimuovi" per rimuovere la foto. Inserire una foto adatta, meglio se in formato fototessera e specificare eventuali disabilità o DSA.

Inviare infine il modulo compilato selezionando "ISCRIVITI".

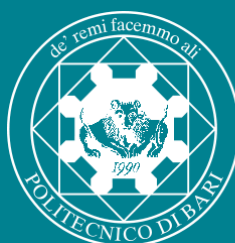

## Politecnico Guida Iscrizione Area riservata test CISIA

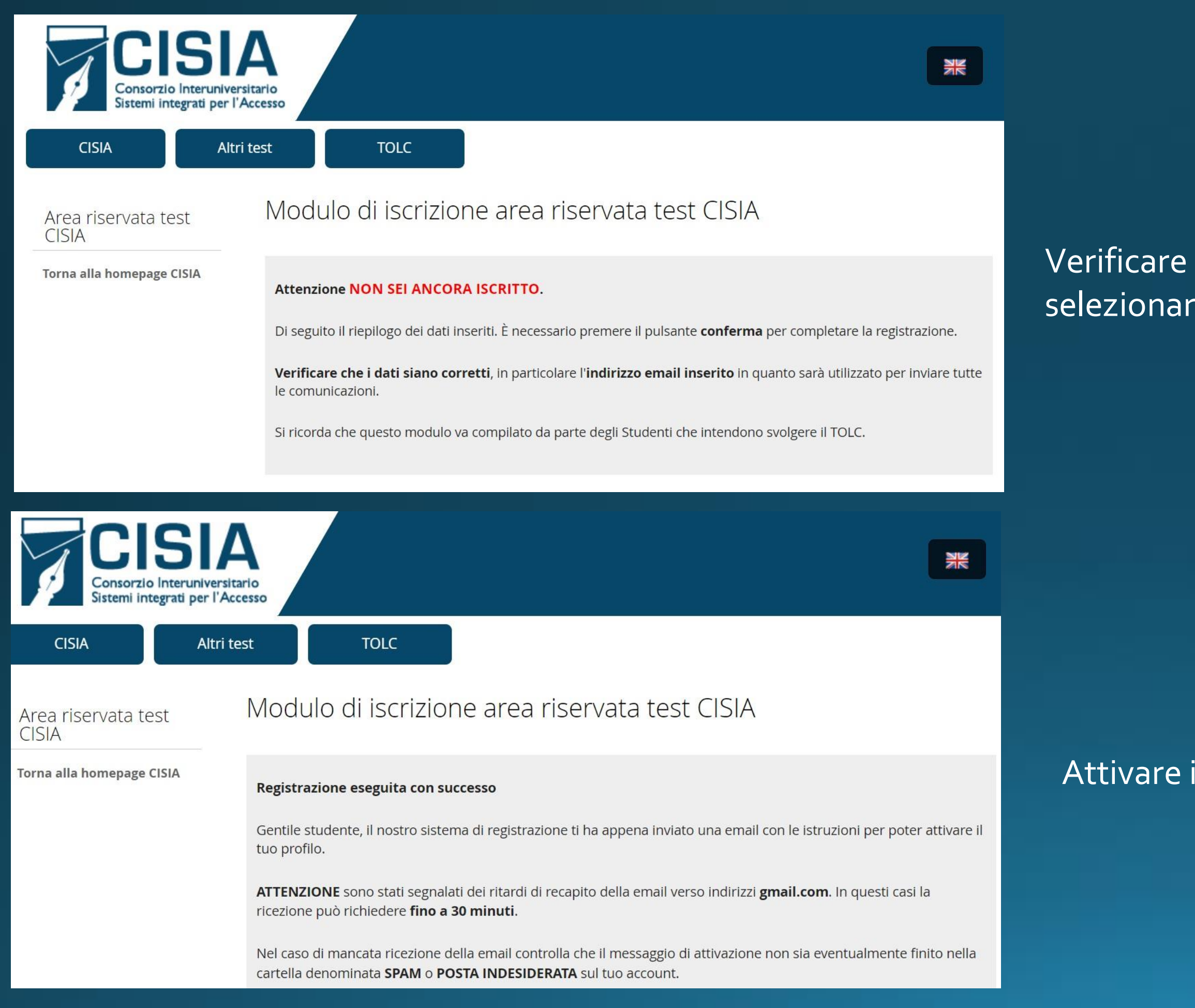

Verificare che i dati inseriti siano corretti e selezionare "CONFERMA".

Attivare il profilo seguendo le istruzioni ricevute via mail.

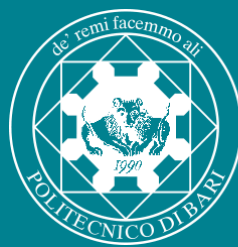

# Politecnico Guida Iscrizione Area riservata test CISIA

Per attivare l'utente da te creato nell'area riservata test CISIA segui le istruzioni:

1) Clicca sulla stringa seguente oppure selezionala interamente, copiala e incollala nella barra dell'indirizzo del tuo browser:

https://tolc.cisiaonline.it/studenti tolc/attiva studente area te

2) Eseguita l'operazione indicata al punto precedente puoi subito accedere all'area riservata test CISIA, utilizzando queste credenziali per effettuare il primo accesso:

NOME UTENTE: PASSWORD:

3) Dopo il primo accesso potrai modificare la password che ti è stata assegnata accedendo alla sezione riservata alla modifica dei dati personali

Nel ringraziarti per la registrazione ti auguriamo di ottenere ottimi risultati!

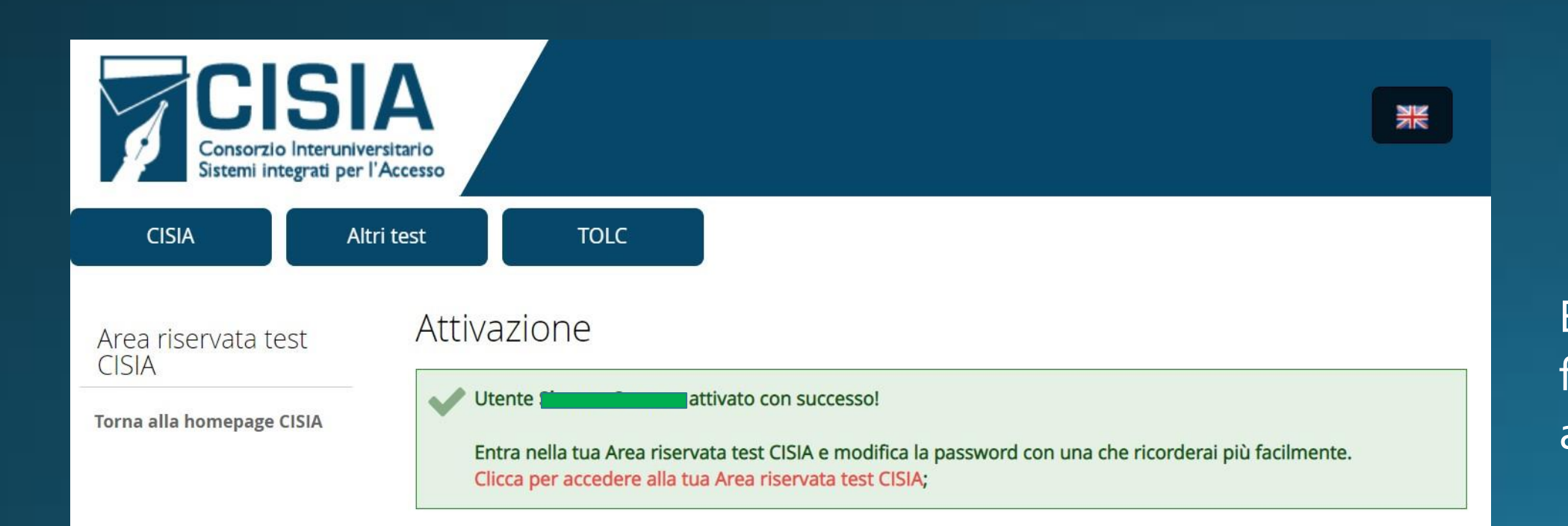

Cliccare sul link ricevuto via email per confermare l'attivazione dell'utente.

Effettuare il primo accesso con le credenziali fornite dal portale e modificare la password assegnata con una personale.

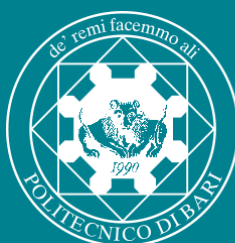

## di Bari Guida Iscrizione Area riservata test CISIA

personali".

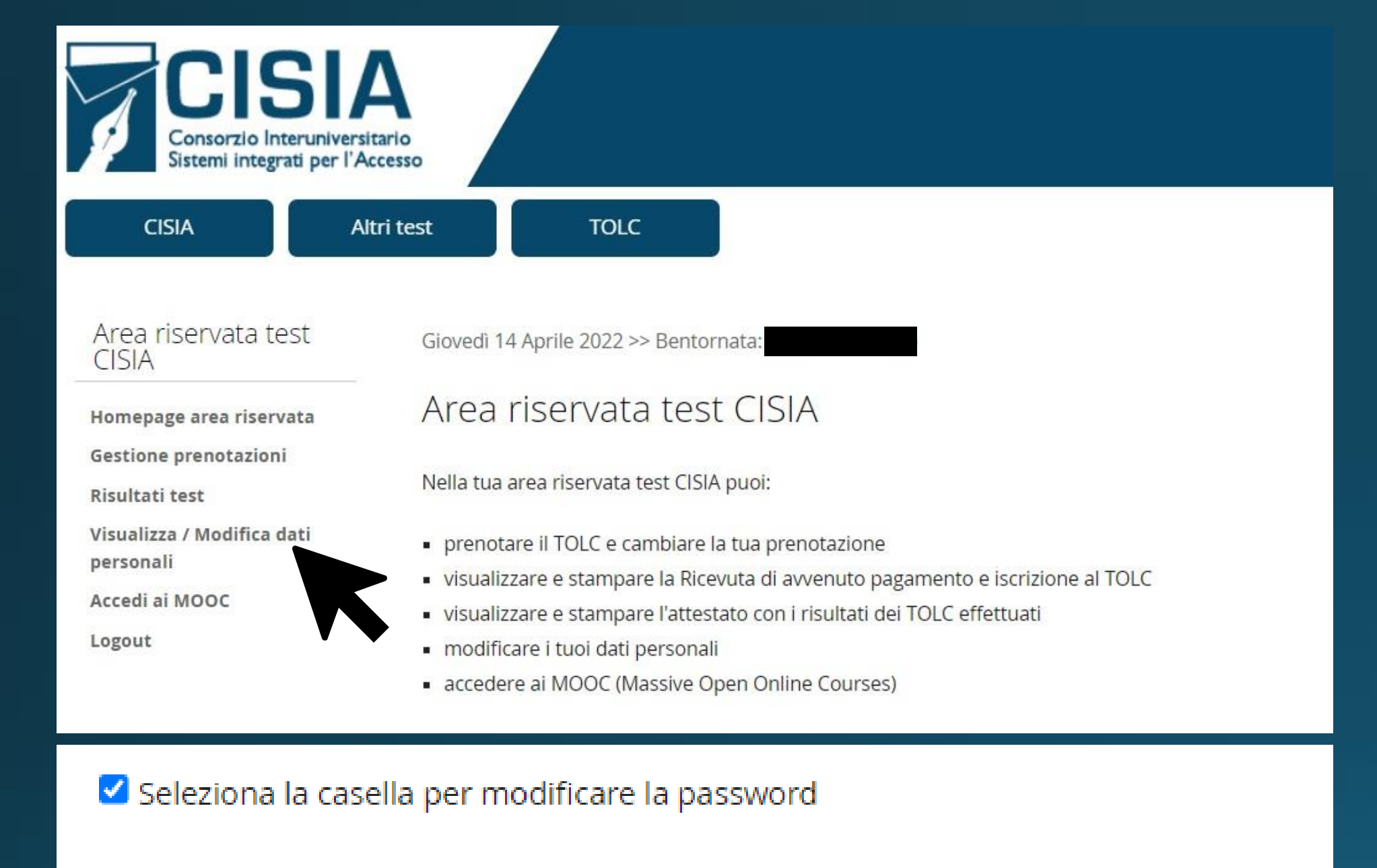

Quindi, spuntare la casella "Seleziona la casella per modificare la password" e inserire la password personale.

#### Conferma Password \*

.....

Password \*

..........

molto forte

Per modificare la password accedere all'area riservata, selezionare "Visualizza/Modifica dati

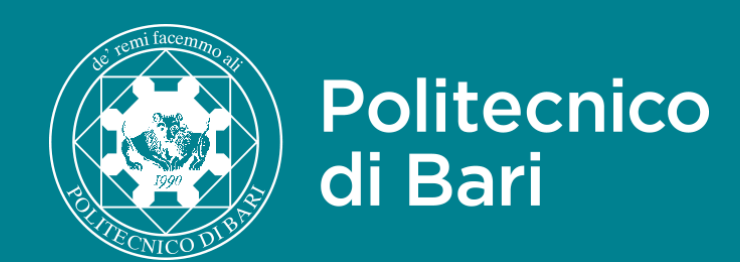

## CISIA

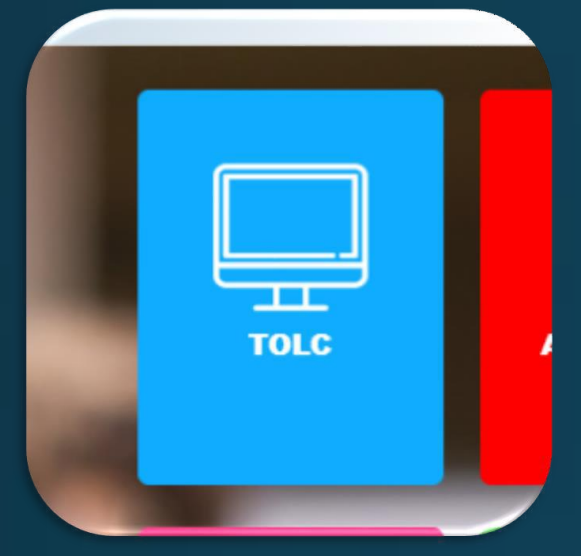

### Iscrizione Area riservata

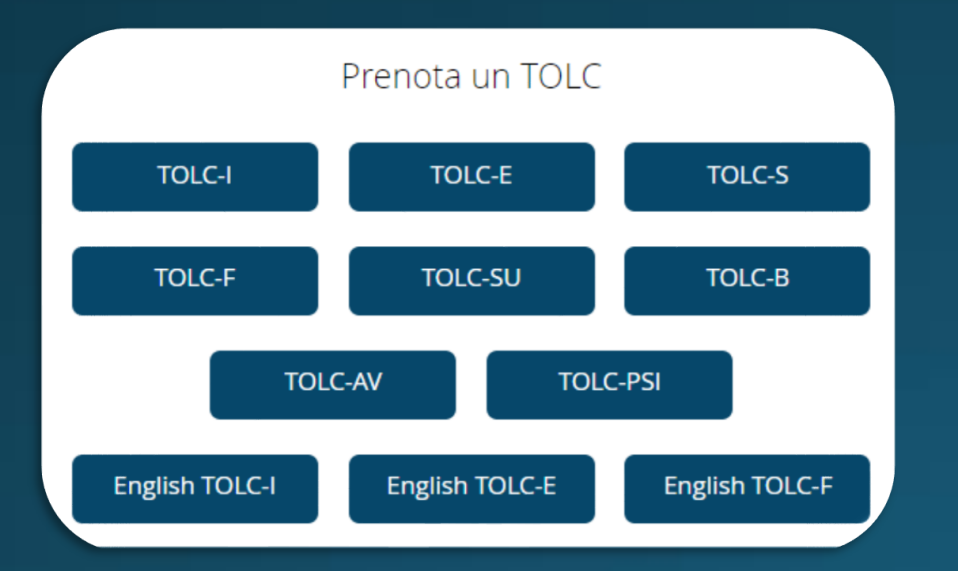

### Prenotazione TOLC-I

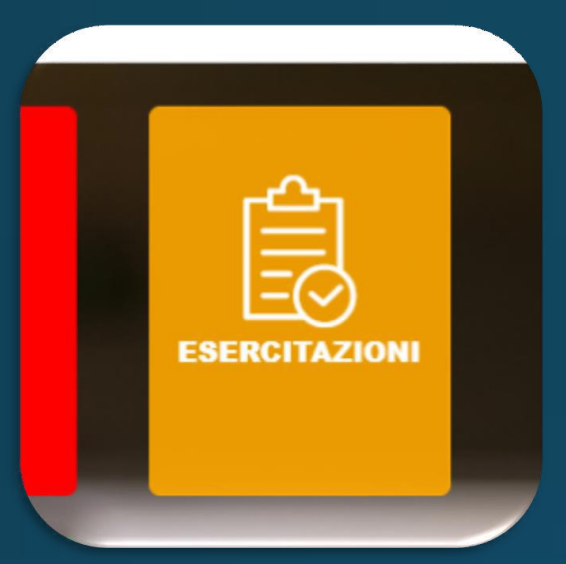

### Iscrizione Area esercitazione

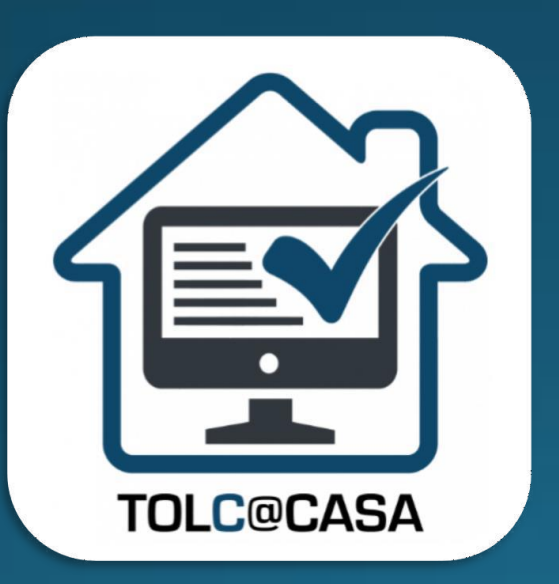

Modalità TOLC@CASA

## Guide passo passo

## POLIBA ESSE3

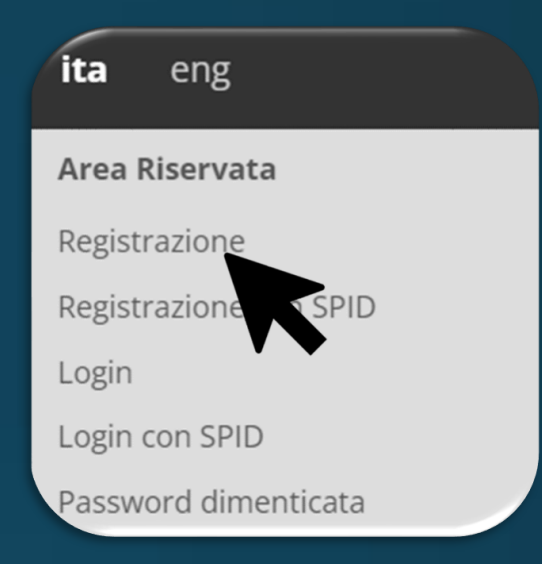

### Registrazione esse3

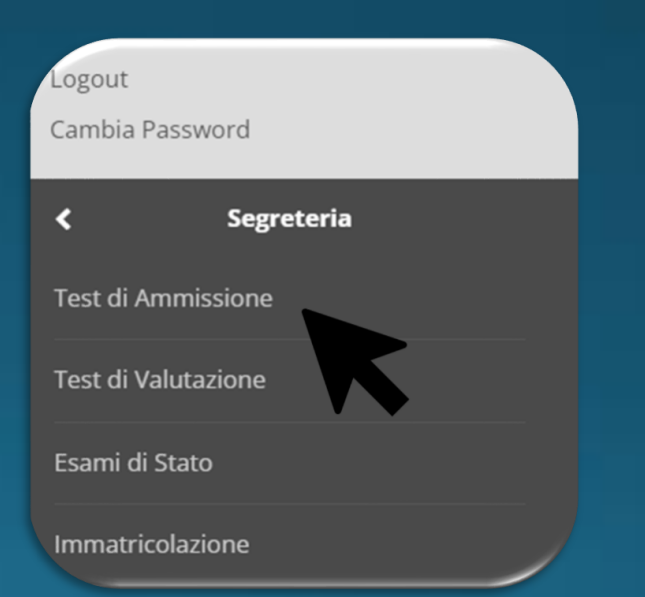

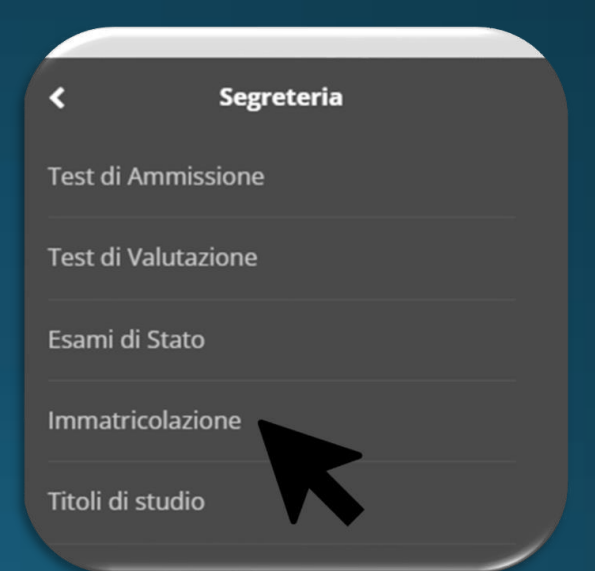

### Concorso Test di Ammissione

### Immatricolazione

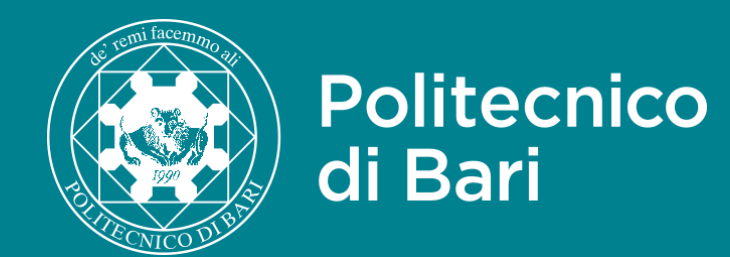

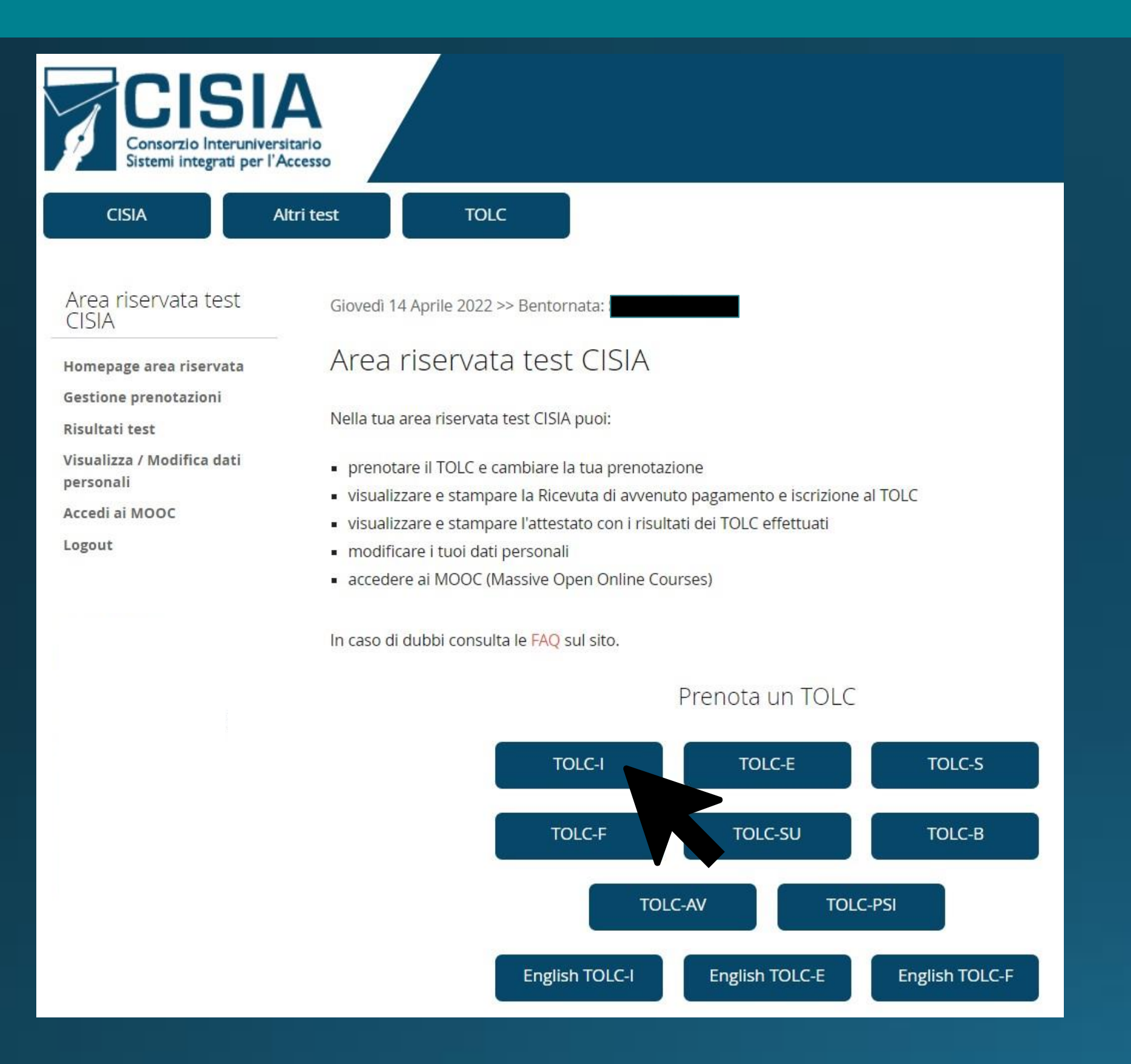

### Salta la guida di iscrizione al TOLC-I

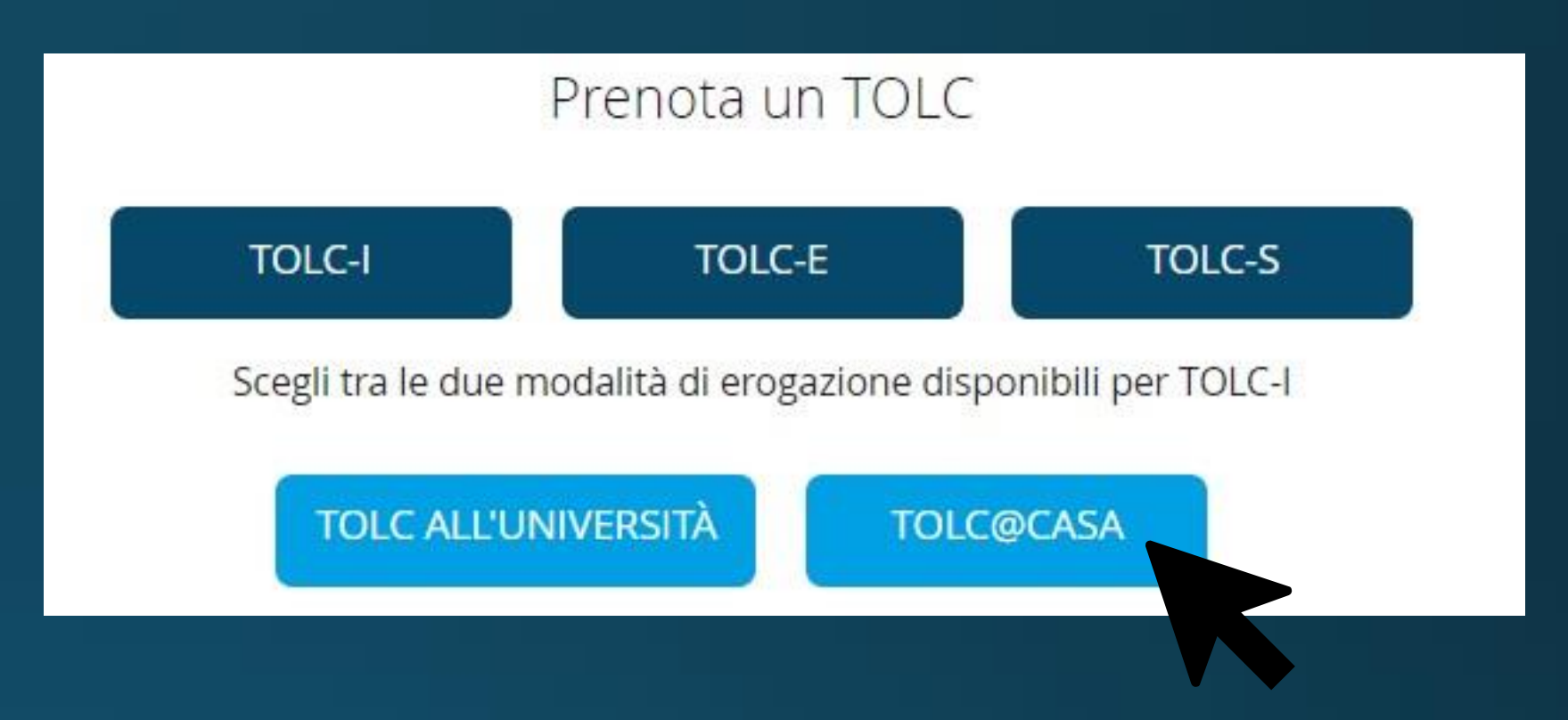

Accedere all'area riservata e procedere con la prenotazione del TOLC-I in modalità TOLC@CASA (l'unica ammessa dal Politecnico di Bari).

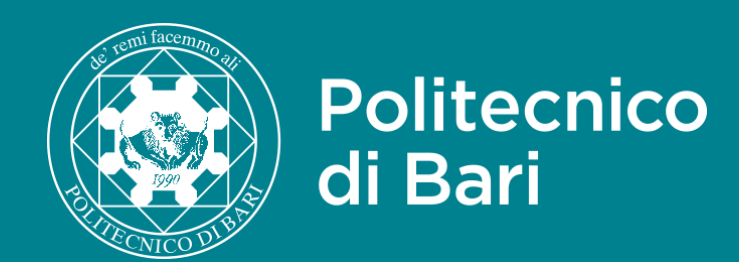

# Guida iscrizione al TOLC-I

#### Configurazione stanza, prove ed esigenze di rete

#### Leggi le specifiche

Accetto OSI ONO

#### Informativa sull'uso dei dati personali da parte del CISIA

mail privacy@cisiaonline.it.

6. Periodo di conservazione dei dati personali

Il CISIA conserva, di regola, i dati dell'utente per un periodo di dieci anni dall'estinzione del rapporto, salvo che sia previsto un periodo di conservazione diverso (ad esempio nel caso di contenzioso o per adempiere ad un obbligo di legge) che potrebbe essere superiore a detto termine; in tali casi, i dati saranno conservati per un arco di tempo non superiore al conseguimento delle finalità per le quali sono trattati. Durante tale periodo saranno, comunque, attuate misure tecniche e organizzative adeguate alla tutela dei diritti e delle libertà dell'interessato.

Le registrazioni video delle aule virtuali saranno cancellate entro il termine di 30 giorni successivi all'effettuazione del TOLC@CASA.

dichiarazione consenso; Dichiaro di aver ricevuto l'informativa sull'uso dei miei dati personali e di acconsentire al trattamento degli stessi da parte del CISIA e degli altri soggetti indicati nella predetta informativa, ai sensi della normativa sulla privacy.

Accetto OSi ○No

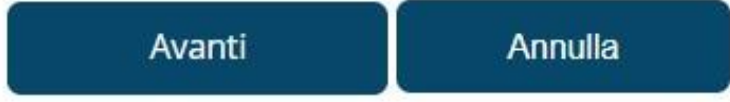

#### Prendere visione dei regolamenti, selezionare AVANTI, quindi cliccare su "SI".

#### Attenzione

prima di proseguire con la prenotazione del TOLC@CASA conferma di:

- rispettare i requisiti richiesti indicati al punto 2 del Regolamento studenti e studentesse TOLC@CASA
- scaricare e installare SEB dall'Area Esercitazioni e svolgere almeno un'esercitazione con SEB dal computer con cui svolgerai il test
- avere i dispositivi indicati al punto 4 del Regolamento studenti e studentesse TOLC@CASA
- poter allestire la stanza, effettuare le prove e rispettare le esigenze di rete come indicato sul documento Configurazione stanza, prove ed esigenze di rete

Se hai bisogno di maggiori informazioni sul TOLC@CASA consulta le informazioni sul sito del CISIA.

Vuoi proseguire con la prenotazione del TOLC@CASA?

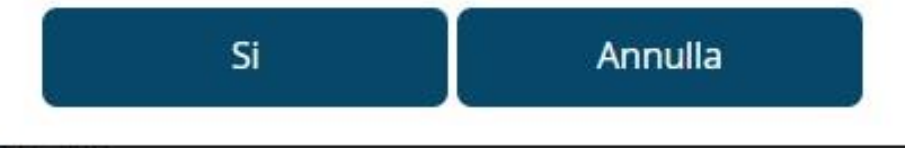

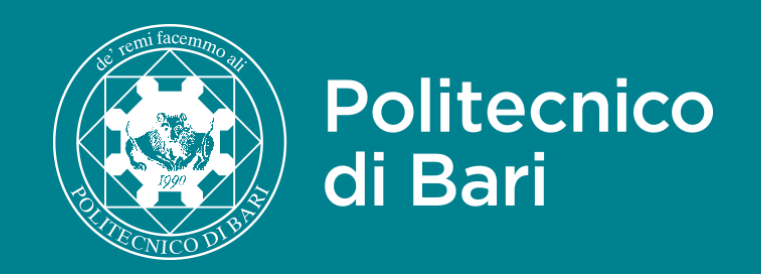

# Guida iscrizione al TOLC-I

### Prenotazione test TOLC-I

In questa pagina è possibile iscriversi al TOLC.

Alla fine della fase di prenotazione è necessario confermare l'iscrizione pagando la quota di euro 30,00 attraverso una delle modalità previste.

#### Seleziona il metodo di pagamento:

| -Seleziona metodo pagamento- | ~ |
|------------------------------|---|
| -Seleziona metodo pagamento- |   |
| CARTA DI CREDITO             |   |
| MAV                          |   |

| PUGLIA                          | ~ |
|---------------------------------|---|
| Seleziona l'università/città:   |   |
| Politecnico di Bari - BARI (BA) | ~ |
| Seleziona la data:              |   |
|                                 |   |

Selezionare il metodo di pagamento con il quale versare la quota di 30 euro per confermare l'iscrizione.

ionare l'università con la quale ere il test e la data nella quale si de svolgerlo.

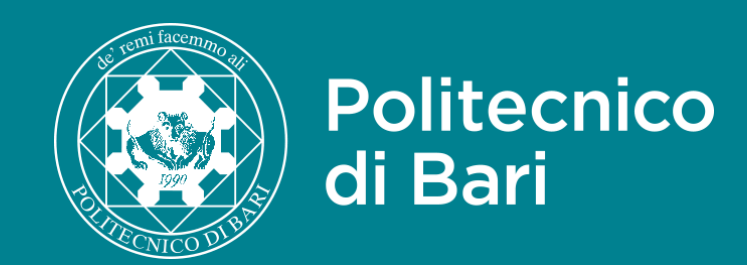

# Guida iscrizione al TOLC-I

#### Carica / modifica il documento d'identità

Il documento di identità caricato verrà utilizzato come misura di sicurezza per consentire al referente unico di sede, ovvero ai commissari d'aula virtuale o, in loro vece, al personale accreditato da CISIA, il riconoscimento dell'utente durante lo svolgimento della prova.

Il suddetto riconoscimento non viene eseguito in maniera automatizzata mediante l'ausilio di appositi strumenti software o hardware, ma direttamente dai soggetti sopra indicati durante lo svolgimento del test @CASA.

#### Senza il caricamento del documento di identità, il CISIA non può consentire lo svolgimento del test @CASA.

Si fa presente, inoltre, che il dato in questione sarà utilizzato solo al fine di consentire il regolare svolgimento del test ed eliminato entro 3 anni dallo svolgimento dell'ultima prova sostenuta.

Si raccomanda di caricare l'immagine delle foto e dei dati in modo che siano chiare e perfettamente riscontrabili.

Accetto OSi ONo

Estensioni consentite: jpg, png, jpeg.

#### Carica l'immagine fronte o fronte/retro del documento

Scegli file Nessun file selezionato

#### Carica l'immagine retro del documento

Scegli file Nessun file selezionato

Nota: se hai caricato un'immagine con fronte/retro non è necessario inserire anche il retro

Caricare fronte e retro della propria carta d'identità in formato immagine (.jpeq .jpg .png).

Una volta completate tutte le operazioni si verrà reindirizzati a una pagina di riepilogo con link utili per installare la piattaforma SEB e scaricare una guida per sostenere il TOLC-I nella modalità TOLC@CASA.

#### **1.** COMPLETA IL PAGAMENTO:

- scarica il bollettino bancario MAV cliccando qui
- paga il bollettino entro la data di scadenza:
  - presso una tabaccheria abilitata
  - in un qualsiasi sportello bancario
  - tramite il tuo Home banking
- attendi 3 giorni lavorativi (sabato e festivi non compresi) e il tuo pagamento verrà convalidato
- riaccedi alla tua area riservata test CISIA
  - clicca su Gestione prenotazioni
  - scarica la Ricevuta di avvenuto pagamento e iscrizione al TOLC
  - verifica sulla ricevuta l'orario di inizio del TOLC@CASA

Puoi sempre trovare il bollettino bancario MAV precompilato nella tua area riservata test CISIA in Gestione prenotazioni.

#### 2. INSTALLA SEB:

scarica e installa SEB dall'Area Esercitazioni entro il giorno prima del test e fai almeno un test di esercitazione con SEB con il computer con cui svolgerai il tuo TOLC@CASA

Fare il test di esercitazione con SEB ti consente di sostenere il test che hai prenotato e di mettere alla prova il tuo computer e la tua connessione internet.

#### **3.** LEGGI LE GUIDE PER FARE IL TOLC@CASA:

- leggi come dovrai preparare la stanza in cui svolgerai il TOLC@CASA con i dispositivi di cui hai bisogno: "Configurazione stanza, prove ed esigenze di rete"
- consulta la guida: "Il giorno del TOLC@CASA"

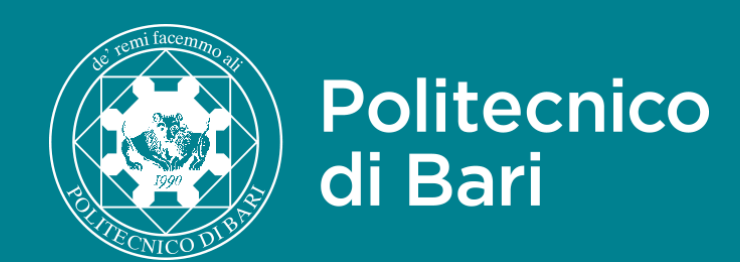

## CISIA

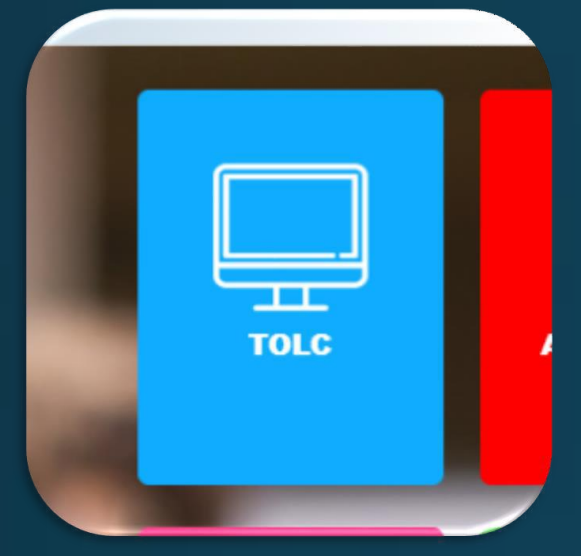

### Iscrizione Area riservata

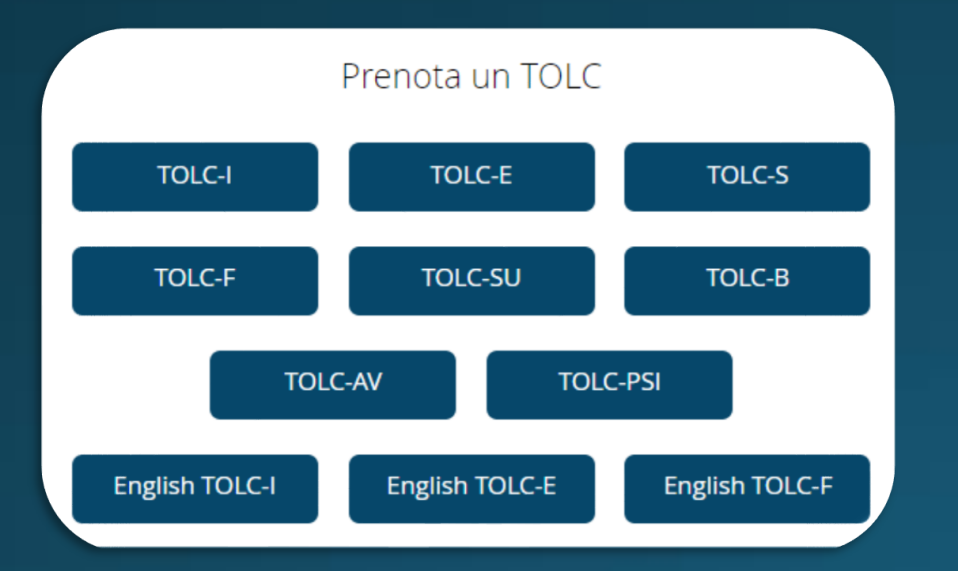

### Prenotazione TOLC-I

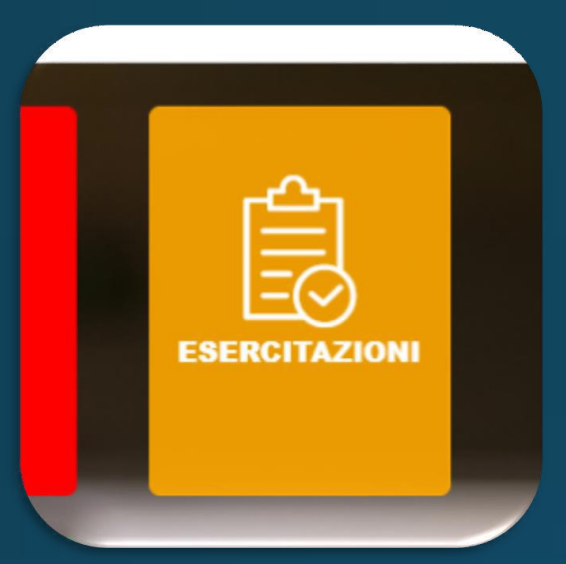

### Iscrizione Area esercitazione

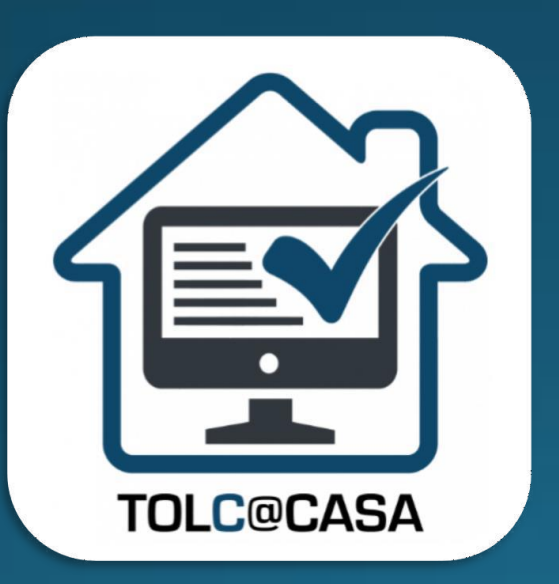

Modalità TOLC@CASA

## Guide passo passo

## POLIBA ESSE3

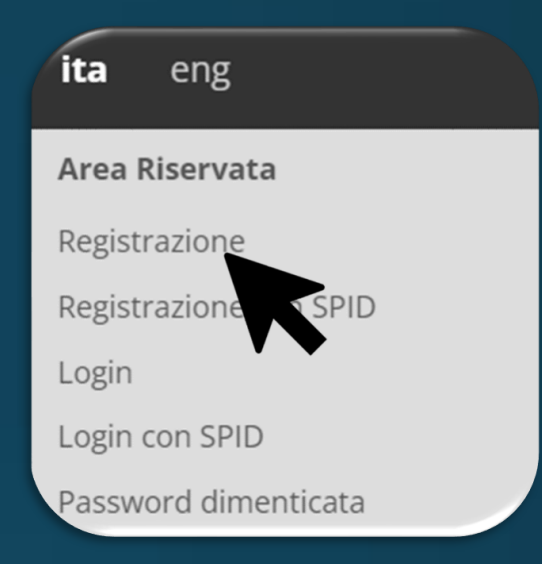

### Registrazione esse3

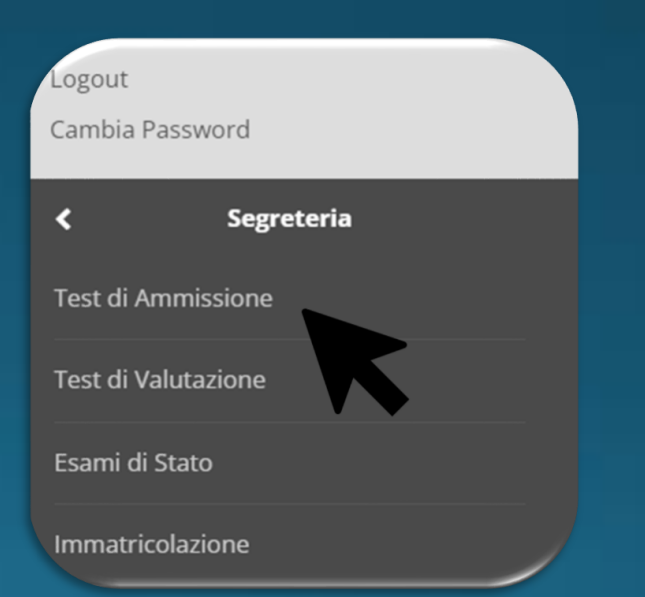

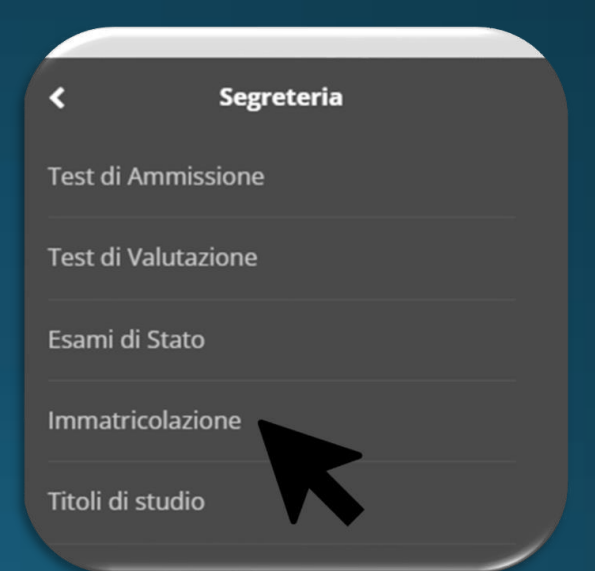

### Concorso Test di Ammissione

### Immatricolazione

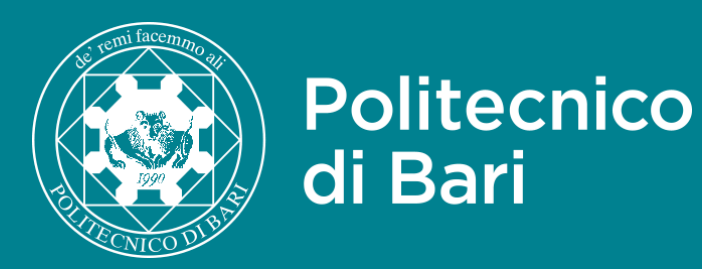

## Guida iscrizione Area esercitazioni

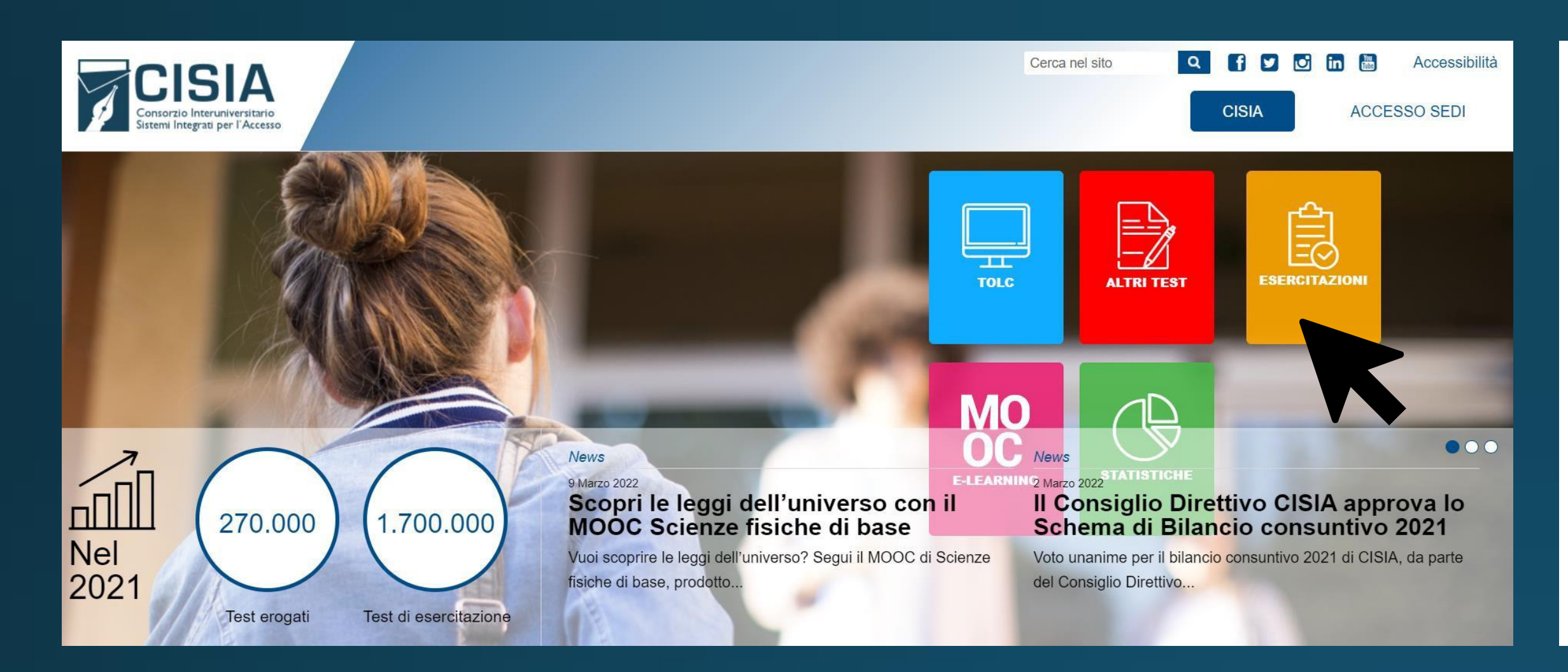

È necessario registrarsi nell'area esercitazioni per poter scaricare e installare il browser SEB, svolgere la simulazione test e per accedere al materiale esercitativo.

### Salta la guida di iscrizione Area esercitazione

| CISI<br>Consorzio Interunive<br>Sistemi integrati per                                                                                                    | A<br>ersitario<br>l'Accesso                                                                                                    |  |  |  |  |  |
|----------------------------------------------------------------------------------------------------|----------------------------------------------------------------------------------------------------|--|--|--|--|--|
| CISIA T                                                                                                    | OLC ALTRI TEST                                                                                                    |  |  |  |  |  |
| Area esercitazioni                                                                                                    | Login area esercitazioni                                                                                                    |  |  |  |  |  |
| Torna alla Homepage                                                                                                    | Nell' area esercitazioni puoi:                                                                                                    |  |  |  |  |  |
| <ul> <li>esercitarti su simulazioni che hanno la stessa struttura e durata dei test CISIA per affrontare un test tipo e valutare la tua preparazione;</li> <li>consultare e scaricare i materiali per le esercitazioni: esempi dei test, prove degli anni passati con i quesiti commentati e ricolti, montor sullo materio che puoi rittovare pei test di accesso ai corri di laura;</li> </ul> |                                                                                                    |  |  |  |  |  |
|                                                                                                    | <ul> <li>accedere ai MOOC (Massive Open Online Courses): uno strumento di didattica, disponibile online, accessibile a chiunque in maniera libera e gratuita;</li> </ul> |  |  |  |  |  |
|                                                                                                    | <ul> <li>scaricare e leggere i risultati e i contenuti delle PPS (Prove di Posizionamento) che hai già svolto.</li> </ul>                                                |  |  |  |  |  |
|                                                                                                    | ll nome utente e la password dell'area riservata test CISIA non valgono per l'area esercitazioni.                                                                        |  |  |  |  |  |
|                                                                                                    | Non hai ancora fatto la registrazione? Clicca qui per registrati.                                                                                                    |  |  |  |  |  |
|                                                                                                    | Nome utente                                                                                                    |  |  |  |  |  |
|                                                                                                    |                                                                                                    |  |  |  |  |  |
|                                                                                                    | Password                                                                                                    |  |  |  |  |  |
|                                                                                                    |                                                                                                    |  |  |  |  |  |

È possibile scaricare SEB dall'area esercitazioni dopo essersi registrati.

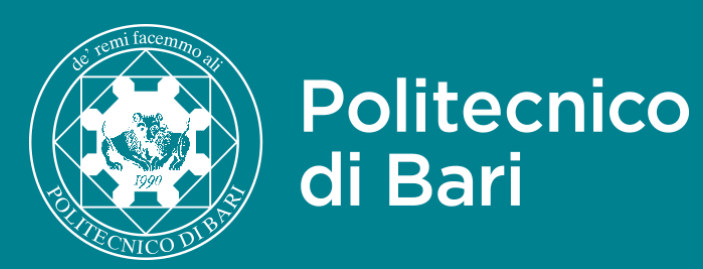

# Guida iscrizione Area esercitazioni

| CISI.<br>Consorzio Interunivers<br>Sistemi integrati per l'A | Accesso                                                                                                    |                                                                                                    |
|--------------------------------------------------------------|----------------------------------------------------------------------------------------------------|----------------------------------------------------------------------------------------------------|
| CISIA                                                        | TOLC ALTRI TEST                                                                                                    | S Cisia - Google Chrome                                                                                                    |
| Area esercitazioni                                           | Registrazione area esercitazioni                                                                                                    | allenamento.cisiaonline.it/utenti_esterni/selectEnti.p                                                                                                    |
| Torna alla Homepage                                          | Registrati ed esercitati per i test CISIA.<br>Hai già fatto la registrazione? Accedi<br>Il nome utente e la password dell'area riservata test CISIA non valgono per l'area esercitazioni.<br>Tutti i campi segnati dall'asterisco sono obbligatori. | Selezione istituto superiore di provenienza Selezione regione PUGLIA Selezione comune BARI V                                                                                                    |
|                                                              | Nome * Cognome * Genere * M O F Data di nascita *                                                                                                    | Selezione tipo indirizzo         -Seleziona il tipo di indirizzo-         Annulla         Nota bene: se la tua scuola non è presente nell'elenco, segui questa procedura:         - seleziona la Regione;         - nel menu "Selezione comune" scegli "ALTRO";         - nel menu "Selezione tipo indirizzo" scegli "ALTRO";         - nel menu "Selezione nome istituto superiore" scegli "ALTRO";         - nel menu "Selezione nome istituto superiore" scegli "ALTRO";         - clicca su INSERISCI e prosegui con la registrazione. |
|                                                              | gg/mm/aaaa                                                                                                    |                                                                                                    |

Compilare il modulo di registrazione con i dati personali richiesti. Ricercare e selezionare la scuola di provenienza dall'elenco che compare in popup (tutti gli istituti sono in elenco).

| ٨đ | ما  | Ch  | iro | m | ച |
|----|-----|-----|-----|---|---|
| υy | ie. | CI. | шU  | ш | e |

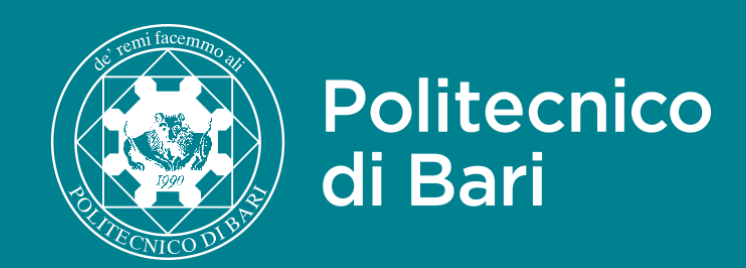

#### Informativa sull'uso dei dati personali da parte del CISIA

Informativa sull'uso dei dati personali da parte del C.I.S.I.A.

Di seguito troverà alcune informazioni su come noi utilizziamo i Suoi dati personali conferiti con la registrazione all'area di registrazione e posizionamento. La invitiamo quindi a leggere con attenzione le seguenti informazioni prima di barrare le opzioni relative al consenso riportate sotto la presente finestra.

1. Finalità dei trattamenti I trattamenti dei dati personali che richiediamo agli

Dichiaro di aver ricevuto l'informativa sull'uso dei miei dati personali e di acconsentire al trattamento degli stessi da parte del CISIA e degli altri soggetti indicati nella predetta informativa, ai sensi della normativa sulla privacy. OSi ONO

Se sei uno/a studente/ssa con disabilità o con DSA seleziona almeno una delle seguenti caselle. Questa informazione è necessaria per effettuare le esercitazioni con il tempo aggiuntivo.

Studente o studentessa con disabilità \*

Studente o studentessa con DSA - Disturbi Specifici dell'Apprendimento \*

Compilare il modulo di registrazione con i dati personali richiesti. Ricercare e selezionare la scuola di provenienza dall'elenco che compare in popup (tutti gli istituti sono in elenco).

Gli studenti con disabilità o con DSA possono richiedere tempi aggiuntivi e/o strumenti compensativi attraverso le modalità indicate sul portale CISIA. È inoltre necessario, sempre entro i termini prescritti da CISIA per iscriversi alla prova, inviare apposita istanza ad **ammissioni@poliba.it** indicando i propri dati anagrafici ed allegando idonea documentazione, rilasciata da non più di 3 anni da strutture del SSN o da strutture e specialisti accreditati. Politecnico di Bari

## Guida iscrizione Area esercitazioni

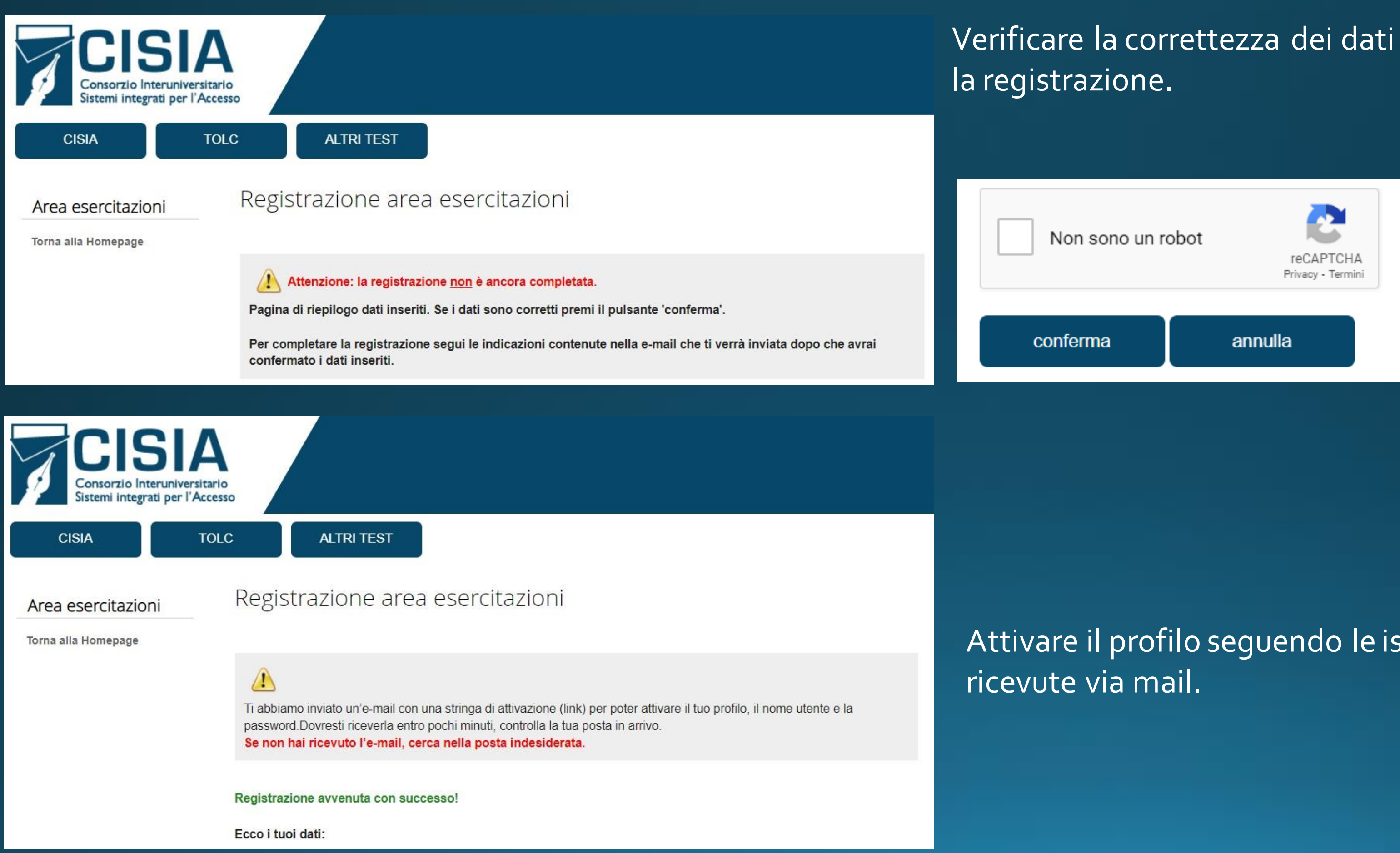

Verificare la correttezza dei dati inseriti e confermare

Attivare il profilo seguendo le istruzioni

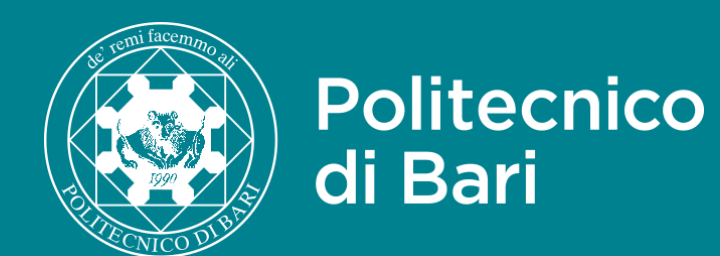

# Guida iscrizione Area esercitazioni

| - Email inviata automaticamente. Non è possibile rispondere -                                                                    |                           |
|----------------------------------------------------------------------------------------------------|---------------------------|
| 02-05-2022                                                                                                    |                           |
| Gentile ,                                                                                                    | · .                       |
| per attivare il tuo profilo dell'area esercitazioni e posizionamento segui le istruzioni:                                        | Sis                       |
| 1) Clicca sulla stringa seguente oppure selezionala interamente, copiala e incollala nella barra dell'indirizzo del tuo browser: | CISIA                     |
| https://allenamento.cisiaonline.it/                                                                                              |                           |
| 2) effettua il primo accesso utili zano le seguenti credenziali:                                                                 | Area ese                  |
| NOME UTENTE: PASSWORD:                                                                                                    |                           |
| 3) dopo il primo accesso, modifica la password provvisoria che ti è stata assegnata accedendo alla sezione Modifica dei d        |                           |
| Grazie per la registrazione e buona esercitazione!!                                                                              |                           |
|                                                                                                    |                           |
| Cliccare sul link ricevuto via email per<br>confermare l'attivazione dell'utente.                                                | Effettuare<br>portale e i |

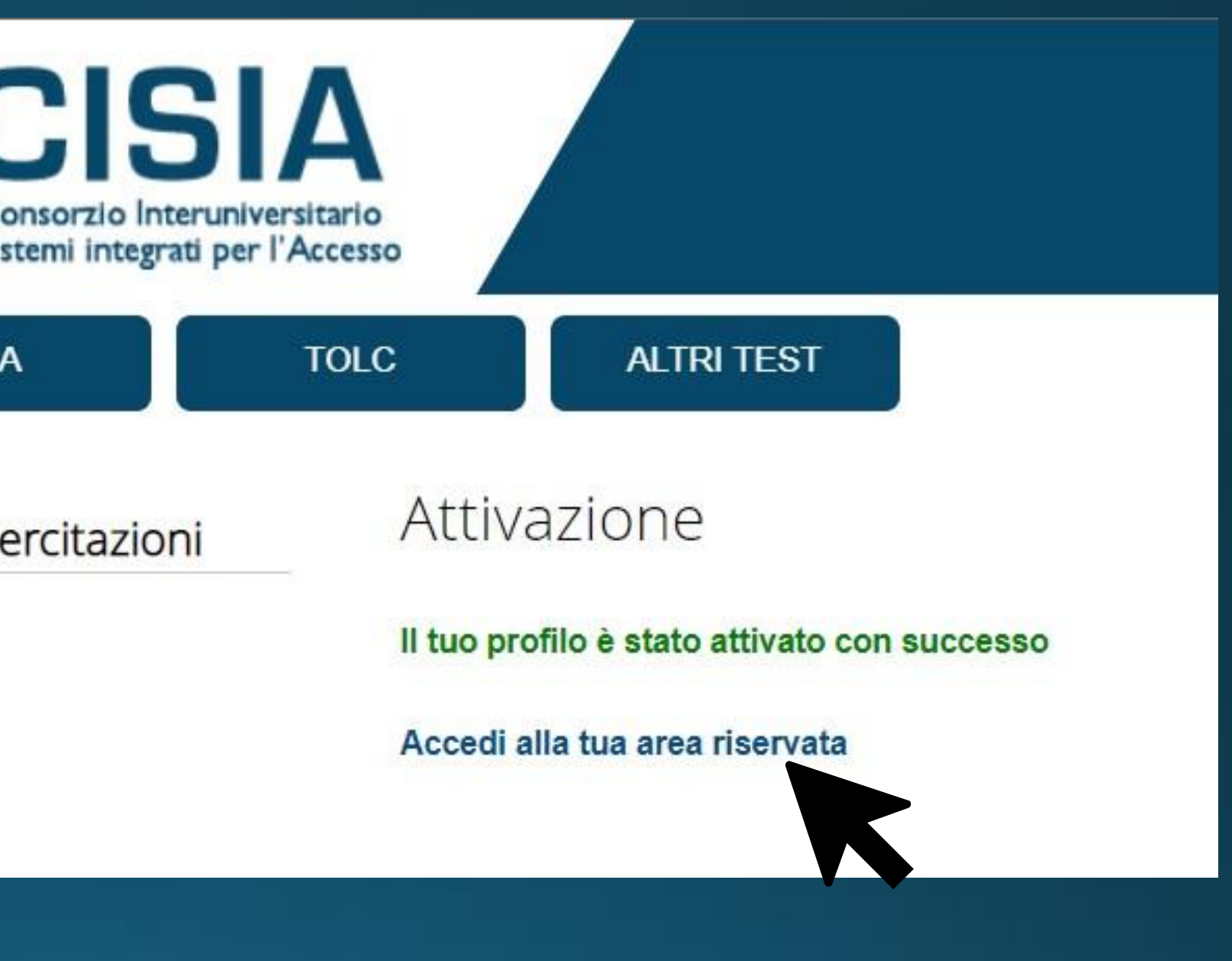

re il primo accesso con le credenziali fornite dal modificare la password assegnata con una e.

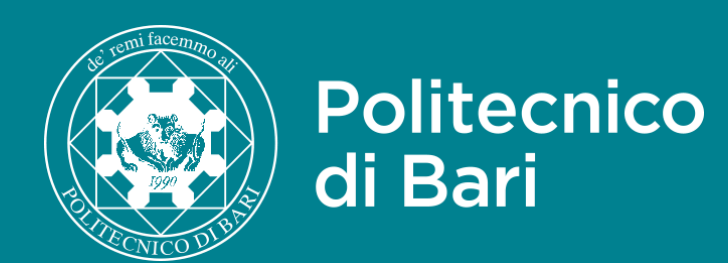

## Guida iscrizione Area esercitazioni

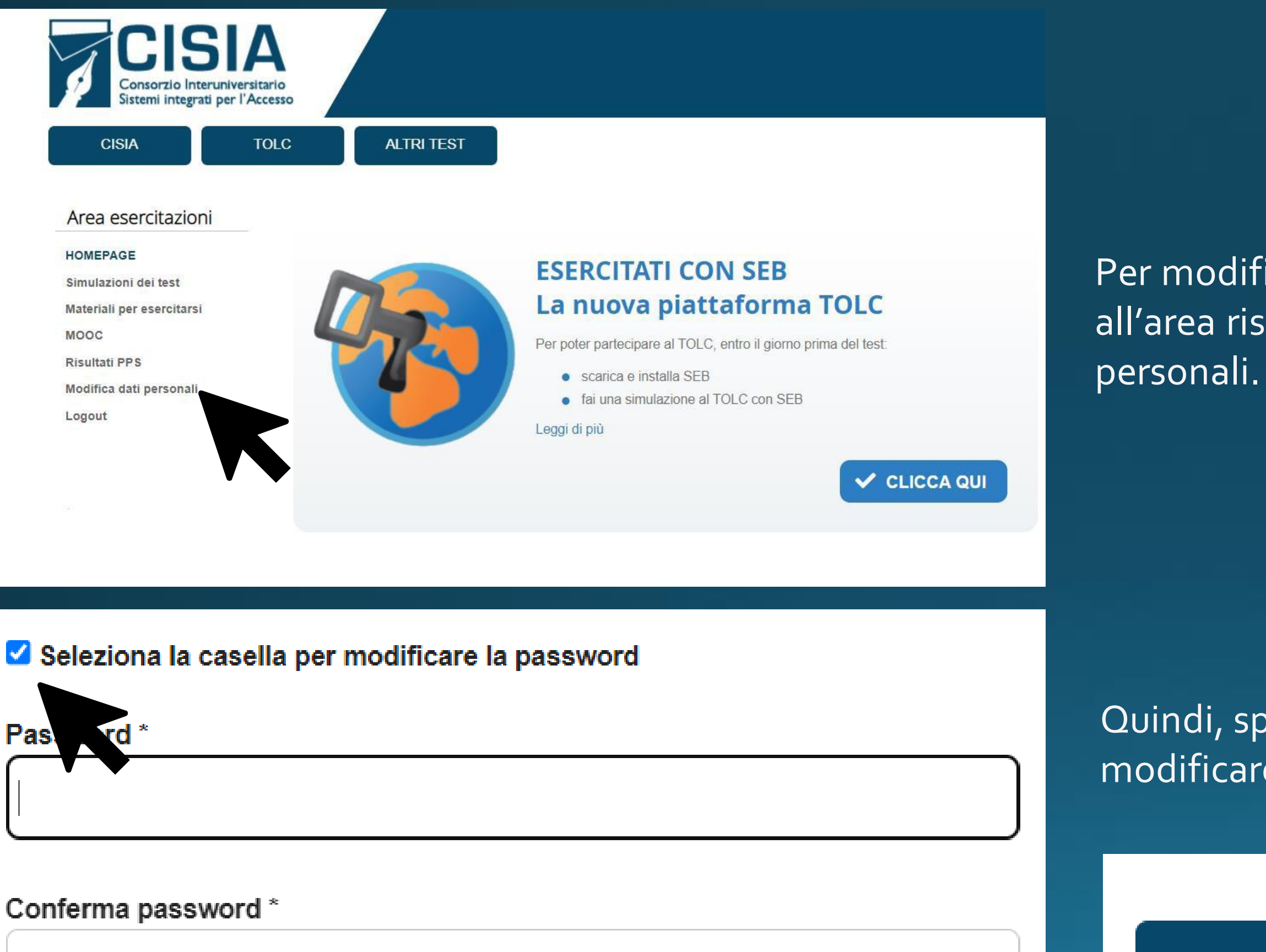

Per modificare la password accedere all'area riservata, selezionare Modifica dati personali

Quindi, spuntare la casella «Seleziona la casella per modificare la password» e inserire la password personale.

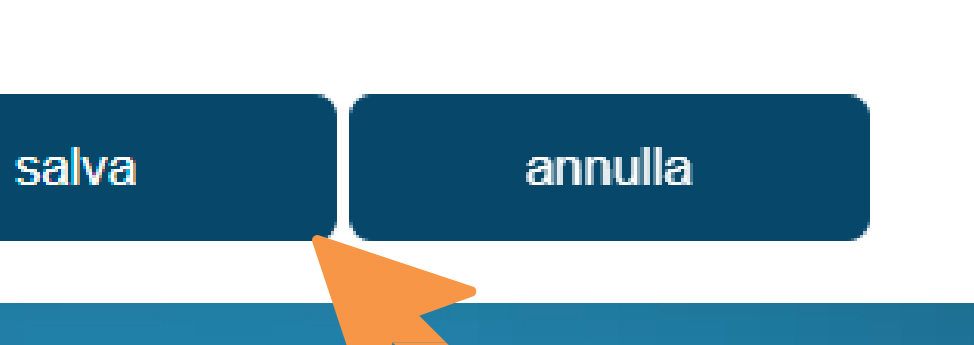

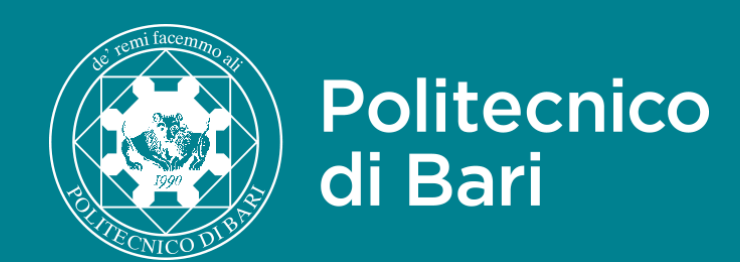

## CISIA

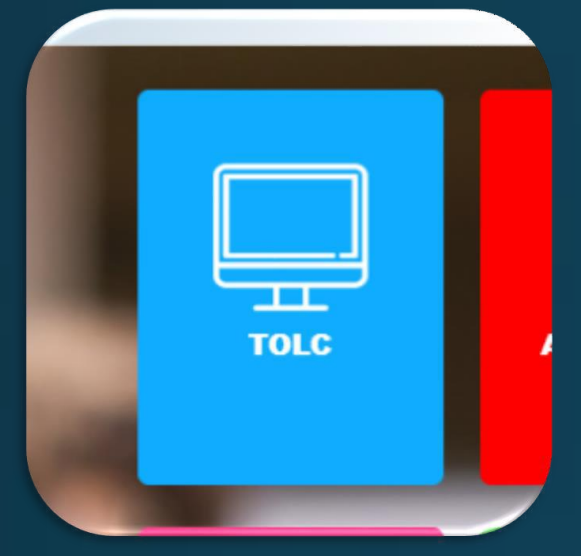

### Iscrizione Area riservata

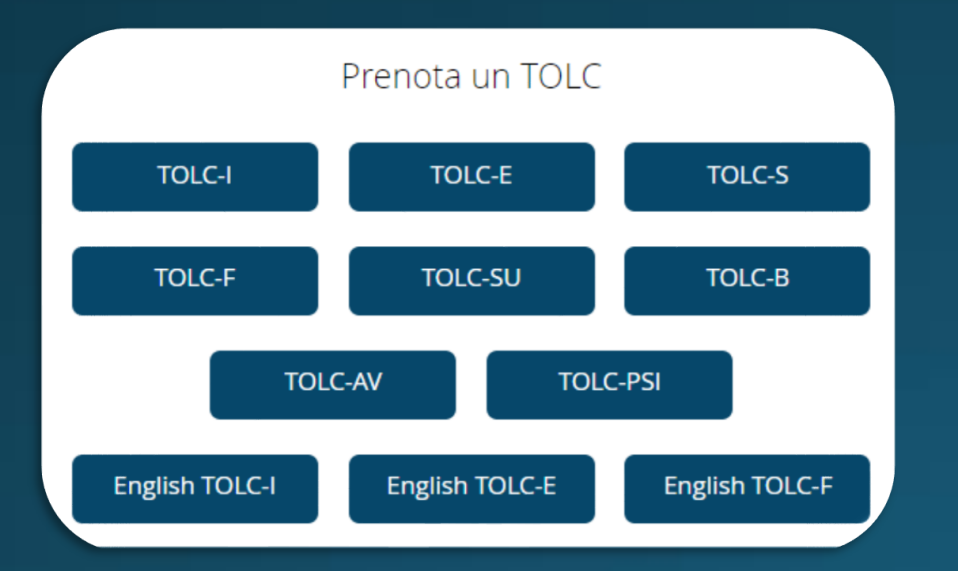

### Prenotazione TOLC-I

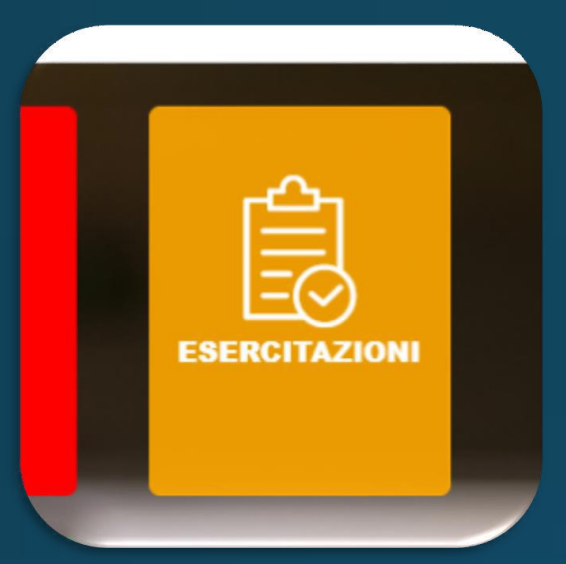

### Iscrizione Area esercitazione

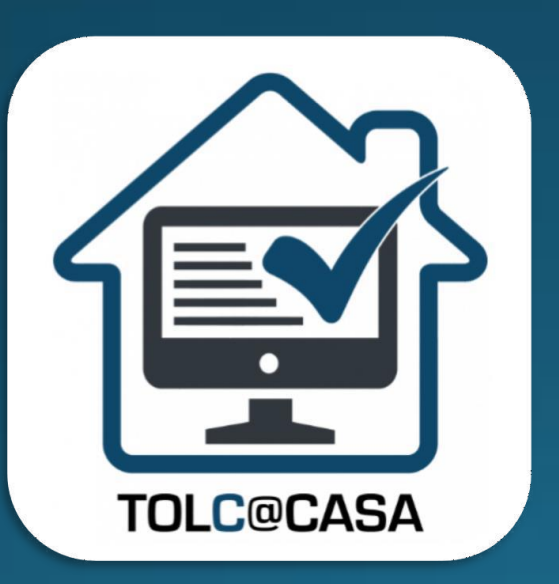

Modalità TOLC@CASA

## Guide passo passo

## POLIBA ESSE3

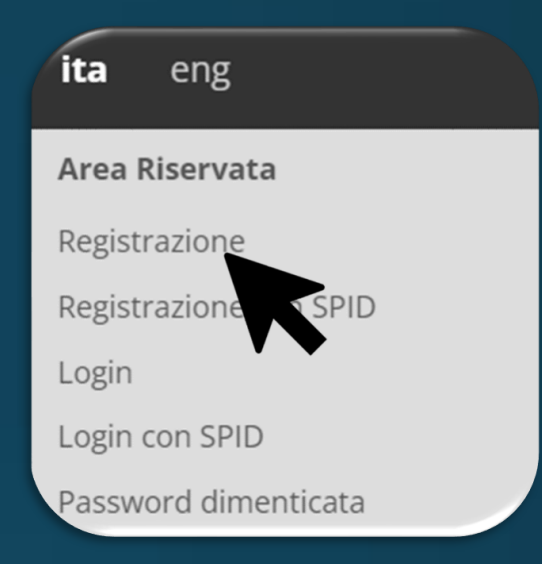

### Registrazione esse3

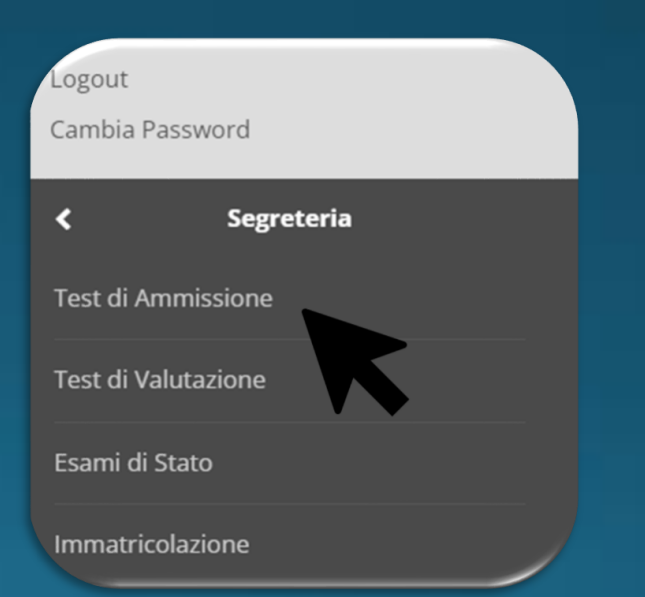

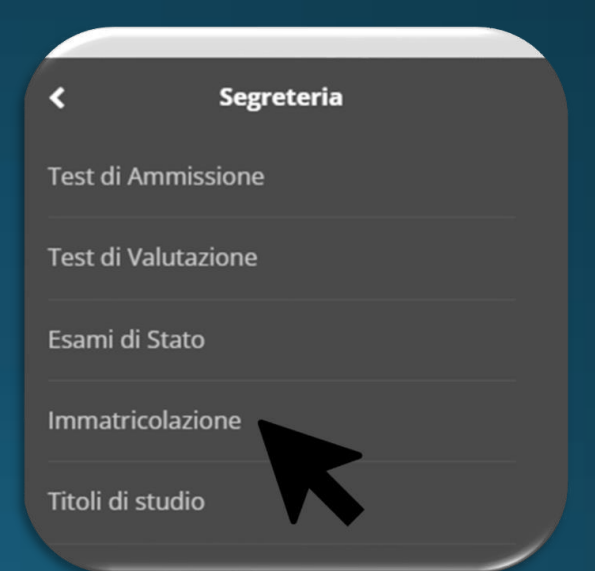

### Concorso Test di Ammissione

### Immatricolazione
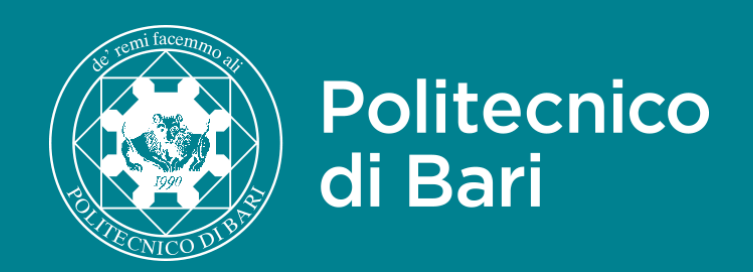

## Prima del TOLC@CASA

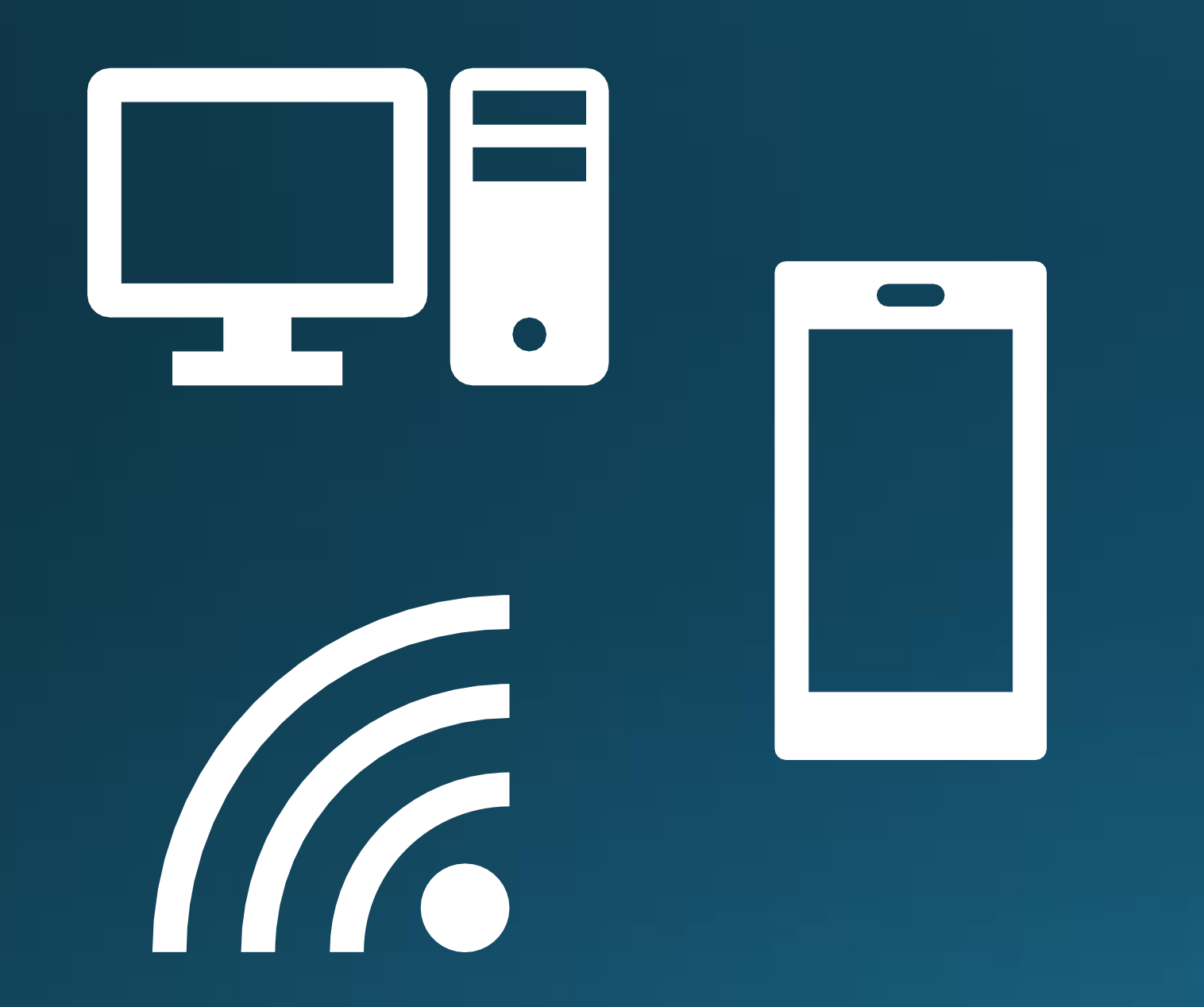

### Occorrente:

ightarrow

Salta la guida di svolgimento del TOLC@CASA

Un computer portatile (non di tipo fisso) sul quale scaricare e installare il browser SEB. Uno smartphone o un tablet dotato di videocamera dove installare l'applicazione ZOOM. Una rete stabile.

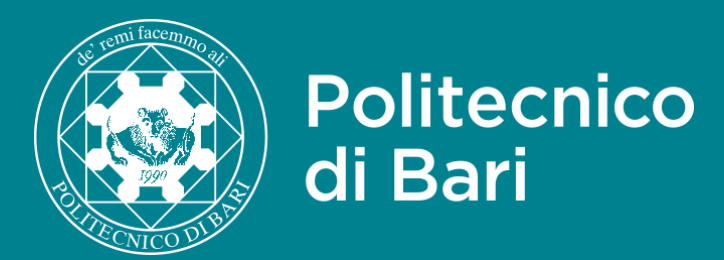

| CIS<br>Consorzio Interuniv<br>Sistemi integrati per | A<br>ersitario<br>l'Accesso                                                                                                    | Consister                                                                                           |
|-----------------------------------------------------|----------------------------------------------------------------------------------------------------|----------------------------------------------------------------------------------------------------|
| CISIA                                               | TOLC ALTRI TEST                                                                                                    | CISIA                                                                                               |
| Area esercitazioni                                  | Registrazione area esercitazioni                                                                                                    | Area esercita                                                                                       |
|                                                     | Registrati ed esercitati per i test CISIA.<br>Hai già fatto la registrazione? Accedi<br>Il nome utente e la password dell'area riservata test CISIA non valgono per l'area esercitazioni.<br>Tutti i campi segnati dall'asterisco sono obbligatori. | HOMEPAGE<br>Simulazioni dei te<br>Materiali per eser<br>MOOC<br>Risultati PPS<br>Modifica dati pers |
|                                                     | Nome * Cognome *                                                                                                    | Logout<br>Simona Summo<br>10/09/1998<br>Bari<br>SMMSMN98P50/                                        |

## Accedere all'area esercitazioni.

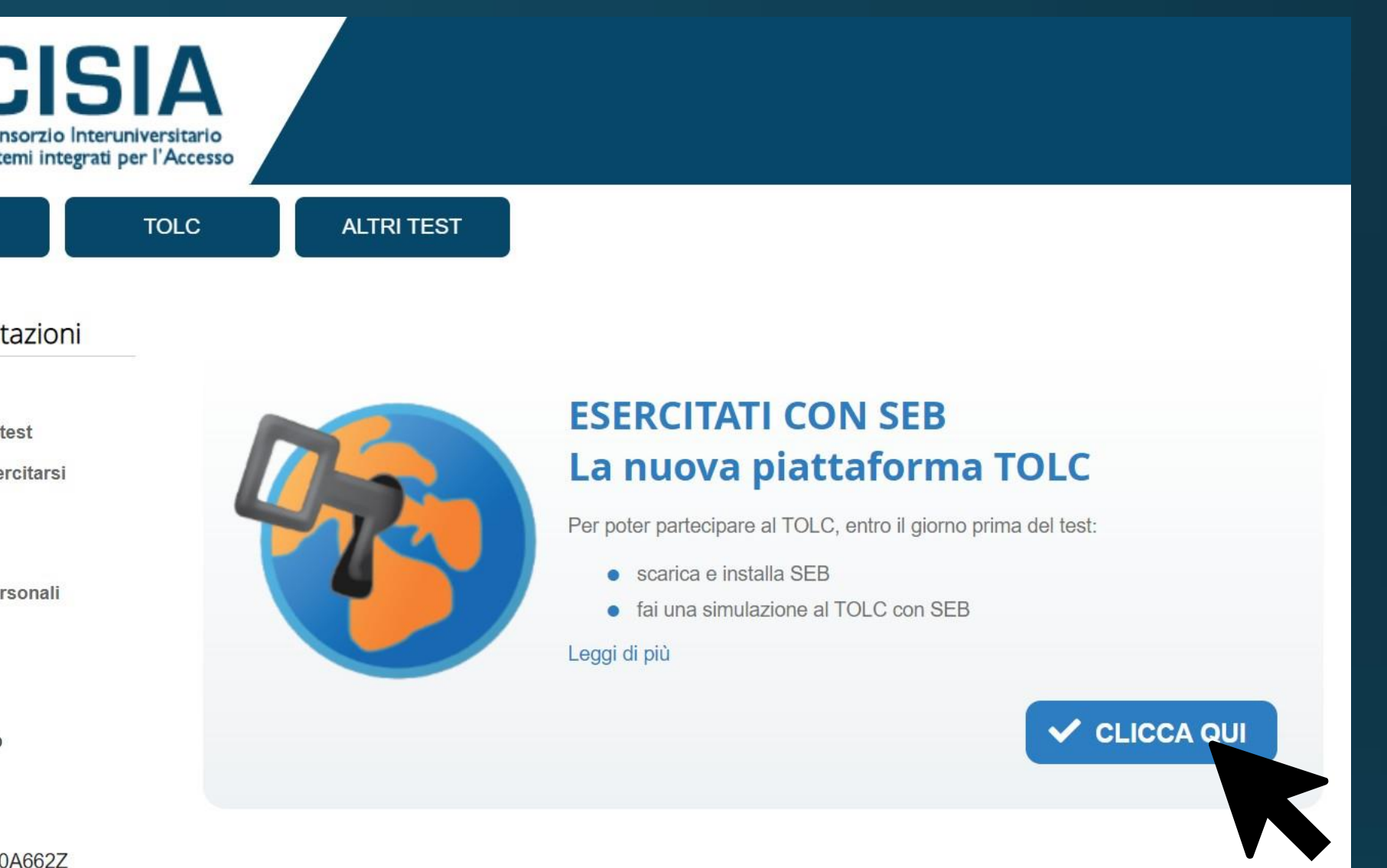

## Scaricare SEB ed installarlo seguendo le indicazioni del sito.

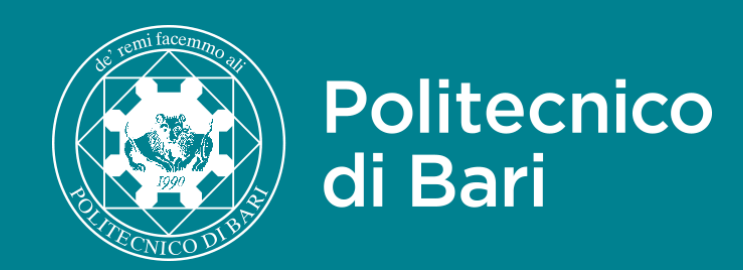

#### ESERCITATI CON SEB

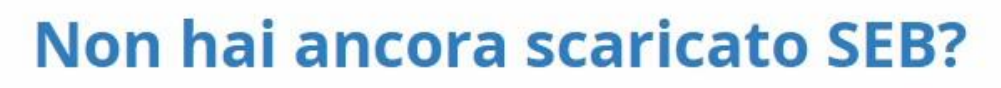

Scarica e installa SEB e scegli la tua simulazione TOLC

### 📩 SCARICA SEB

**1** ISTRUZIONI INSTALLAZIONE

### Hai già installato SEB?

Avvia SEB e scegli la tua simulazione TOLC

Leggi di più

Hai problemi con l'installazione di SEB?

Se hai bisogno di assistenza per l'utilizzo di SEB puoi leggere le FAQ, oppure contattare il nostro servizio di Help Desk.

Tornare sull'Area esercitazioni e selezionare "AVVIA SEB" per effettuare la simulazione necessaria a svolgere il test. Verificare il buon funzionamento del browser e la compatibilità con il dispositivo su cui verrà svolto il test.

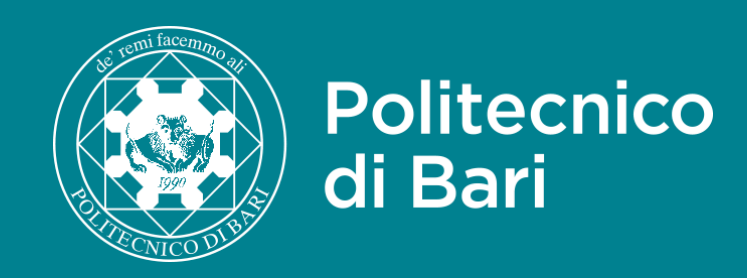

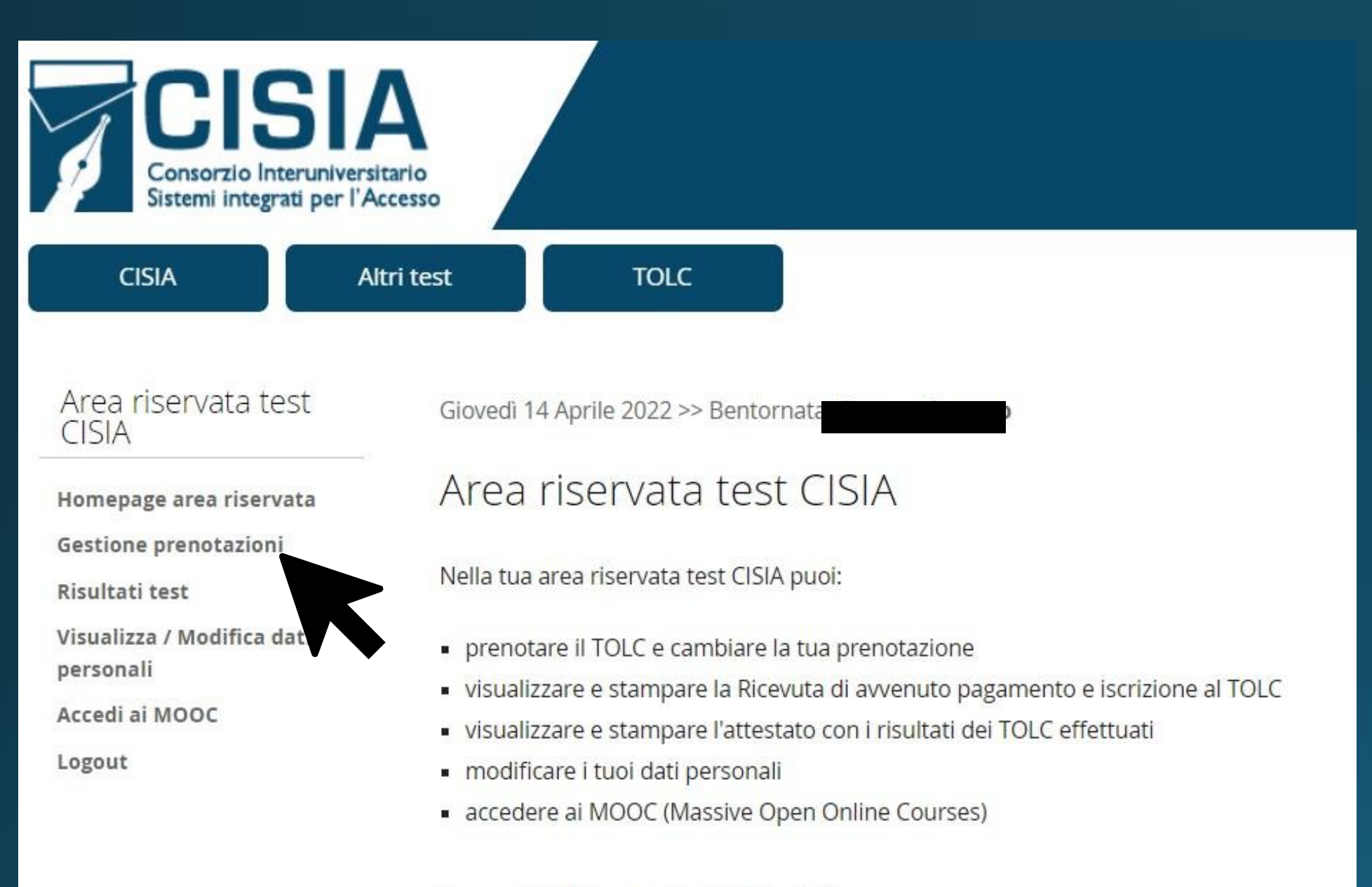

In caso di dubbi consulta le FAQ sul sito.

Verificare l'orario di inizio del test sulla ricevuta di pagamento iscrizione in Gestione prenotazioni nell'Area riservata test CISIA.

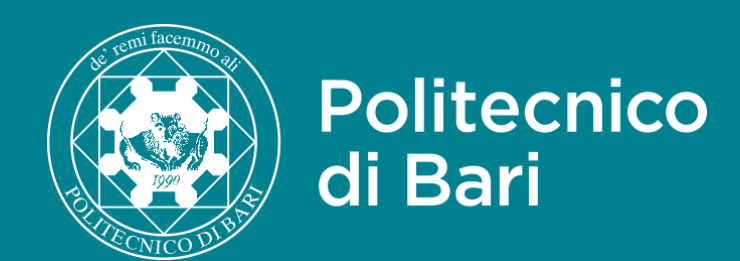

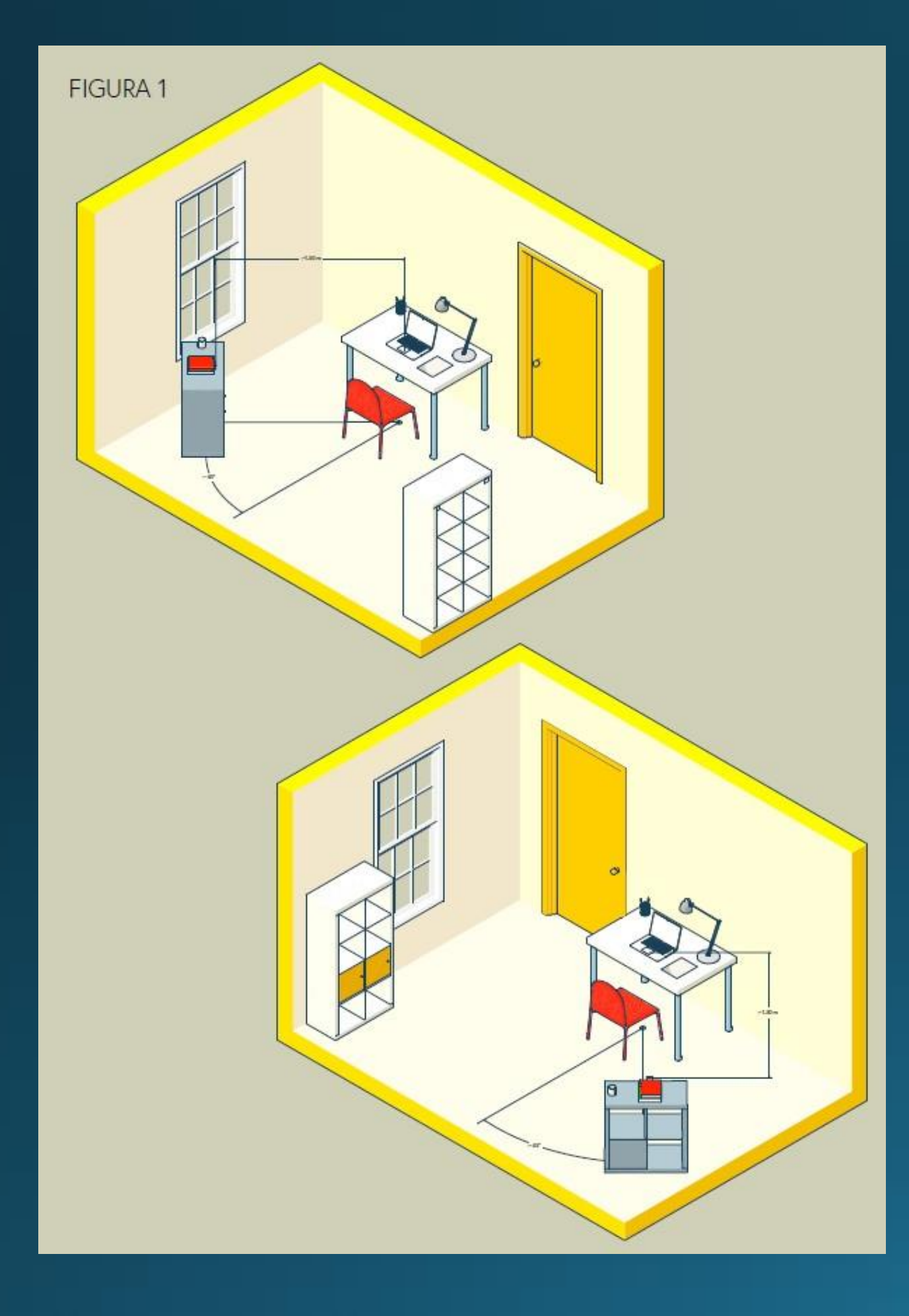

## Il giorno del TOLC@CASA

- Scegliere una stanza silenziosa e ben illuminata. Ø
- Posizionare lo schermo del computer portatile in modo da evitare riflessi.
- Posizionare alle proprie spalle un supporto su cui collocare il dispositivo mobile ad 1,5 m dal ulletpavimento e dalla postazione, con una angolazione di 45°.

Allestire la stanza almeno 45 minuti prima dell'orario previsto per il test.

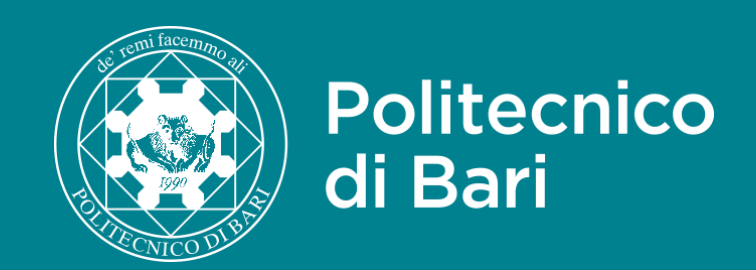

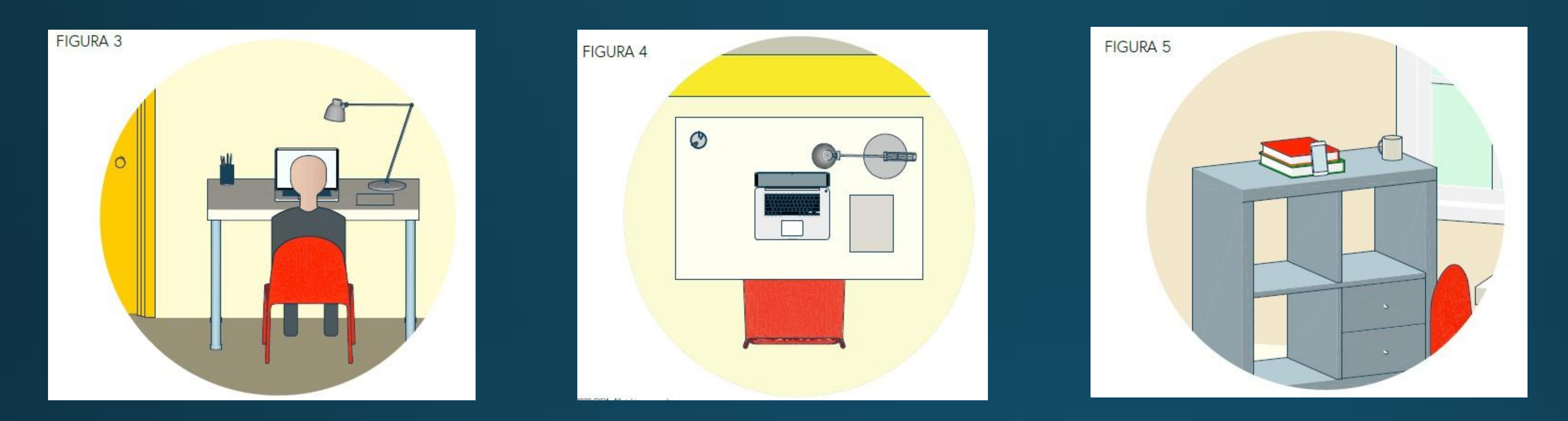

Indossare indumenti in cui non è possibile nascondere oggetti, posizionarsi al centro dello schermo del PC e tenere con se solo l'essenziale. Non sarà possibile utilizzare alcun accessorio come cuffie, microfoni esterni o auricolari.

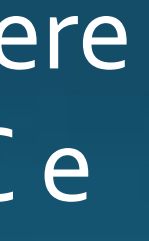

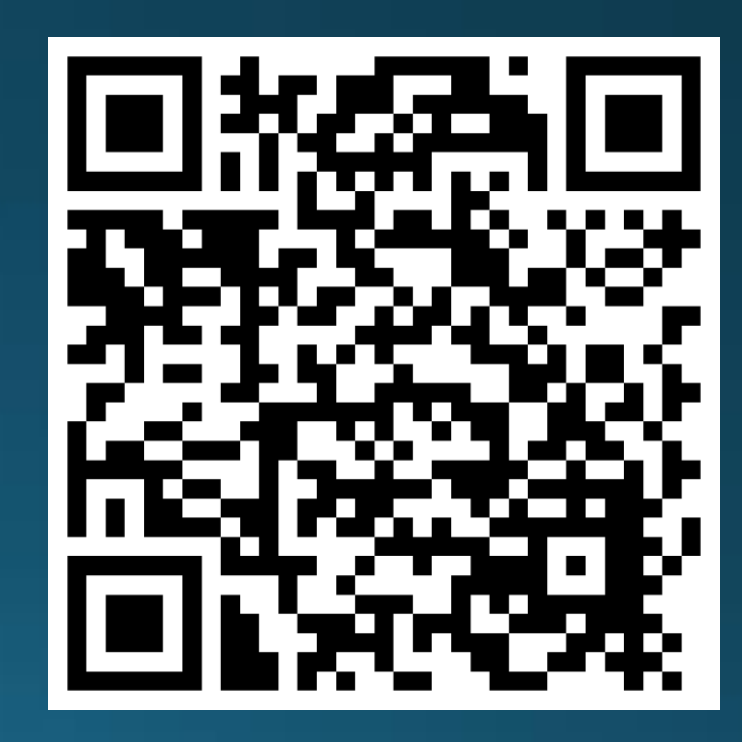

Link Regolamento TOLC

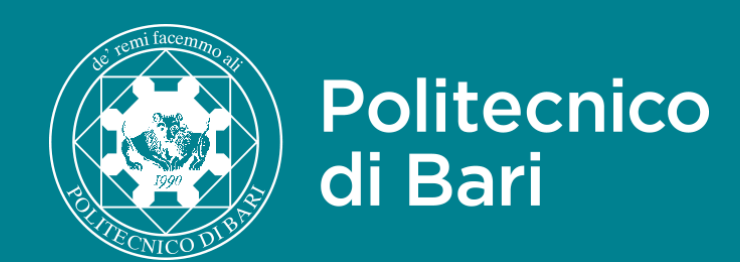

## CISIA

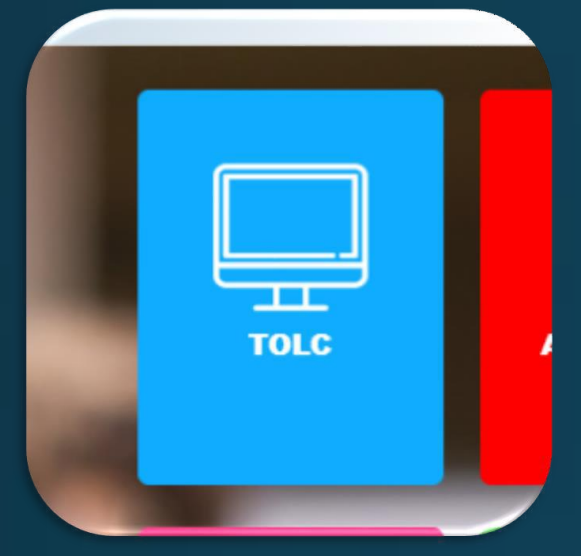

## Iscrizione Area riservata

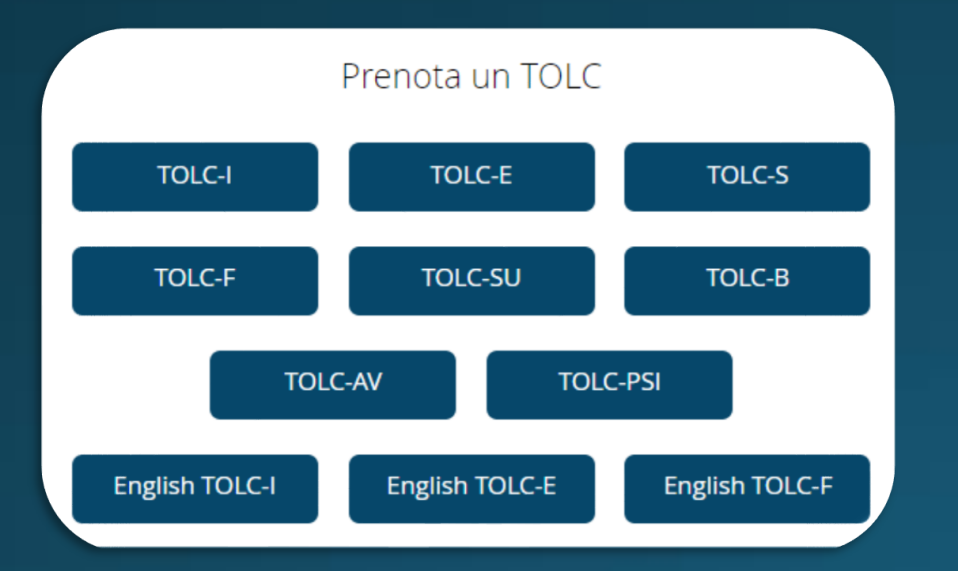

## Prenotazione TOLC-I

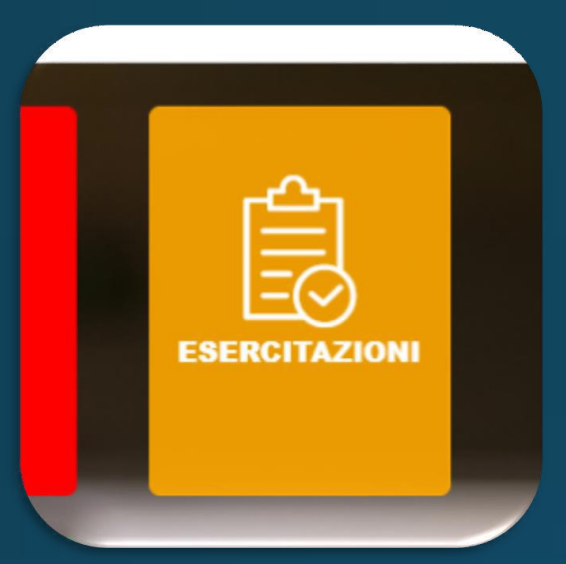

### Iscrizione Area esercitazione

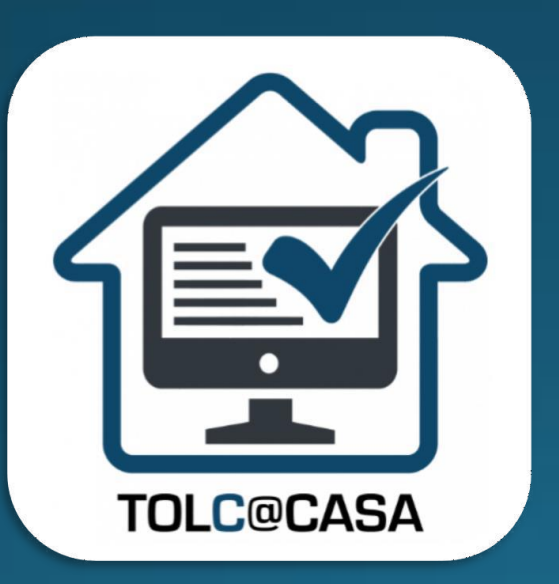

Modalità TOLC@CASA

## Guide passo passo

## POLIBA ESSE3

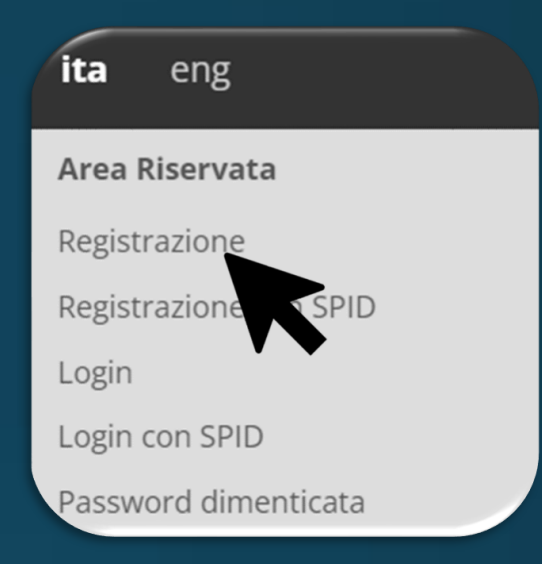

### Registrazione esse3

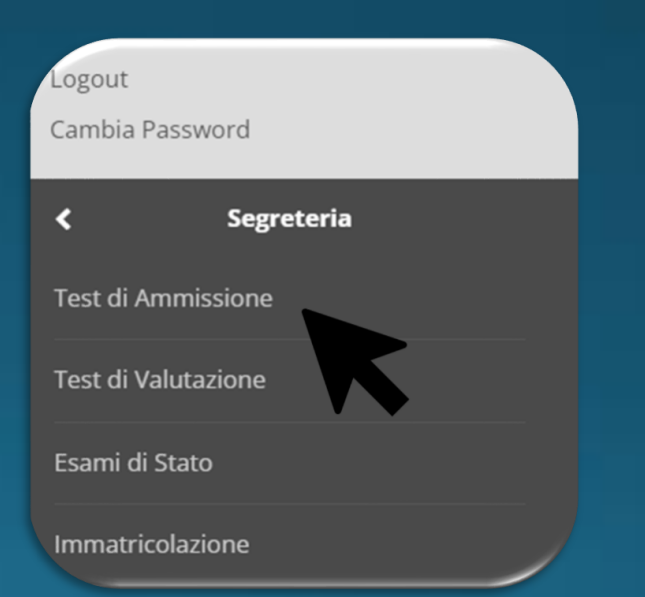

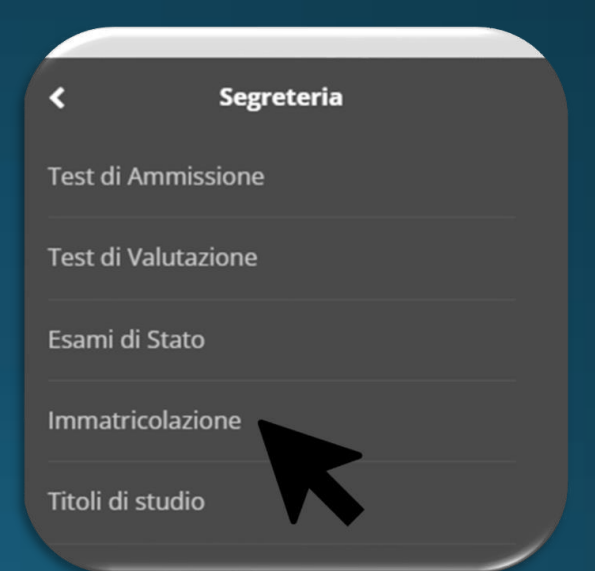

## Concorso Test di Ammissione

### Immatricolazione

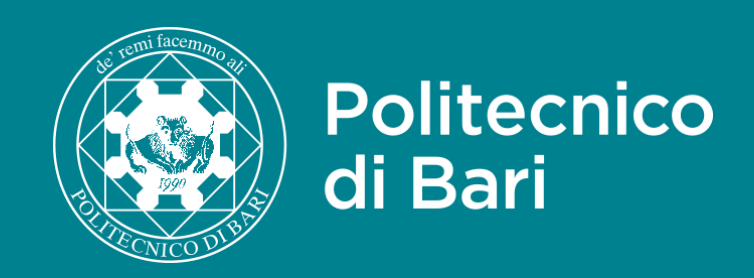

### Collegarsi al sito poliba.esse3.cineca.it, selezionare l'icona relativa al MENÙ, quindi Registrazione o Registrazione con SPID.

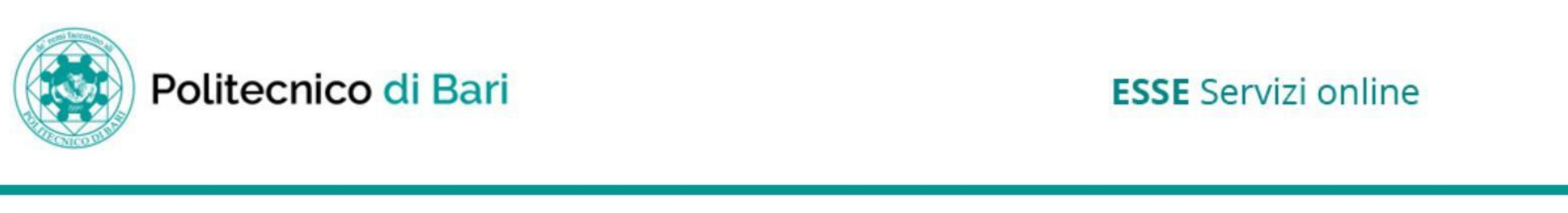

### Home page

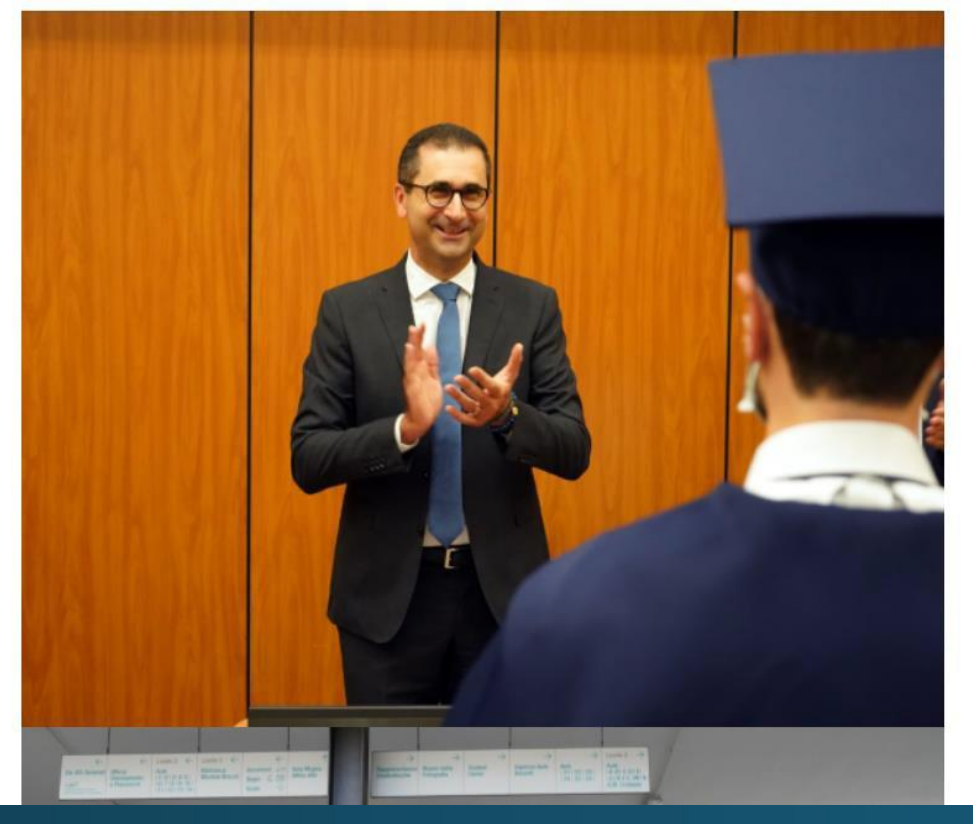

### Politecnico di Bari per il tuo futuro.

Scopri l'offerta formativa, clicca dal menu sulla voce Guida.

Elenco classi comuni

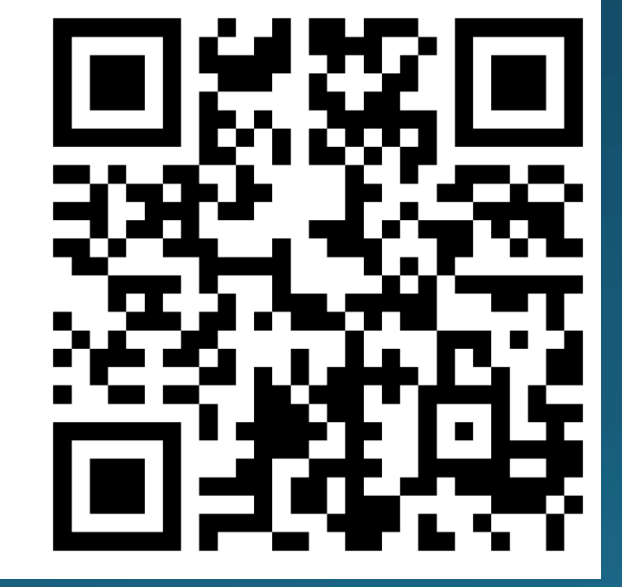

## Guida iscrizione ESSE3

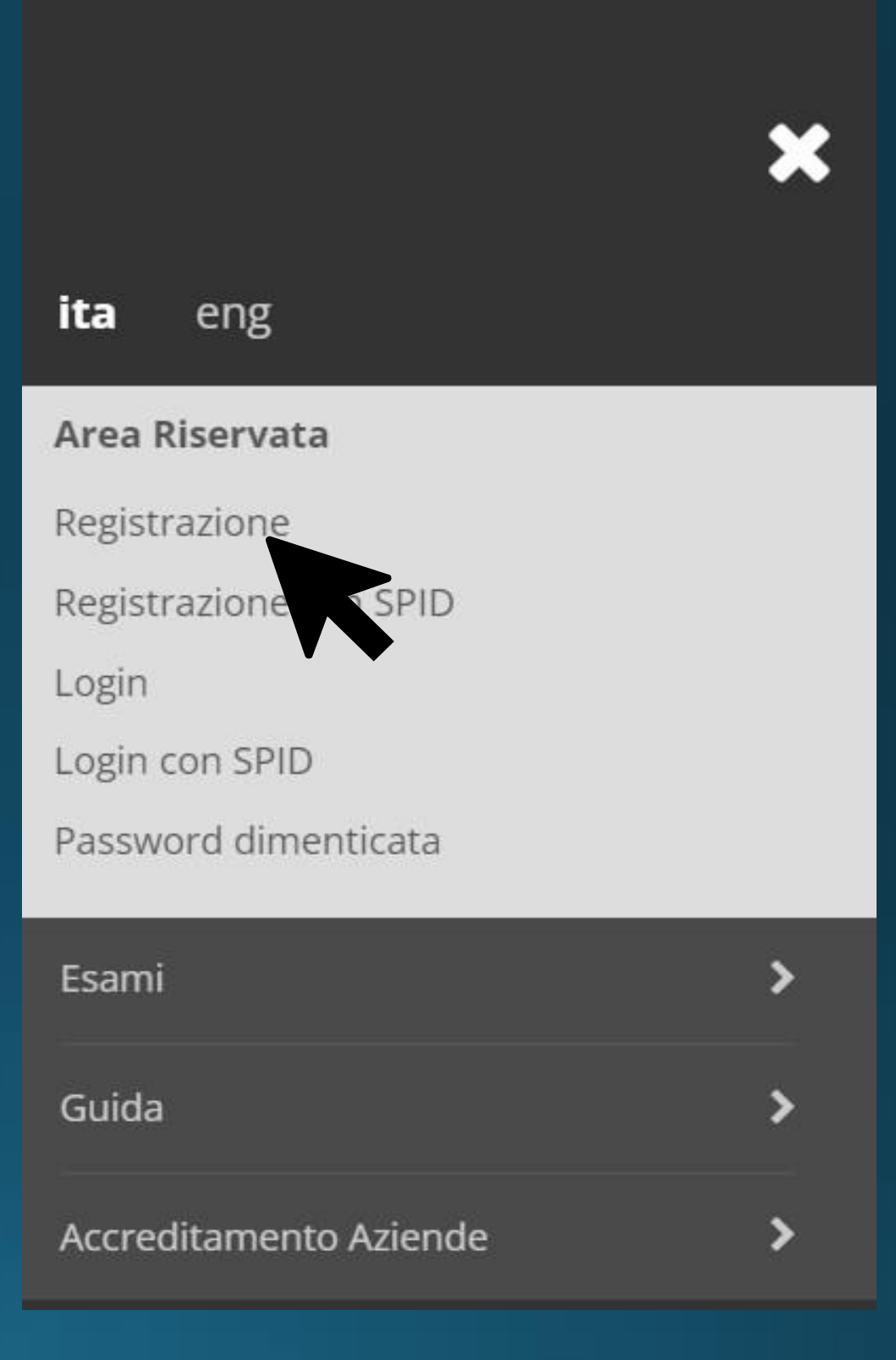

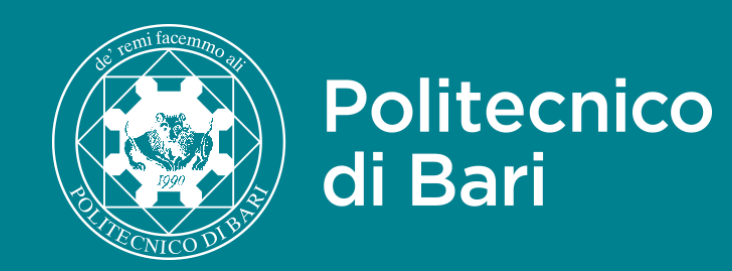

### **Registrazione Web**

Con riferimento alle disposizioni di cui al Decreto Legislativo 30 giugno 2003, n. 196, "Codice in materia di protezione dei dati personali" e, in particolare, alle disposizioni di cui all'art. 13 il trattamento dei dati personali richiesti è finalizzato alla gestione della carriera universitaria.

Il conferimento di tali dati è obbligatorio ai fini della gestione della carriera universitaria (Informativa sulla privacy).

Attraverso le pagine seguenti potrai procedere con la **registrazione** al portale ESSE3. Guida alla registrazione Dopo la registrazione entrerai in possesso di un nome utente e di una password che i permetteranno di navigare nell'area riservata e di usufruire dei servizi offerti.

| Attività              | Sezione                        | Info | Stato    | Legenda:                    |
|-----------------------|--------------------------------|------|----------|-----------------------------|
| A - Registrazione Web |                                | 0    | X        | 🕥 Informazioni              |
|                       | Dati Personali                 | 0    | ×        | Sezione in<br>lavorazione o |
|                       | Indirizzo Residenza            | 0    | P        | aperta                      |
|                       | Indirizzo Domicilio            | 0    | Ĥ        | Sezione bloccata,           |
|                       | Recapito                       | 0    | <b>A</b> | completamento               |
|                       | Scelta Password                | 0    | <b>P</b> | delle sezioni<br>precedenti |
|                       | Riepilogo Registrazione Utente | ()   | <b>P</b> | 🤣 Sezione                   |
|                       | Riepilogo Credenziali          | 0    | <b>P</b> | correttamente<br>completata |

### Per la registrazione manuale procedere selezionando Registrazione Web.

#### Registrazione: Dati personali

Puoi procedere, quindi, con l'inserimento dei tuoi dati personali, del luogo di nascita ed infine del codice fiscale. Le informazioni richieste, etichettate con (\*), sono obbligatorie.

-Dati personali

Nome

Cognome

Data Nascita

Sesso

Prim cittadinanza

Nazione

**Provincia**:

Comune/Città

**Codice Fiscale** 

Indietro

Avanti

Iniziare la Registrazione inserendo i dati personali.

## Guida iscrizione ESSE3

| gg/MM/yyyy)               |  |
|---------------------------|--|
| 🔿 Maschio 🔿 Femmina       |  |
| ITALIA                    |  |
| ITALIA                    |  |
| Selezionare una provincia |  |
|                           |  |

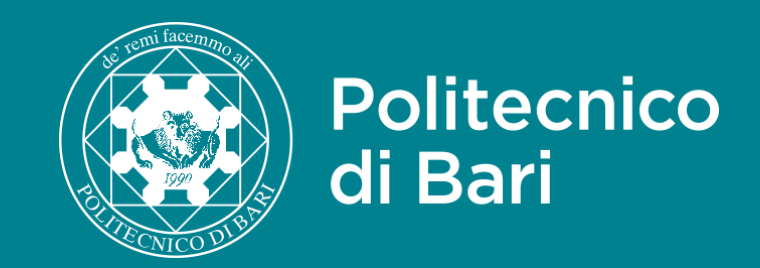

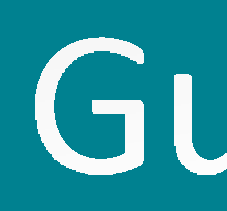

#### Registrazione: Indirizzo di Residenza Registrazione: Recap -Recapiti -In questa pagina viene visualizzato il modulo per l'inserimento o la modifica dell'indirizzo di Residenza dell'utente **Recapito** docume -Residenza Recapito ta ITALIA Nazione\* $\sim$ E-m Provincia\* Selezionare una provincia $\sim$ (se in Italia) Pref. Internazior Selezionare un comune Comune/Città\* $\sim$ Pref. Internaziona CAP\* Cellula (se in Italia) Frazione Priva Indirizzo\* (via,piazza,strada) N° Civico\* Telefono Comunicazio ○ Si ○ No Domicilio coincide con residenza\* **Diffusione dati person** Indietro Avanti Avanti Indietro

### Inserire l'indirizzo di residenza e, se diverso, quello di domicilio.

# Guida iscrizione ESSE3

| ito  |                                                                                                    |
|------|----------------------------------------------------------------------------------------------------|
| enti | O Residenza O Domicilio                                                                                                    |
| sse  | 🔿 Residenza 🔿 Domicilio                                                                                                    |
| ail* |                                                                                                    |
| AX   |                                                                                                    |
|      | (pref.internaz numero) se non trovi il prefisso intenazionale scrivilo di seguito:                                                                                                    |
| ale  | -                                                                                                    |
| ale* |                                                                                                    |
|      | (pref.internaz numero)                                                                                                    |
| re*  |                                                                                                    |
|      | Max 17 caratteri compreso il pre. internaz.(es:+393486767676)                                                                                                    |
| cy*  | Per il Politecnico di Bari il Titolare del Trattamento dei Dati è il Magnifico Rettore - sede in Via Amendola, 126 Bari (mail: rettore@poliba.it - pec: politecnico.di.bari@legalmail.it).<br>Protezione dei Dati (DPO) (mail: rdp@poliba.it). I dati che ti riguardano sono utilizzati dal Politecnico di Bari esclusivamente per le finalità proprie dell'istituzione e conservati<br>secondo la vigente normativa: gli stessi sono trasmessi alle diverse strutture dell'Ateneo (per le attività di loro competenza) senza ulteriore comunicazione. I dati personali<br>inerentì la carriera universitaria saranno conservati illimitatamente, tenuto conto degli obblighi di archiviazione imposti dalla vigente normativa. I dati anagrafici potranno<br>essere comunicati all'esterno dell'Ateneo nei seguenti casi: richieste provenienti da altri Enti Pubblici necessari per altri fini istituzionali (ad es., richieste del MIUR, A.N.S., MEF<br>) ovvero richieste che provengono dall'autorità giudiziaria. Per i dati personali puoi esercitare diritti di conferma del trattamento, accesso, rettifica, eliminazione, revoca del<br>consensi prestati, blocco se ciò non pregiudica lo svolgimento del compito istituzionale del Politecnico di Bari. Per esercitare uno o più dei diritti, devi rivolgerti al Titolare del<br>Trattamento. Per qualsiasi reclamo derivante dal trattamento dei tuoi dati personali puoi rivolgere al Garante per la protezione dei dati personali e agli altri organismi pubblici<br>competenti. Dichiaro di aver ricevuto le informazioni che riguardano il trattamento dei tuoi dati personali e dati sensibili secondo quanto previsto dal Regolamento Generale<br>sulla protezione dei dati (Regolamento UE 2016 /679) |
|      | ● S ○ N                                                                                                    |
| ni*  | Acconsento alla comunicazione dei dati personali nel rispetto delle disposizioni vigenti                                                                                                    |
|      |                                                                                                    |
| ali* | Autorizzo alla eventuale diffusione dei dati personali nel rispetto delle disposizioni vigenti                                                                                                    |
|      |                                                                                                    |

### Inserire l'indirizzo mail personale e il contatto telefonico.

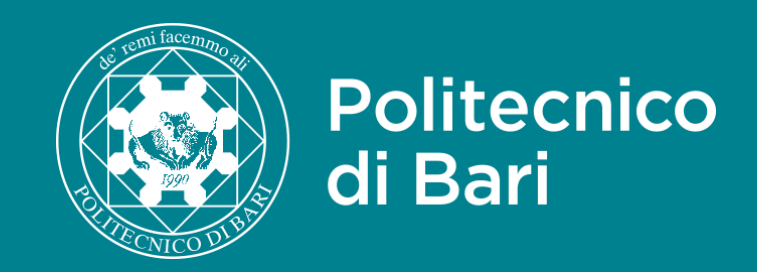

### Registrazione: Scelta password

In questa pagina è possibile definire la password personale di accesso.

Tutti gli spazi all'inizio e alla fine della password verranno eliminati.

**ATTENZIONE:** la password inserita deve soddisfare i seguenti requisiti:

- deve essere costituita almeno da 8 caratteri
- deve essere costituita al massimo da 8 caratteri

| -Scelta passwor | d    |  |  |  |  |
|-----------------|------|--|--|--|--|
| Passw           | ord* |  |  |  |  |
| Confe           | erma |  |  |  |  |
| passw           | ord* |  |  |  |  |
|                 |      |  |  |  |  |
| Indietro Ava    | anti |  |  |  |  |

### Scegliere la password, utilizzando 8 caratteri alfanumerici.

# Guida iscrizione ESSE3

| In questa pagina sono riepilogate le informazioni inserite nelle precedenti sezioni.                                                        |
|----------------------------------------------------------------------------------------------------|
| 🧪 Dati documento di identità Utilizza il link per modificare i Dati documento di identità                                                   |
| – Residenza                                                                                                    |
| 🧪 Modifica Dati di Residenza Utilizza il link per modificare i Dati di Residenza                                                            |
| – Recapiti –                                                                                                    |
| Modifica Recapiti Utilizza il link per modificare i Recapiti                                                                                |
| _ Dati Domanda Segreta                                                                                                    |
| – Dati Domanda Segreta                                                                                                    |
| <b>– Dati Domanda Segreta</b>                                                                                                    |
| - Dati Domanda Segreta<br>Domanda Segreta<br>Risposta                                                                                       |
| Dati Domanda Segreta Domanda Segreta Risposta Modifica Domanda Segreta Utilizza il link per modificare i Dati relativi alla Domanda Segreta |

Verificare le informazioni inserite nel Riepilogo e, se corrette, confermare la registrazione.

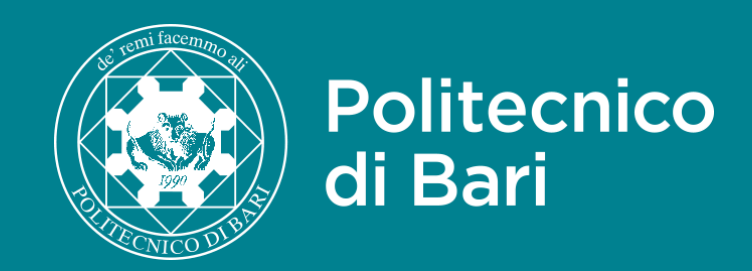

### Registrazione: Registrazione conclusa

Sono state inserite correttamente tutte le informazioni richieste.

Per entrare nella nuova Area Personale è necessario eseguire l'operazione di Login inserendo, quando richiesto, le chiavi d'accesso riportate sotto. Si consiglia di trascrivere queste informazioni in modo sicuro, per gli accessi futuri.

| - Credenziali                                                               |                                  |  |
|-----------------------------------------------------------------------------|----------------------------------|--|
|                                                                             |                                  |  |
| Nome                                                                        |                                  |  |
| Cognome                                                                     |                                  |  |
| E-mail                                                                      |                                  |  |
| Nome Utente                                                                 | _                                |  |
| Alias                                                                       | _                                |  |
| Password                                                                    |                                  |  |
| ① Le chiavi d'accesso sono state inviate correttamente per posta elettronic | a all'indirizzo da lei inserito. |  |
| Procedi con l'autenticazione                                                |                                  |  |
| Stampa promemoria                                                           |                                  |  |
| Esci                                                                        |                                  |  |

## Guida iscrizione ESSE3

Confermata la registrazione, sarà fornito il nome utente per accedere ad esse3 e sarà inviato all'indirizzo mail indicato un riepilogo delle credenziali di accesso.

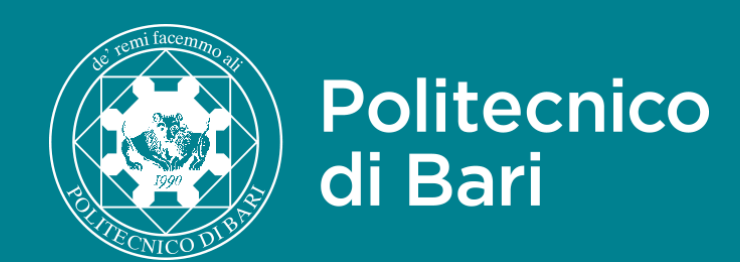

## CISIA

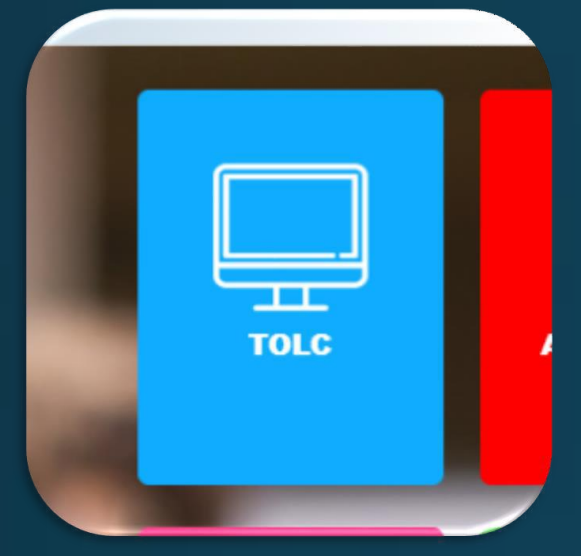

## Iscrizione Area riservata

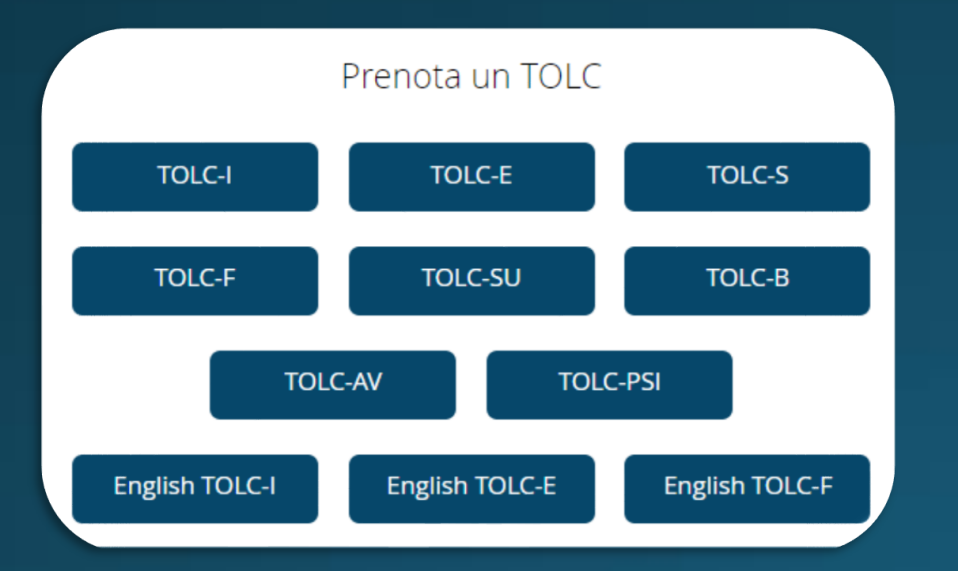

## Prenotazione TOLC-I

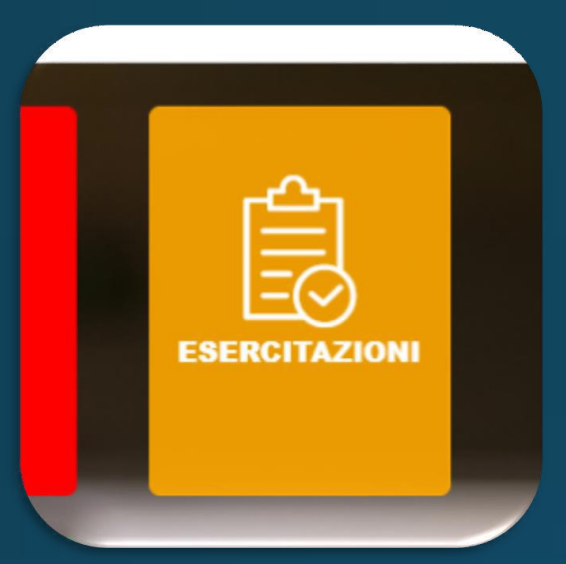

### Iscrizione Area esercitazione

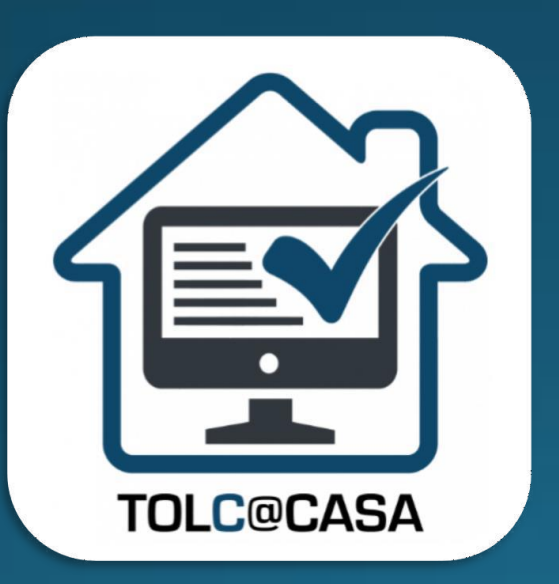

Modalità TOLC@CASA

## Guide passo passo

## POLIBA ESSE3

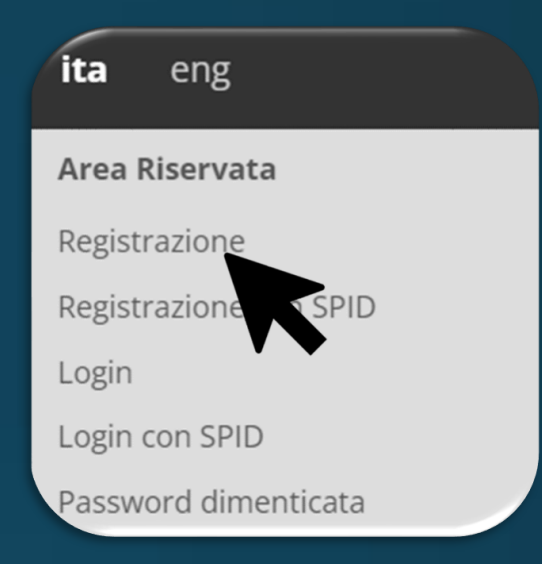

### Registrazione esse3

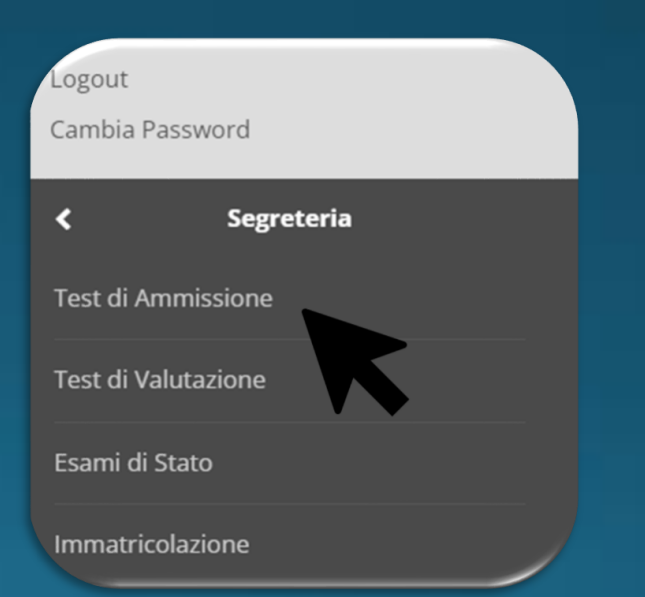

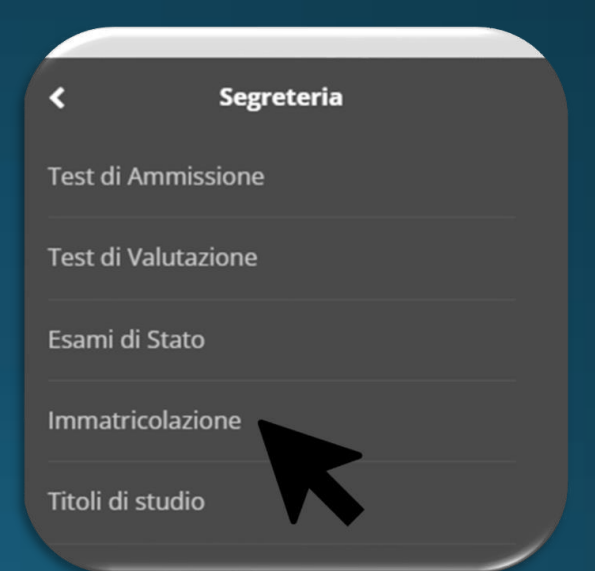

## Concorso Test di Ammissione

### Immatricolazione

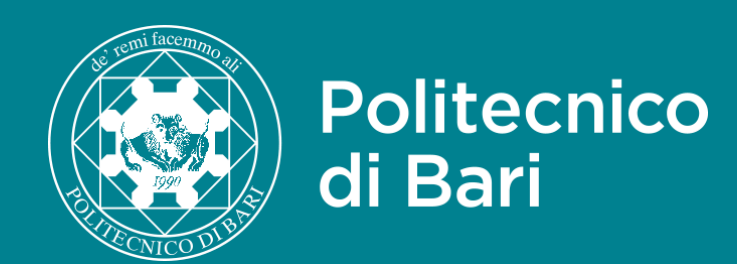

|                        | ~        |                 | ×                  |
|------------------------|----------|-----------------|--------------------|
| a eng                  | ~        |                 |                    |
| rea Riservata          |          | Area Riservata  | Area Riservata     |
| egistrazione           |          | Logout          | Logout             |
| egistrazione con SPID  |          | Cambia Password | Cambia Password    |
| ogin                   |          |                 |                    |
| ogin control           |          | Home            | > <b>&lt;</b> s    |
| assword din enticata   |          | Segreteria      | > Test di Ammissio |
| sami                   | >        |                 | Test di Valutazion |
| uida                   | >        |                 | Esami di Stato     |
| Accreditamento Aziende | >        |                 | Immatricolazione   |
|                        |          |                 | Titoli di studio   |
|                        |          |                 | Documenti Ident    |
|                        |          |                 | Pagamenti          |
|                        |          |                 | Dichiarazione Inv  |
| Salta la guic          | ia di is | crizione al co  | ncorso             |

×

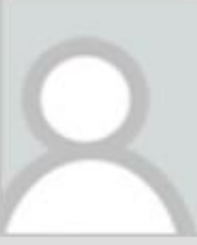

Per iscriversi al **concorso di ammissione** è necessario accedere al portale esse3, selezionare "Segreteria" e quindi "Test di Ammissione".

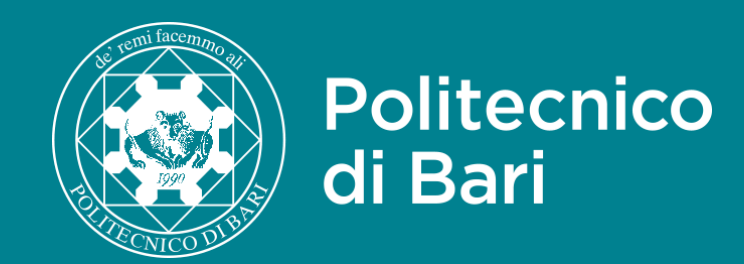

### Iscrizione Concorsi

E' possibile effettuare l'iscrizione al test selezionando l'apposito bottone. Al termine della procedura è necessario confermare l'iscrizione al concorso. Gli studenti, per poter essere ammessi al test di ammissione, devono aver pagato la tassa di iscrizione edovranno presentarsi muniti di un documento di identità in corso di validità.

| Attività                                                       | Sezione                                              | Info       |
|----------------------------------------------------------------|------------------------------------------------------|------------|
| A - Scelta del concorso                                        |                                                      | •          |
|                                                                | Selezione concorso                                   | 6          |
| B - Conferma iscrizione al concorso                            |                                                      | <b>(</b> ) |
|                                                                | Preferenze                                           | <b>(</b> ) |
|                                                                | Preferenze percorso di studio                        | <b>(</b> ) |
|                                                                | Preferenze sedi                                      | <b>(</b> ) |
|                                                                | Preferenze lingue                                    | <b>(</b> ) |
|                                                                | Preferenze borse di studio                           | 0          |
|                                                                | Scelta categoria amministrativa ed ausili invalidità |            |
|                                                                | Scelta misure compensative                           | 0          |
| C - Titoli di accesso                                          |                                                      | 0          |
|                                                                | Dettaglio Titoli di Accesso                          | 0          |
| D - Dichiarazione eventuali titoli di valutazione              |                                                      |            |
|                                                                | Dettaglio titoli e documenti per la valutazione      |            |
|                                                                | Conferma                                             | 0          |
| E - Richiesta Lettere di referenza                             |                                                      | 0          |
|                                                                | Dettaglio richiesta referenze                        |            |
| F - Questionari richiesti prima della conferma dell'ammissione |                                                      |            |
|                                                                | Selezione questionario da compilare                  | 0          |
| G - Azione per la scelta del turno di svolgimento della prova  |                                                      | 0          |
|                                                                | Selezione della prova con turno                      | 0          |
| H - Chiusura processo                                          |                                                      | 0          |
|                                                                | Conferma esplicita                                   | 0          |
|                                                                | Conferma                                             |            |

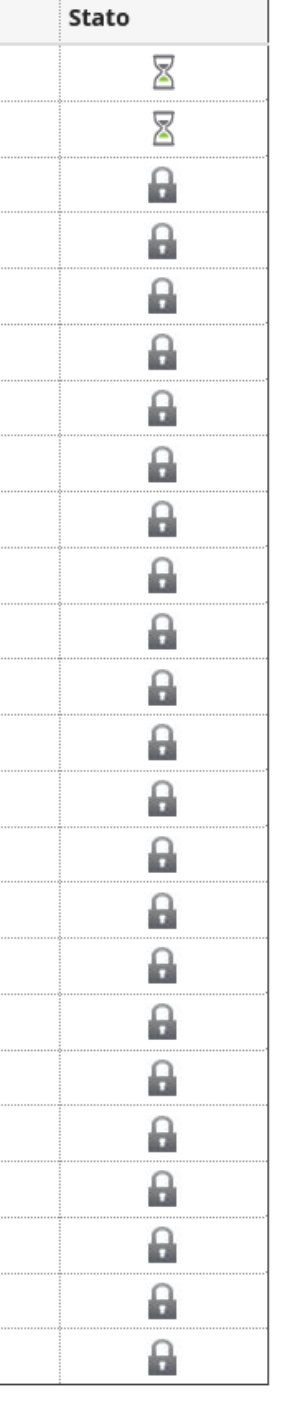

Iniziare la proceduta selezionando "Iscrizione Concorsi".

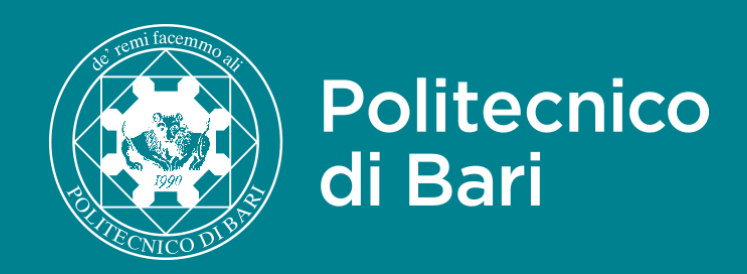

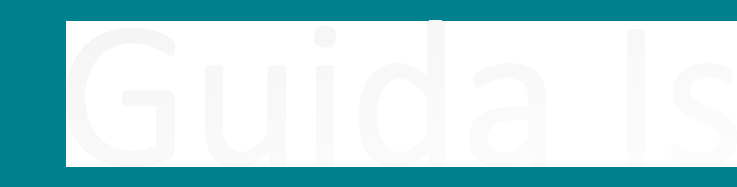

| Dettaglio                                     |                                                     |
|-----------------------------------------------|-----------------------------------------------------|
| LT03 - INGEGNERIA GESTIONALE (D.M.270/04),    | cat. amm. 5 - Unica categoria                       |
| LT16 - INGEGNERIA CIVILE E AMBIENTALE (D.M.   | 270/04), cat. amm. 5 - Unica categoria              |
| LT05 - INGEGNERIA ELETTRICA (D.M.270/04), ca  | t. amm. 5 - Unica categoria                         |
| LT60 - INGEGNERIA DEI SISTEMI MEDICALI, cat.  | amm. 5 - Unica categoria                            |
| LT18-INGEGNERIAELETTRONICAE                   | DELLE TECNOLOGIE INTERNET                           |
| LT31 - INGEGNERIA MECCANICA (D.M. 270/04),    | cat. amm. 5 - Unica categoria                       |
| LT41 - INGEGNERIA DEI SISTEMI AEROSPAZIALI,   | cat. amm. 5 - Unica categoria                       |
| LT02 - INGEGNERIA EDILE (D.M.270/04), cat. am | m. 5 - Unica categoria                              |
| LT17 - INGEGNERIA INFORMATICA E DELL'AUTO     | MAZIONE (D.M.270/04), cat. amm. 5 - Unica categoria |

Indietro

Avanti

Selezionare il corso di studi per il quale si intende concorrere tra quelli presenti nel Concorso «Test di Ammissione Ingegneria 2023».

Una scelta diversa può essere fatta da parte di studenti che abbiano partecipato con la scuola di appartenenza ad alcuni progetti specifici come "Progetto Scuola — Taranto 2023" e "Progetto Geometri 2023".

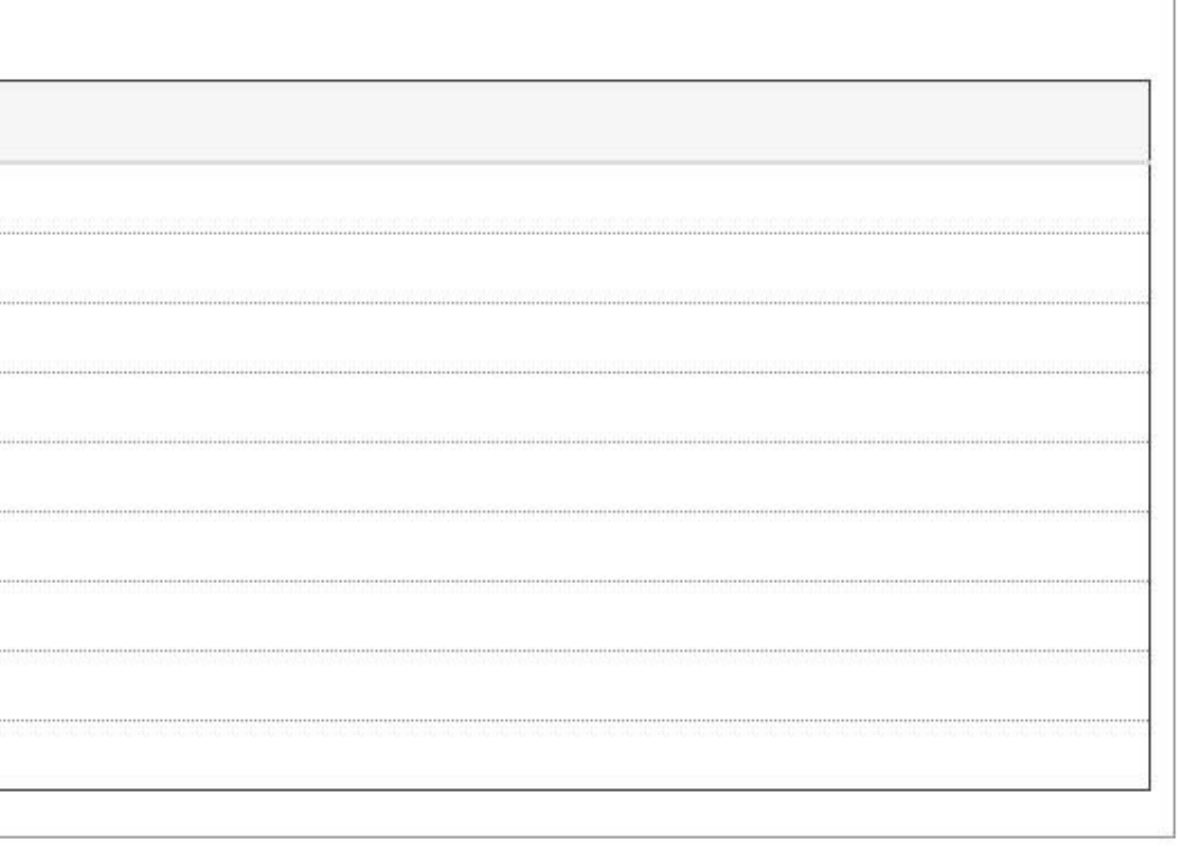

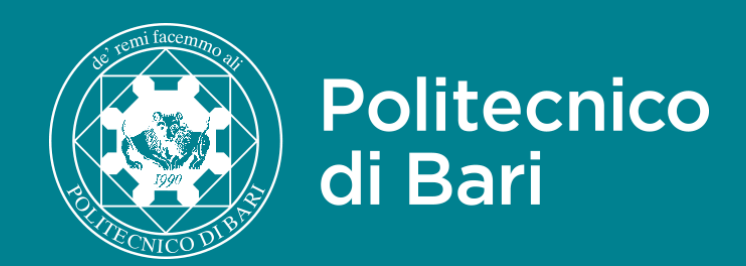

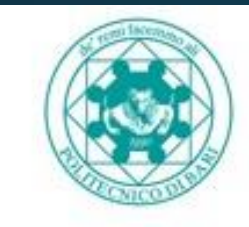

### Politecnico di Bari

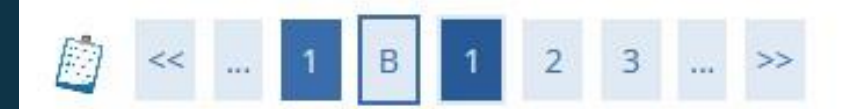

### Preferenze

Esprimere le preferenze relative al concorso di ammissione scelto.

Scelta delle preferenze
 Preferenza:\*

 Indietro Avanti
 LT16 - INGEGNERIA CIVILE E AMBIENTALE (D.M. 270/04), cat. amm. 5 - Unica categoria
 LT41 - INGEGNERIA DEI SISTEMI AEROSPAZIALI, cat. amm. 5 - Unica categoria
 LT60 - INGEGNERIA DEI SISTEMI MEDICALI, cat. amm. 5 - Unica categoria
 LT02 - INGEGNERIA EDILE (D.M.270/04), cat. amm. 5 - Unica categoria
 LT05 - INGEGNERIA ELETTRICA (D.M.270/04), cat. amm. 5 - Unica categoria
 LT04 - INGEGNERIA ELETTRICA (D.M.270/04), cat. amm. 5 - Unica categoria
 LT03 - INGEGNERIA GESTIONALE (D.M.270/04), cat. amm. 5 - Unica categoria
 LT17 - INGEGNERIA GESTIONALE (D.M.270/04), cat. amm. 5 - Unica categoria
 LT11 - INGEGNERIA INFORMATICA E DELL'AUTOMAZIONE (D.M.270/04), cat. amm. 5 - Unica categoria
 LT11 - INGEGNERIA MECCANICA (D.M. 270/04), cat. amm. 5 - Unica categoria

Esprimere la propria preferenza riguardo il Corso di Laurea per il quale si vuole fare richiesta di ammissione.

|      | ESSE Servizi online |
|------|---------------------|
|      |                     |
|      |                     |
|      |                     |
| oria |                     |
|      |                     |

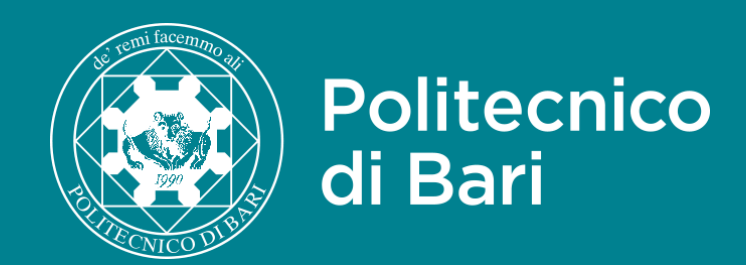

|             | D |
|-------------|---|
| NICO DI UNI |   |

Politecnico di Bari

ESSE Servizi online

| Politechico di Barr                                                                                                    |                                                       |                                          |                                                               |           | ESSE Servizi online |   |
|----------------------------------------------------------------------------------------------------|-------------------------------------------------------|------------------------------------------|---------------------------------------------------------------|-----------|---------------------|---|
| 🔯 << 4 5 6 7 C                                                                                                    | >>                                                    |                                          |                                                               |           |                     |   |
| Scelta categoria amministra                                                                                                    | tiva ed ausili di inva                                | lidità                                   |                                                               |           |                     |   |
| Scegliere la propria categoria amministrat<br>┌─ Categoria amministrativa ────                                                                       | iva, valida per lo svolgimento                        | del concorso di ammissione al quale ci s | si sta iscrivendo, ed eventualmente richiedere ausilio per in | validità. |                     |   |
| Categoria amministrativa                                                                                                    | Unica categoria                                       |                                          |                                                               |           |                     | ~ |
| <ul> <li>Ausilio allo svolgimento delle prove</li> <li>Richiedo l'ausilio per lo svolgimento</li> <li>Sì          <ul> <li>No</li> </ul> </li> </ul> | o della prova (L. 104/92 e su                         | cc. modifiche)                           |                                                               |           |                     |   |
| Prove previste                                                                                                    |                                                       |                                          |                                                               |           |                     |   |
| Descrizione                                                                                                    |                                                       | Тіро                                     | Data                                                          | Ora       | Sede                |   |
| TEST CISIA - TOLC I                                                                                                    | EST CISIA - TOLC I Prova complessiva 28/04/2022 @CASA |                                          |                                                               |           |                     |   |
| Indietro Avanti                                                                                                    |                                                       |                                          |                                                               |           |                     |   |

Scegliere la categoria amministrativa, ovvero studenti italiani, comunitari o extracomunitari, e segnalare l'eventuale presenza di disabilità o di DSA quindi selezionare "Avanti".

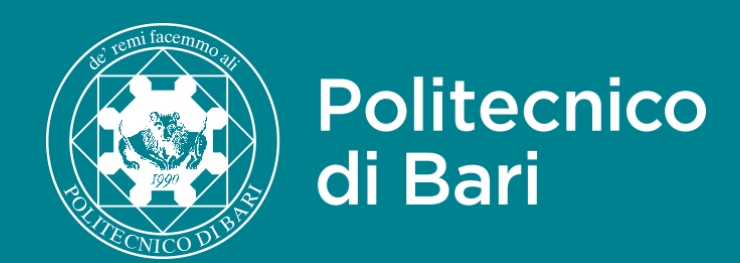

| Politecnico di Ba                                                                                                    | ari                                  |                                                                                       |                                      | <b>ESSE</b> Servizi online                      |  |  |
|----------------------------------------------------------------------------------------------------|--------------------------------------|---------------------------------------------------------------------------------------|--------------------------------------|-------------------------------------------------|--|--|
|                                                                                                    | >>                                   |                                                                                       |                                      |                                                 |  |  |
| Dettaglio titoli richiesti                                                                                                    | Dettaglio titoli richiesti           |                                                                                       |                                      |                                                 |  |  |
| Per proseguire è necessario dichiarare i titoli di                                                                                     | studio.                              |                                                                                       |                                      |                                                 |  |  |
| Nel caso in cui il titolo di accesso sia già stato in:<br><b>la combinazione"</b> .                                                    | serito in fase di iscrizione al co   | ncorso, è necessario completare le informazioni mancanti utilizzando il tasto di "Mod | lifica titolo" presente tra le azion | i della sezione <b>"Titoli che non validano</b> |  |  |
| Altrimenti, è necessario inserire i titoli di studio                                                                                   | obbligatori per l'immatricolaz       | one utilizzando il tasto <b>"Inserisci"</b> .                                         |                                      |                                                 |  |  |
| 11 0100 1000 1000 1000 20 20                                                                                                    |                                      |                                                                                       |                                      |                                                 |  |  |
| Titoli di Studio Obbligatori                                                                                                    | 5 10.0 <b>90</b> 00 500000 100000000 | 86 8526521 10                                                                         |                                      |                                                 |  |  |
| Per proseguire è necessario completare l'                                                                                              | 'inserimento di tutti i titoli di si | udio obbligatori.                                                                     |                                      |                                                 |  |  |
| Stato<br>blocco Titolo                                                                                                    |                                      | Note                                                                                  | Stato<br>Titolo                      | Azioni                                          |  |  |
| Titolo di Scuola Superiore                                                                                                    |                                      |                                                                                       | 0                                    | Inserisci                                       |  |  |
| Indietro                                                                                                    |                                      |                                                                                       |                                      |                                                 |  |  |
|                                                                                                    |                                      |                                                                                       |                                      |                                                 |  |  |
| Politecnico di Bari                                                                                                    |                                      |                                                                                       |                                      |                                                 |  |  |
| Dettaglio titoli richiesti                                                                                                    |                                      |                                                                                       |                                      |                                                 |  |  |
| Per proseguire nell'immatricolazione al corso di studio scelto è necessario indicare la Nazione Ordinamento e di Conseguimento Titolo. |                                      |                                                                                       |                                      |                                                 |  |  |
| Nazione Ordinamento e di Conseguimento Titolo                                                                                          |                                      |                                                                                       |                                      |                                                 |  |  |
| Titolo Scuola Superiore:                                                                                                    | Italiano                             |                                                                                       |                                      |                                                 |  |  |
|                                                                                                    | ⊖ Estero                             |                                                                                       |                                      |                                                 |  |  |
| Conseguito presso: 💿 Istituto Italiano                                                                                                 |                                      |                                                                                       |                                      |                                                 |  |  |
| O Istituto Estero                                                                                                    |                                      |                                                                                       |                                      |                                                 |  |  |
|                                                                                                    |                                      |                                                                                       |                                      |                                                 |  |  |
| Indietro Procedi                                                                                                    |                                      |                                                                                       |                                      |                                                 |  |  |

Proseguire inserendo l'autocertificazione del titolo di studio.

Selezionare se il titolo di studio e l'istituto di provenienza sono italiani o esteri, quindi proseguire cliccando su «Procedi».

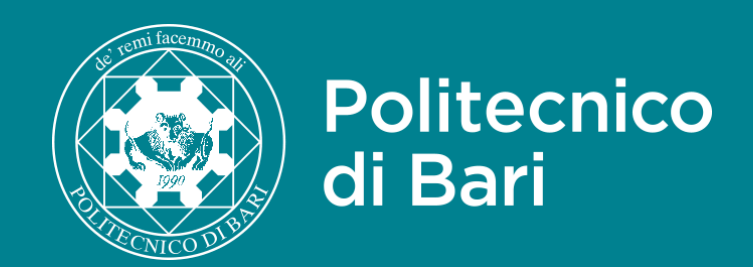

🔶 D

🖄 Ch

#### Ricerca Istituto Superiore

Per proseguire nell'immatricolazione al corso di studio scelto è necessario impostare i filtri per la ricerca dell'istituto di Conseguimento Titolo.

| Parametri di ricerca istituto superiore—   |                                                                    | _ |
|--------------------------------------------|--------------------------------------------------------------------|---|
| Provincia                                  | Bari                                                               |   |
|                                            | se in Italia                                                       |   |
| Comune/Città                               | Bari                                                               |   |
| Comune testo libero                        |                                                                    |   |
|                                            | (Inserire il nome del Comune solo se non compare nella lista)      |   |
| Tipologia                                  | Selezionare un tipologia                                           |   |
| Nomitativo scuola                          |                                                                    |   |
|                                            | (E' possibile indicare, anche parzialmente, il nome dell'istituto) |   |
| Criteri di ordinamento                     |                                                                    |   |
| Ordina Per                                 | Istituto 🗸                                                         |   |
| Ordinamento                                | Ascendente                                                         |   |
|                                            |                                                                    | _ |
| Cerca Istituto                             |                                                                    |   |
|                                            |                                                                    |   |
| Scelta dell'istituto di scuola supe        | riore                                                              |   |
| 🗌 L'Istituto non è in elenco               |                                                                    |   |
| (spuntare se l'istituto non risulta prese  | nte in elenco)                                                     |   |
|                                            |                                                                    | _ |
| 🚺 Per ottenere un elenco di istituti utili | zzare i parametri di ricerca                                       |   |
| Indietro Procedi                           |                                                                    |   |

Inserire nel motore di ricerca degli istituti i filtri necessari per una più facile individuazione dell'istituto che rilascia il titolo di studio, quindi selezionare «Cerca istituto».

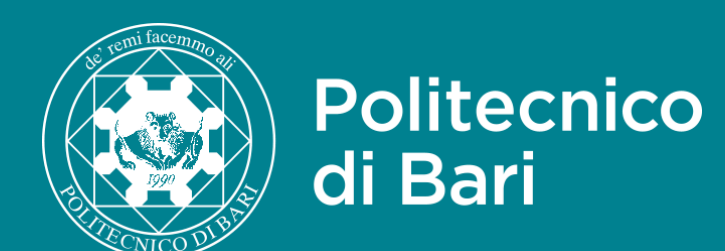

| - Parametri di ricerca istituto superiore- |                                                                    |
|--------------------------------------------|--------------------------------------------------------------------|
| Parametri di ncerca istituto superiore     |                                                                    |
| Provincia                                  | Bari                                                               |
|                                            | se in Italia                                                       |
| Comune/Città                               | Bari                                                               |
| Comune testo libero                        |                                                                    |
|                                            | (Inserire il nome del Comune solo se non compare nella lista)      |
| Tipologia                                  | Ist. Prof. per i Servizi Alb. e Ristor.                            |
| Nomitativo scuola                          | perotti                                                            |
|                                            | (E' possibile indicare, anche parzialmente, il nome dell'istituto) |
| Criteri di ordinamento                     |                                                                    |
|                                            |                                                                    |
| Ordina Per                                 | Istituto                                                           |
| Ordinamento                                | Ascendente                                                         |
|                                            |                                                                    |
|                                            |                                                                    |
|                                            |                                                                    |

#### Cerca Istituto

#### Scelta dell'istituto di scuola superiore

#### 🗌 L'Istituto non è in elenco

(spuntare se l'istituto non risulta presente in elenco)

| Scuola                                                         | Indirizzo       | Comune    | Tipologia                               | Tipologia istruzione | Tipologia istru |
|----------------------------------------------------------------|-----------------|-----------|-----------------------------------------|----------------------|-----------------|
| O ISTITUTO PROFESSIONALE ALBERGHIERO A. PEROTTI                | Non Disponibile | Bari (BA) | lst. Prof. per i Servizi Alb. e Ristor. |                      |                 |
| O ISTITUTO PROFESSIONALE ALBERGHIERO A. PEROTTI                | VIA NICEFORO, 8 | Bari (BA) | lst. Prof. per i Servizi Alb. e Ristor. |                      |                 |
| O ISTITUTO PROFESSIONALE ALBERGHIERO A. PEROTTI                | VIA NICEFORO, 8 | Bari (BA) | lst. Prof. per i Servizi Alb. e Ristor. | ISTITUTO PRINCIPALE  | ISTITUTO PRIN   |
| O ISTITUTO PROFESSIONALE ALBERGHIERO A. PEROTTI (CORSO SERALE) | VIA NICEFORO, 8 | Bari (BA) | lst. Prof. per i Servizi Alb. e Ristor. | CORSO SERALE         | CORSO SERALE    |

| ~ |
|---|
|   |
|   |
|   |
| ~ |
|   |
|   |
|   |
|   |
|   |
| ~ |
|   |
|   |
|   |
|   |
|   |
|   |
|   |
| ~ |
|   |
| ~ |
|   |
|   |
|   |

| uzione (MIUR) |  |
|---------------|--|
|               |  |
|               |  |
| JCIPAI F      |  |
|               |  |
| E             |  |

È <u>obbligatorio</u> selezionare l'istituto dall'elenco delle strutture censite dall'Anagrafe Nazionale delle Scuole.

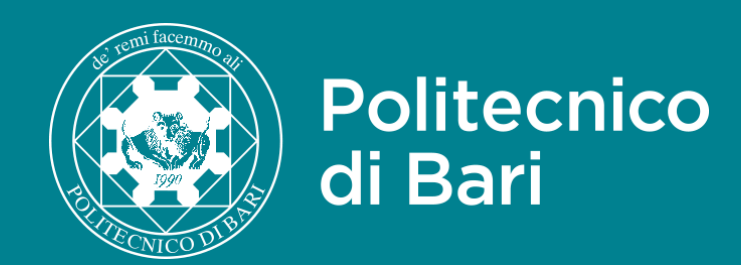

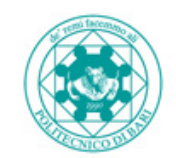

Politecnico di Bari

#### Dati del Titolo di scuola superiore

Inserisci adesso il tipo di maturità, l'anno di conseguimento e il voto. Se hai frequentato l'anno integrativo compila anche i restanti campi.

| - Titolo di scuola superiore |                                       |
|------------------------------|---------------------------------------|
| ntolo di scuola superiore    |                                       |
| Situazione Titolo*           | O conseguito                          |
|                              | O non ancora conseguito               |
| Tipo maturità*               | Scegli                                |
| Anno conseguimento*          | 2020                                  |
| Data conseguimento           | 17/06/2020                            |
|                              | (gg/MM/yyyy)                          |
| Voto*                        | 86                                    |
| Lode                         |                                       |
| Indirizzo                    | Servizi di sala e vendita             |
| Anno Integrativo             | <ul> <li>Nessuno</li> </ul>           |
|                              | O Anno integrativo in questo istituto |
|                              | O Anno integrativo in altro istituto  |
| Anno integrazione            |                                       |
|                              |                                       |
|                              |                                       |

Indietro Procedi

#### ESSE Servizi online

Dopo aver scelto l'istituto, inserire il tipo di maturità, l'anno e la data di conseguimento secondo il formato indicato, il voto conseguito o previsto e l'indirizzo di studio, quindi selezionare «Procedi».

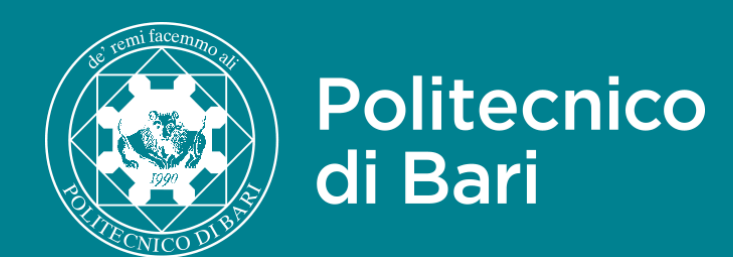

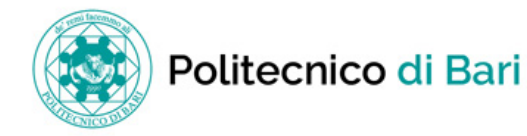

**ESSE** Servizi online

#### 

#### Dettaglio titoli richiesti

Per proseguire è necessario dichiarare i titoli di studio.

Nel caso in cui il titolo di accesso sia già stato inserito in fase di iscrizione al concorso, è necessario completare le informazioni mancanti utilizzando il tasto di "Modifica titolo" presente tra le azioni della sezione "Titoli che non validano la combinazione".

Altrimenti, è necessario inserire i titoli di studio obbligatori per l'immatricolazione utilizzando il tasto "Inserisci"

#### 🗆 Titoli di Studio Obbligatori –

| St<br>ble | tato<br>occo Titolo        | Note | Stato<br>Titolo | Azioni |
|-----------|----------------------------|------|-----------------|--------|
| ~         | Titolo di Scuola Superiore |      | 0               | 🖻 🔞 🔍  |
|           |                            |      |                 |        |

Indietro Procedi

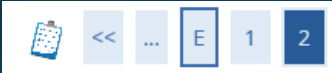

#### Conferma scelta concorso

Verificare le informazioni relative alle scelte effettuate nelle pagine precedenti.

| - Concorso                                                                                                   |                                                                         |
|----------------------------------------------------------------------------------------------------|-------------------------------------------------------------------------|
|                                                                                                    |                                                                         |
| Descrizione                                                                                                  | Test di Ammissione Ingegneria 2022 - Sessione ANTICIPATA                |
| - Preferenze                                                                                                 |                                                                         |
|                                                                                                    |                                                                         |
| Preferenza                                                                                                   | LT05 - INGEGNERIA ELETTRICA (D.M.270/04), cat. amm. 5 - Unica categoria |
|                                                                                                    | -                                                                       |
|                                                                                                    |                                                                         |
| _ Categoria amministrativa ed ausili di invalidità                                                           |                                                                         |
| Categoria amministrativa ed ausili di invalidità                                                             | Unica categoria                                                         |
| Categoria amministrativa ed ausili di invalidità     Categoria amministrativa     Richiesta ausilio handicap | Unica categoria<br>No                                                   |

Si verrà reindirizzati alla pagina di inserimento dell'autocertificazione del titolo di studio, quindi procedere.

Verificare di aver inserito i dati correttamente e selezionare «Completa ammissione al concorso».

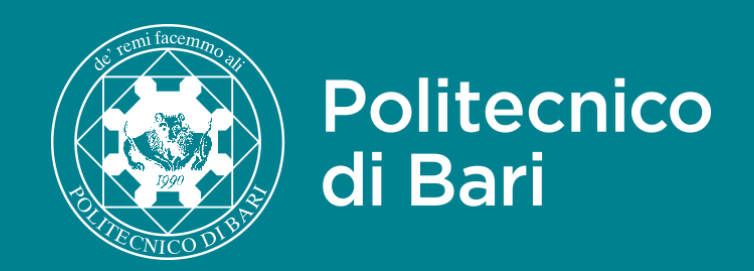

### Riepilogo iscrizione concorso

Il processo di iscrizione al concorso è stato completato con successo.

#### Concorso di ammissione.

| Descrizione  | Test di Ammissione ad Ingegneria 2020 - Sessione STANDARD |
|--------------|-----------------------------------------------------------|
| Anno         | 2020/2021                                                 |
| Prematricola | 1                                                         |

#### Categoria amministrativa ed ausili di invalidità

| Categoria amministrativa            | Unica categoria |
|-------------------------------------|-----------------|
| Richiesta ausilio svolgimento prove | No              |

#### Preferenze

| Preferenza | Dettaglio                                                                                           | Scad. ammissione | Scad. preimmatricolazione |
|------------|----------------------------------------------------------------------------------------------------|------------------|---------------------------|
| 1          | LT04 - INGEGNERIA ELETTRONICA E DELLE TELECOMUNICAZIONI (D.M.270/04), cat. amm. 5 - Unica categoria |                  |                           |

#### Prove

| Descrizione           | Tipologia            | Data | Ora | Sede                                               | Pubblicazione esiti                                         | Materie | Stato | Voto/Giudizio |
|-----------------------|----------------------|------|-----|----------------------------------------------------|-------------------------------------------------------------|---------|-------|---------------|
| Test di<br>Matematica | Prova<br>complessiva |      |     | LABIT - Campus Universitario Via Orabona 4<br>Bari | Non è prevista la pubblicazione di una classifica su<br>WEB |         | •     | •             |

#### Turni

| Prova              | Data       | Ora   | Edificio                          | Aula                       | Orario appello |
|--------------------|------------|-------|-----------------------------------|----------------------------|----------------|
| Test di Matematica | 01/09/2020 | 09:00 | Politecnico di Bari - Campus BARI | Campus Quagliarello - Bari | 08:00          |

#### Titoli di valutazione

Non è stato inserito alcun documento e/o titolo di valutazione.

Home concorsi Stampa domanda di ammissione Pagamenti

Verrà automaticamente presa in considerazione la migliore delle valutazioni ottenute al TOLC-I tra quelle sostenute presso il Politecnico di Bari. Se la certificazione TOLC-I è stata conseguita presso un ateneo diverso dal Politecnico di Bari è necessario seguire le istruzioni riportate nella slide n. 7 di questa guida.

Se invece non si è in possesso della certificazione TOLC-I è possibile ottenerla (prenotandosi e) sostenendo la prova in una qualsiasi delle date pubblicate su <u>cisiaonline.it</u> anche presso atenei diversi dal Politecnico di Bari.

Al termine della procedura di iscrizione al concorso si verrà reindirizzati ad una pagina di riepilogo. La procedura effettuata è finalizzata esclusivamente alla scelta del Corso di Laurea e quindi della relativa graduatoria di concorso.

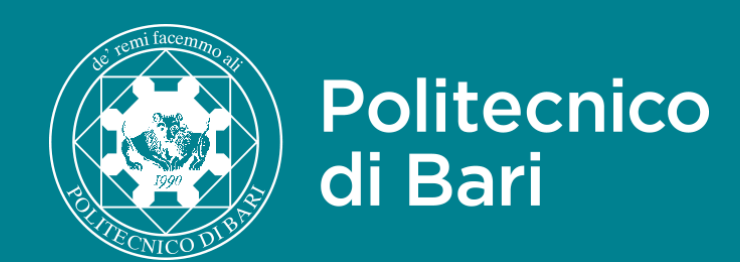

## CISIA

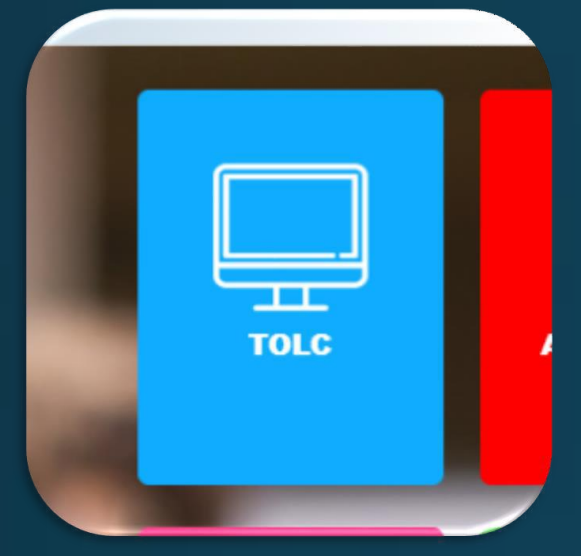

## Iscrizione Area riservata

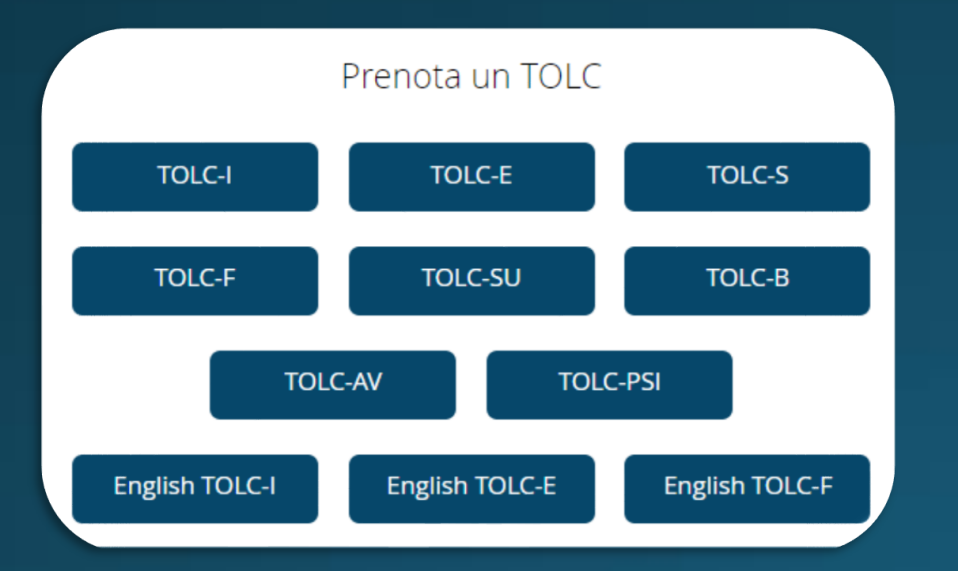

## Prenotazione TOLC-I

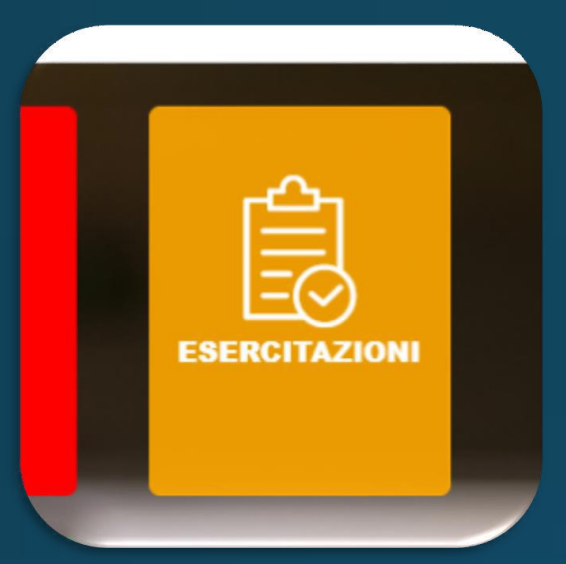

### Iscrizione Area esercitazione

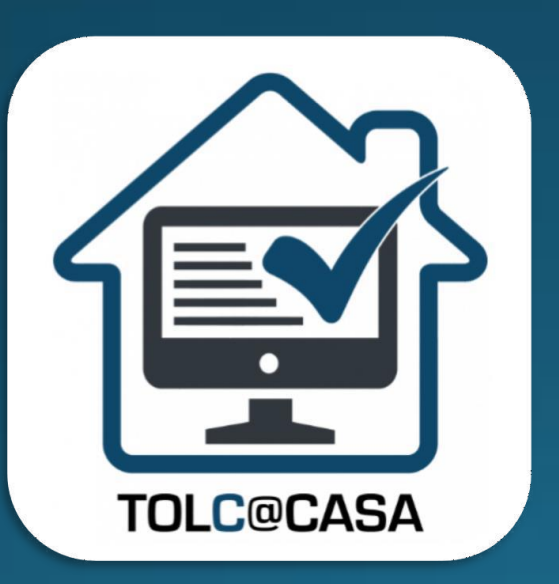

Modalità TOLC@CASA

## Guide passo passo

## POLIBA ESSE3

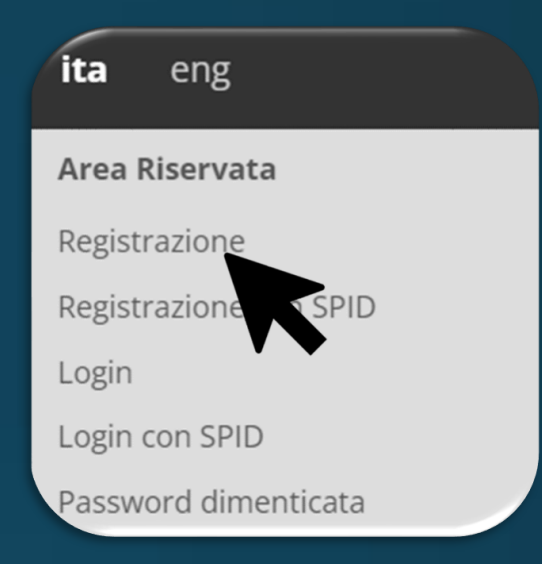

### Registrazione esse3

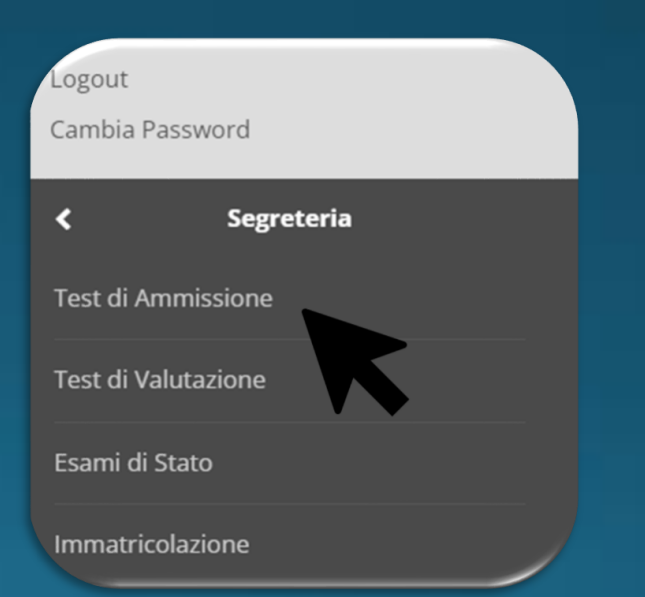

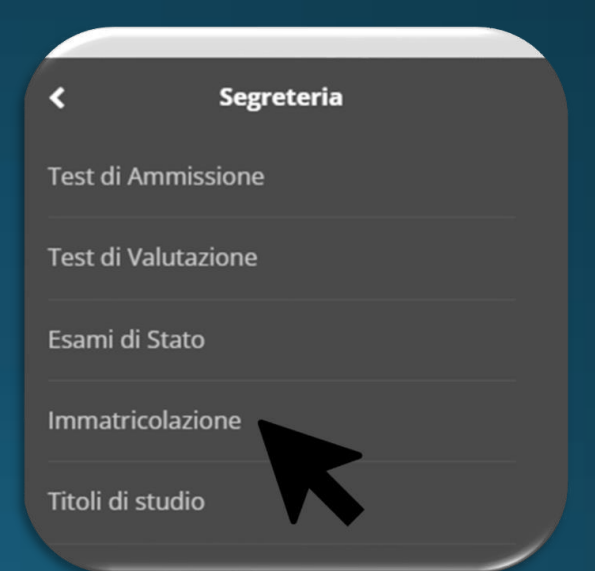

## Concorso Test di Ammissione

### Immatricolazione

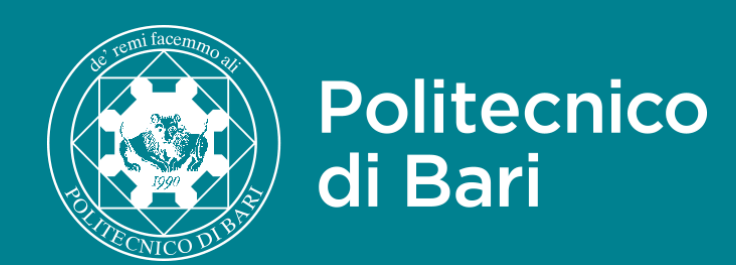

# Guida Immatricolazione

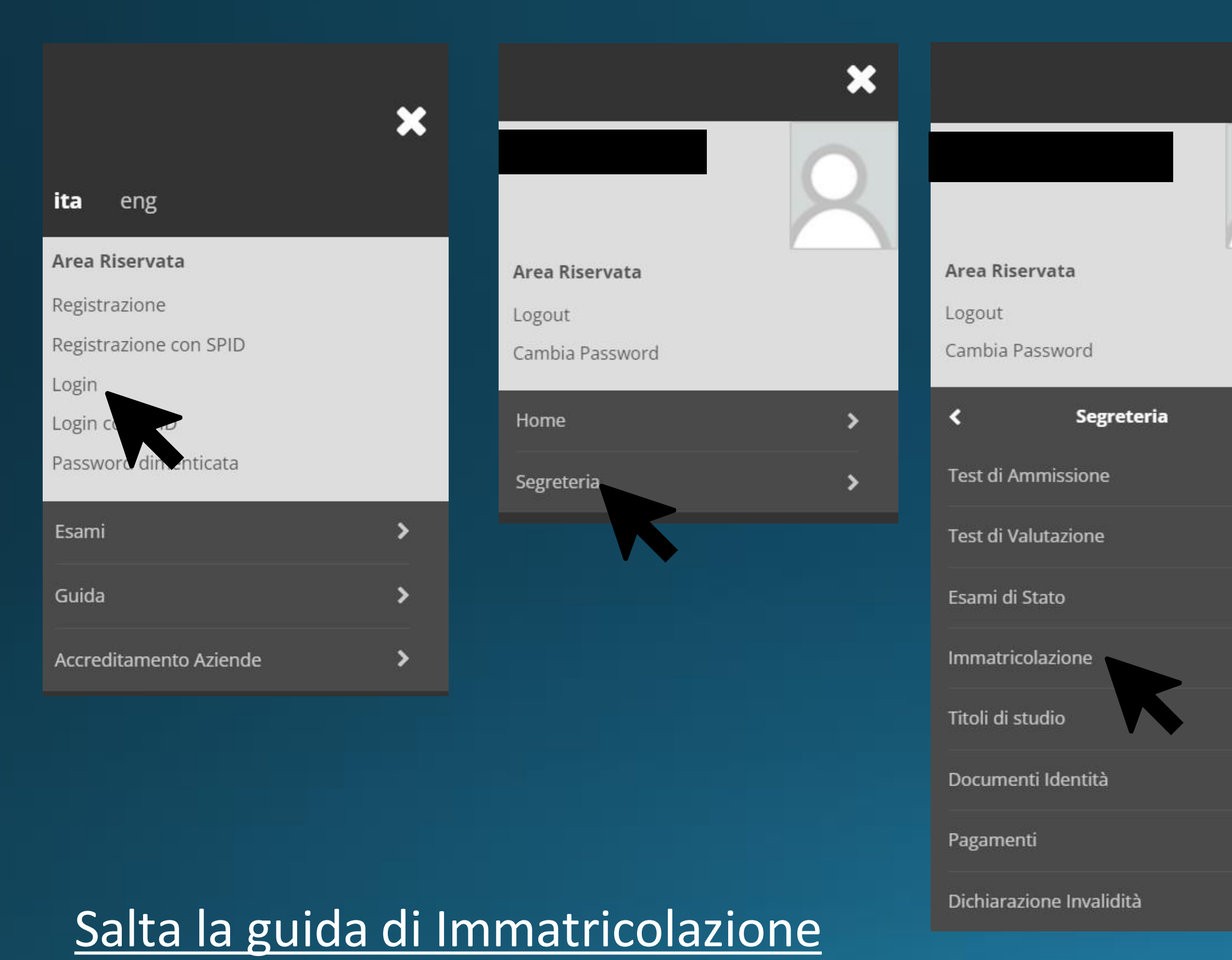

### ×

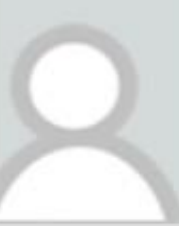

E' possibile procedere con l'immatricolazione solo per gli studenti il cui «stato», nelle graduatorie di concorso, è «Ammesso».

Per procedere con l'immatricolazione al corso di laurea è necessario accedere al portale esse3 e selezionare Segreteria, quindi Immatricolazione.

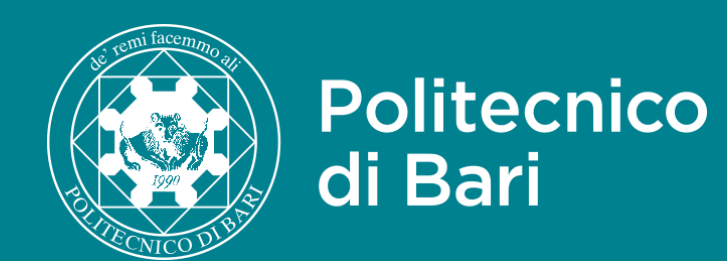

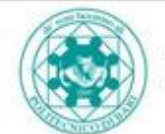

nmatricolazion

Politecnico di Bari

#### **ESSE** Servizi online

### Immatricolazione

Con questa pagina inizia la procedura da effettuare per l'Immatricolazione ai corsi di studio offerti dal Politecnico di Bari.

| Attività                                                          | Sezione                         | Info | Stato | Lege  |
|-------------------------------------------------------------------|---------------------------------|------|-------|-------|
| A - Selezione Corso di Studio                                     |                                 |      | 8     | 🚺 In  |
|                                                                   | Tipologia Ingresso              | 0    | 8     |       |
|                                                                   | Elenco Corsi di Studio          | 0    | A     | A s   |
|                                                                   | Elenco Percorsi di Studio       | 0    | ß     | - 0   |
|                                                                   | Riepilogo scelta didattica      | 0    | 6     |       |
| - Richiesta Consensi                                              |                                 | 0    | 6     | 0     |
|                                                                   | Richiesta consensi              | 0    | 6     |       |
| - Inserimento o modifica documento di identità                    |                                 | 0    | 6     |       |
|                                                                   | Riepilogo Documenti di Identità | 0    | 6     |       |
| ) - Inserimento Foto                                              |                                 | 0    | 6     |       |
|                                                                   | Upload Foto                     | 0    | 6     |       |
| - Titoli di accesso                                               |                                 | 0    | 8     |       |
|                                                                   | Dettaglio Titoli di Accesso     | 0    | A     |       |
| - Immatricolazione                                                |                                 |      | 6     | 01010 |
|                                                                   | Dati immatricolazione           | 0    | 8     |       |
|                                                                   | Conferma Dati Immatricolazione  | 0    | 6     |       |
| 5 - In questa pagina è possibile effettuare l'upload di documenti |                                 |      | 6     |       |
|                                                                   | Riepilogo allegati              | 0    | 6     |       |
| l - Funzione Valuta Processo                                      |                                 | 0    | ₽     |       |
|                                                                   | Valutazione processo            | 0    | A     |       |
| - Riepilogo Immatricolazione                                      |                                 | 0    | 6     |       |
|                                                                   | Indirizzo di fatturazione       | 0    | 6     |       |

# Guida Immatricolazione

lavorazione o

loccata, si attiverà a mento delle sezioni

MENU

orrettamente

## Iniziare la procedura selezionando "Immatricolazione"

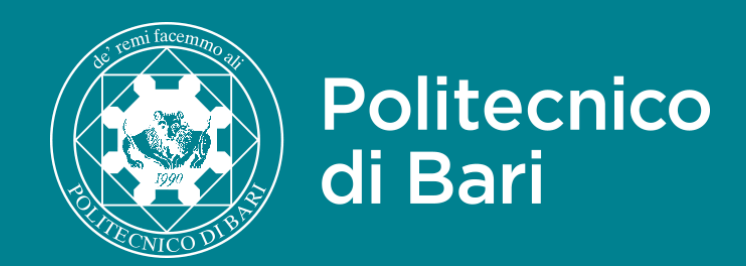

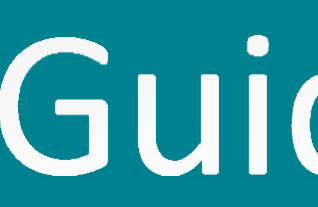

| Politecnico d                                                                                                    | i Bari                                                                                                   | ESSE Servizi online |                                                                         |  |
|----------------------------------------------------------------------------------------------------|----------------------------------------------------------------------------------------------------|---------------------|-------------------------------------------------------------------------|--|
| mmatricolazione: Scelta tip                                                                                                    | ologia ingresso<br>dere con l'immatricolazione al corso di studio che indicherai.                        |                     | <ul> <li>Legenda</li> <li>Dato obbligator</li> <li>Checklist</li> </ul> |  |
| Immatricolazione ai Corsi ad Access Indietro  Avanta                                                                                                    | o Programmato.                                                                                           |                     |                                                                         |  |
|                                                                                                    |                                                                                                    |                     |                                                                         |  |
| Politecnico d                                                                                                    | i Bari                                                                                                   | ESSE Servizi onli   | ne                                                                      |  |
| Politecnico d<br>Politecnico d<br>Na 2 3 4 2 2<br>mmatricolazione: Scelta co                                                                                                    | i Bari                                                                                                   | ESSE Servizi onli   | ne<br>I Legenda<br>* Dato obbligator                                    |  |
| Politecnico d<br>Politecnico d<br>D A 1 2 3 4 - >><br>mmatricolazione: Scelta con                                                                                                    | i Bari<br>so di studio                                                                                   | ESSE Servizi onli   | ne<br>Legenda<br>* Dato obbligator<br>Checklist                         |  |
| Politecnico d<br>Politecnico d<br>Di a a a a a<br>mmatricolazione: Scelta con<br>n questa pagina è presentata la scelta de<br>Facoltà<br>Dipartimento di Meccanica, Matematica<br>e Management | i Bari<br>rso di studio<br>corso di studio per cui eseguire la procedura di immatricolazione all'ateneo. | ESSE Servizi onli   | ne<br>Legenda<br>* Dato obbligator<br>Checklist                         |  |

# Guida Immatricolazione

Procedere selezionando la tipologia di ingresso, quindi "Avanti".

MENU

Scegliere il corso di studio e selezionare "Avanti". Il corso di studio è lo stesso per il quale il candidato si è iscritto al concorso e nel quale è stato etichettato come "ammesso" nella relativa graduatoria.

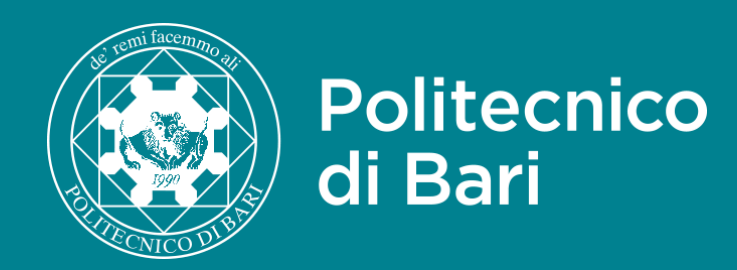

| Politecnico di Bari                                                                                                    | ESSE Servizi                                                                                                    | ESSE Servizi online            |  |  |
|----------------------------------------------------------------------------------------------------|----------------------------------------------------------------------------------------------------|--------------------------------|--|--|
| ) « _ 1 2 3 4 1 _ >>                                                                                                    |                                                                                                    |                                |  |  |
| nmatricolazione: Scolta percorso di stu                                                                                                    |                                                                                                    | ∓ Legenda                      |  |  |
| nmatricolazione. Scelta percorso di stu                                                                                                    |                                                                                                    | * Dato obbligato               |  |  |
| questa pagina è presentata la scelta del percorso di studio                                                                                                    | er cui eseguire la procedura di immatricolazione.                                                                                                    | Checklist                      |  |  |
| Corso di studio                                                                                                    |                                                                                                    |                                |  |  |
| Corso di Studio: INGEGNERIA GESTIONALE (D.M.270/04)                                                                                                    |                                                                                                    |                                |  |  |
| Scelta percorso di studio                                                                                                    |                                                                                                    |                                |  |  |
| Percorso di studio: O INDUSTRIALE                                                                                                    |                                                                                                    |                                |  |  |
| O INFRASTRUTTURE                                                                                                    |                                                                                                    |                                |  |  |
|                                                                                                    |                                                                                                    |                                |  |  |
| INFORMAZIONE                                                                                                    |                                                                                                    |                                |  |  |
| Indietro Avanti                                                                                                    |                                                                                                    |                                |  |  |
| Indietro  Avaeta  Politecnico di Bari                                                                                                    | ESSE Servizi                                                                                                    | online                         |  |  |
| INFORMAZIONE  Avaria  Politecnico di Bari                                                                                                    | ESSE Servizi                                                                                                    | online                         |  |  |
| Politecnico di Bari                                                                                                    | ESSE Servizi                                                                                                    | online<br>Legenda              |  |  |
| Politecnico di Bari                                                                                                    | ESSE Servizi                                                                                                    | online<br>Legenda              |  |  |
| INFORMAZIONE  Indietro Avacti  Politecnico di Bari                                                                                                    | ESSE Servizi                                                                                                    | online<br>Legenda<br>Checklist |  |  |
| INFORMAZIONE  Indietro Avaett  Politecnico di Bari                                                                                                    | ESSE Servizi                                                                                                    | online<br>Legenda              |  |  |
| INFORMAZIONE   Indietro Avaetti   Operation Politecnico di Bari   Image: Structure de la constructure de scelte impostate. S   Onferma scelta Corso di Studio   questa pagina sono riepilogate tutte le scelte impostate. S   Corso di studio                                                                                                    | ESSE Servizi                                                                                                    | online<br>Legenda<br>Checklist |  |  |
| Miletro Avaett  Politecnico di Bari  O  O  O  O  O  O  O  O  O  O  O  O  O                                                                                                    | corrette, procedi con la conferma, altrimenti utilizza il tasto "Indietro" per apportare le modifiche.                                                                                                    | online<br>Legenda<br>Checklist |  |  |
| MINFORMAZIONE  MINFORMAZIONE  MINFO | corrette, procedi con la conferma, altrimenti utilizza il tasto "Indietro" per apportare le modifiche.                                                                                                    | online<br>Legenda<br>Checklist |  |  |
| Indietro Avaetti    Indietro Avaetti   Politecnico di Bari   Image: Indietro Politecnico di Bari   Indietro I a anti internazione   Indietro I anti internazione   Facoltà   Tipo di Titolo di Studio                                                                                                    | corrette, procedi con la conferma, altrimenti utilizza il tasto "Indietro" per apportare le modifiche.  Dipartimento di Meccanica, Matematica e Management Laurea di Primo Livello Corso di Laurea                                              | online<br>Legenda<br>Checklist |  |  |
| Indietro Avaetă Politecnico di Bari Indietro avaetă Politecnico di Bari I = 2 3 4 8 1 = >> Inferma scelta Corso di Studio Inferma scelta Corso di Studio Inferma sono riepilogate tutte le scelte impostate. S Corso di studio Tipo domanda di Immatricolazione Facoltà Tipo di Titolo di Studio Tipo di Corso di Studio Anno Accademico                                                                                                    | corrette, procedi con la conferma, altrimenti utilizza il tasto "Indietro" per apportare le modifiche.                                                                                                    | online<br>Legenda<br>Checklist |  |  |
| Indietro Aventi<br>Politecnico di Bari<br>V - 2 3 4 8 1 ->><br>Onferma scelta Corso di Studio<br>questa pagina sono riepilogate tutte le scelte impostate. S<br>Corso di studio                                                                                                    | corrette, procedi con la conferma, altrimenti utilizza il tasto "Indietro" per apportare le modifiche.  Dipartimento di Meccanica, Matematica e Management Laurea di Primo Livello Corso di Laurea 2021/2022 INGEGNERIA GESTIONALE (D.M.270/04) | online<br>Legenda<br>Checklist |  |  |

# Guida Immatricolazione

Se il Corso di Laurea prevede più curriculum selezionare quello scelto. Quindi selezionare "Avanti".

Verificare le informazioni inserite e Confermare la scelta del corso di studio.

MDNJ

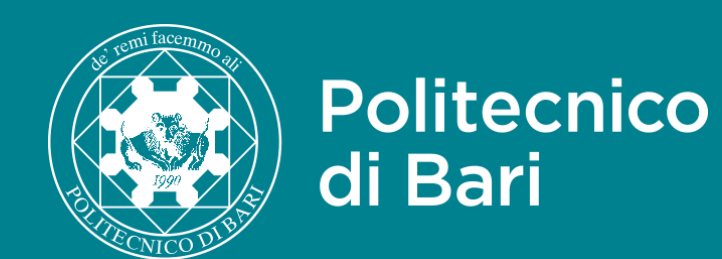

| Politecnico di Bari                                                                                                    | ESSE Servizi online | MENU |                                    |
|----------------------------------------------------------------------------------------------------|---------------------|------|------------------------------------|
| Modifica Privacy Policy: Riepilogo In questa pagina viene visualizzato il modulo per l'inserimento o la modifica dell'autorizzazione al trattamento dei dati personali. Consenso a effettuare esami in streaming Consenso a effettuare esami in streaming Si O No |                     |      | Successivamen<br>effettuare gli es |
| Informativa 678-2016.<br>Dichiaro di aver ricevuto l'informativa ai sensi dell'articolo n. 679/2016, GDPR<br>Si O No<br>Informativa sulla privacy.                                                                                                    |                     |      | consenso per il <sup>.</sup>       |
| Visualizza documento completo Indietro Avanti                                                                                                    |                     |      |                                    |

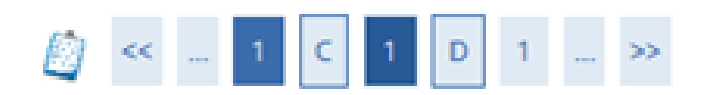

#### Documenti di identità

| Tipologia Documento                   | Numero | Ente Rilascio        | Data Rilascio | Data Scadenza | Stato | Presenza allegati |
|---------------------------------------|--------|----------------------|---------------|---------------|-------|-------------------|
| Carta Identità                        |        | COMUNE DI COLLECTION | 21/08/2017    | 07/07/2023    | ۰     | Si                |
| Inserisci nuovo documento di identità |        |                      | ,             |               |       |                   |
| Indietro Prosegui                     |        |                      |               |               |       |                   |

# Guida Immatricolazione

te sarà visualizzato il consenso ad sami anche in streaming ed il trattamento dei dati.

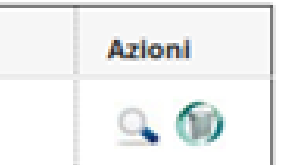

Al passo successivo è necessario inserire il proprio documento di identità selezionando «Inserisci nuovo documento di identità».

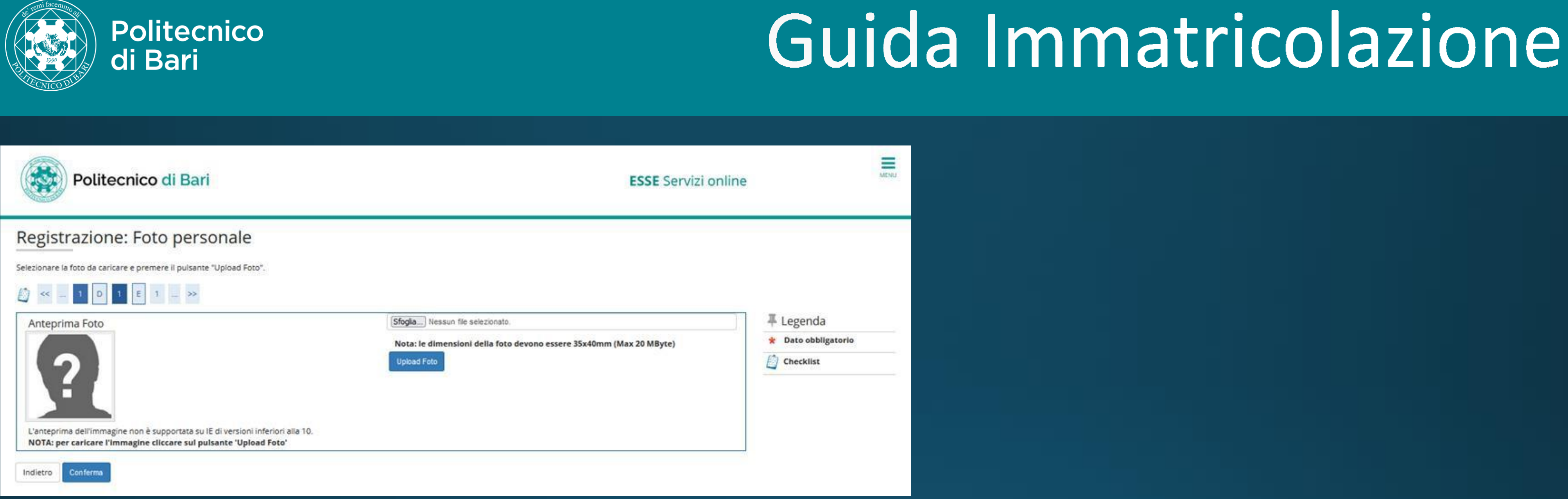

Inserire una foto a fuoco e nitida selezionando il pulsante "sfoglia" e scegliendo la foto dal proprio dispositivo. Successivamente selezionare «Upload Foto». La foto sarà successivamente visualizzata in «Anteprima Foto» e sarà associata alla propria carriera. Selezionare "Conferma" per continuare.

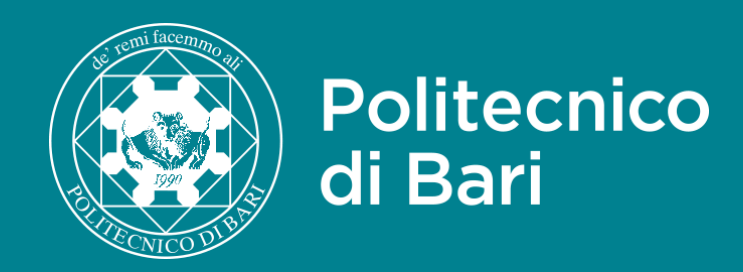

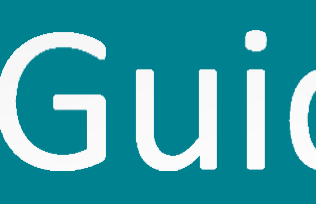

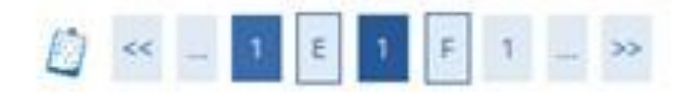

#### Dettaglio titoli richiesti

Per proseguire è necessario dichiarare i titoli di studio.

Nel caso in cui il titolo di accesso sia già stato inserito in fase di iscrizione al concorso, è necessario completare le informazioni mancanti utilizzando il tasto di "Modifica titolo" presente tra le azioni della sezione "Titoli che non validano la combinazione".

Altrimenti, è necessario inserire i titoli di studio obbligatori per l'immatricolazione utilizzando il tasto "Inserisci".

#### Titoli di Studio Obbligatori

Per proseguire è necessario completare l'inserimento di tutti i titoli di studio obbligatori.

| Stato<br>blocco | Titolo                     | Note | Stato<br>Titolo | Azioni   |
|-----------------|----------------------------|------|-----------------|----------|
| 1               | Titolo di Scuola Superiore |      | •               | Inserisc |

#### Titoli che non validano la combinazione

| Titolo                     | Note                                                                                                    | Azioni   |
|----------------------------|----------------------------------------------------------------------------------------------------|----------|
| Titolo di Scuola Superiore | Dettagli Titolo:         • Anno Conseguimento: 2021         • Dettaglio: Maturità scientifica         • Stato: In Ipotesi <ul> <li>Causa/e di incoerenza con la combinazione richiesta:</li> <li>Il titolo è richiesto in stato conseguito.</li> </ul> | <b>i</b> |

Indietro Procedi

# Guida Immatricolazione

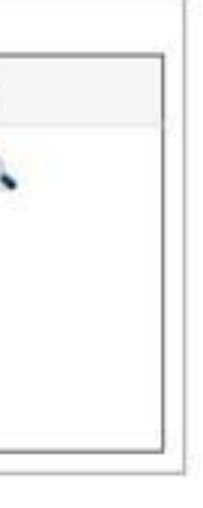

Se non presente, inserire il titolo di accesso (Diploma o Laurea già conseguita) per l'accesso al corso. Sarà possibile anche visualizzare, modificare o cancellare un titolo già presente.

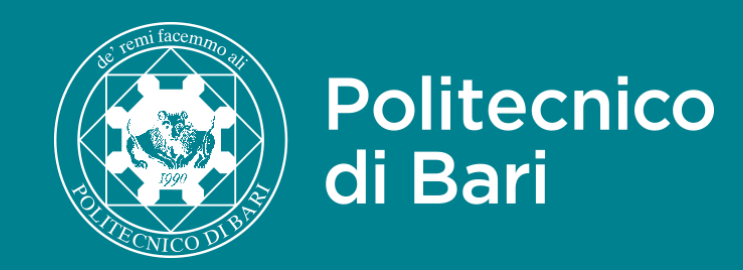

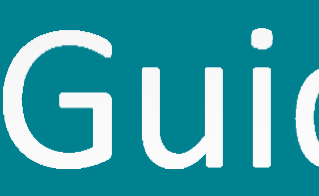

### 1 F 1 2 G ... >>

#### Immatricolazione: Dati immatricolazione

| In questa pagina vengono richiesti | altri dati necessari all'immatricolazione. |   |
|------------------------------------|--------------------------------------------|---|
| Tipo di immatricolazione           |                                            |   |
| Tipo:*                             | Immatricolazione standard                  | ~ |
| Dati prima immatricolazione nel    | sistema universitario                      |   |
| Anno Accademico:*                  | 2021/2022                                  | ~ |
| Data di prima                      |                                            | = |
| sistema universitario:             | (gg/MM/yyyy)                               |   |
| Ateneo di prima                    | -                                          | ~ |
| sistema universitario:             |                                            |   |
| Ulteriori dati                     |                                            |   |
| Sedi:*                             | Bari - sede amministrativa e didattica     | ~ |
| Categoria                          | Unica categoria                            | ~ |
| Amministrativa:*                   |                                            |   |
| Portatore di nandicap:*            |                                            |   |
|                                    |                                            |   |

Indietro Avant

# Guida Immatricolazione

Selezionare il tipo di immatricolazione. Nel caso di prima immatricolazione selezionare la data odierna. Se si è già stati immatricolati presso un altro Ateneo, inserire la data di prima immatricolazione e specificare l'Ateneo di provenienza.

Nel caso di studente Portatore di handicap selezionare "Si" alla relativa voce.

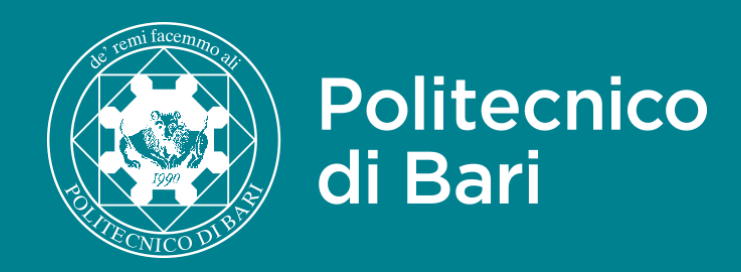

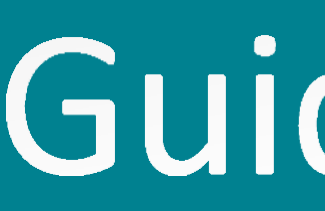

### 1 F 1 2 G \_ >>

#### Immatricolazione: Scelta part-time

La modalità di iscrizione part-time permette di distribuire in due anni accademici la freguenza delle attività formative previste in un anno di corso.

| Part Time |        |           |   |
|-----------|--------|-----------|---|
|           | Tipo:* | Full Time | S |
| Indietro  | 18     |           |   |

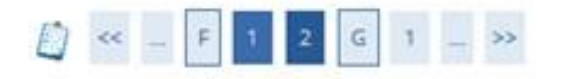

#### Conferma scelte precedenti

Deat increased a leader

In questa pagina sono riepilogate tutte le scelte impostate. Se corrette, procedi con la conferma, altrimenti utilizza il tasto "Indietro" (

| Anno Accademico                  | 2021/2022                                          |  |
|----------------------------------|----------------------------------------------------|--|
| Facoltà                          | Dipartimento di Meccanica, Matematica e Management |  |
| Tipo di Titolo di Studio         | Laurea di Primo Livello                            |  |
| Tipo di Corso di Studio          | Corso di Laurea                                    |  |
| Tipo domanda di immatricolazione | Immatricolazione standard                          |  |
| Corso di Studio                  | INGEGNERIA GESTIONALE (D.M.270/04)                 |  |
| Ordinamento di Corso di Studio   | INGEGNERIA GESTIONALE (D.M.270/04)                 |  |

| Dati immatricolazione al | Sistema | Universitario. |
|--------------------------|---------|----------------|
|--------------------------|---------|----------------|

| A.A. Immatricolazione SU   | 2021/2022 |
|----------------------------|-----------|
| Data Immatricolazione SU   |           |
| Ateneo Immatricolazione SU |           |
|                            |           |

| • | Altri | Dati | di | Immate | rico | lazione | • |
|---|-------|------|----|--------|------|---------|---|
|   |       |      |    |        |      |         |   |

| Categoria Amministrativa | Unica categoria                        |  |
|--------------------------|----------------------------------------|--|
| Tipologia didattica      |                                        |  |
| Stato occupazionale      |                                        |  |
| Sede                     | Bari - sede amministrativa e didattica |  |

Verrà visualizzato un riepilogo delle informazioni inserite, verificare che le informazioni siano corrette e selezionare "Conferma".

# Guida Immatricolazione

cegliere il tipo di carriera, se Full-time o Part-time.

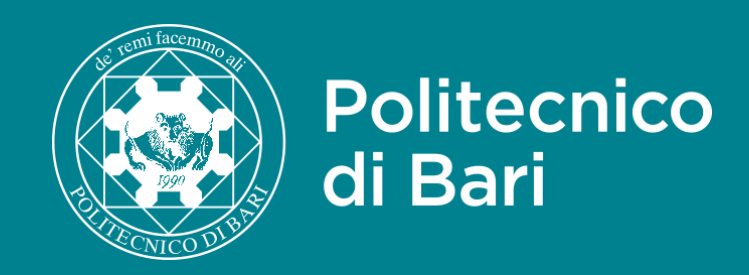

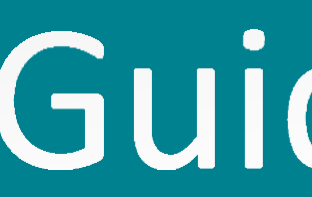

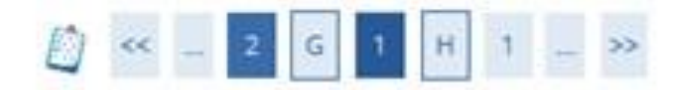

#### Allegati domanda di Immatricolazione

In questa pagina è possibile effettuare il caricamento di documenti utili alla valutazione.

#### Lista allegati

| Titolo             | Descrizione | Nome file | Azioni |
|--------------------|-------------|-----------|--------|
|                    |             |           | 9 📑 🔞  |
| Inserisci Allegato |             |           |        |
| Indietro           |             |           |        |

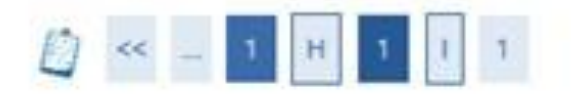

#### Valutazione processo

Sei soddisfatto del processo corrente?

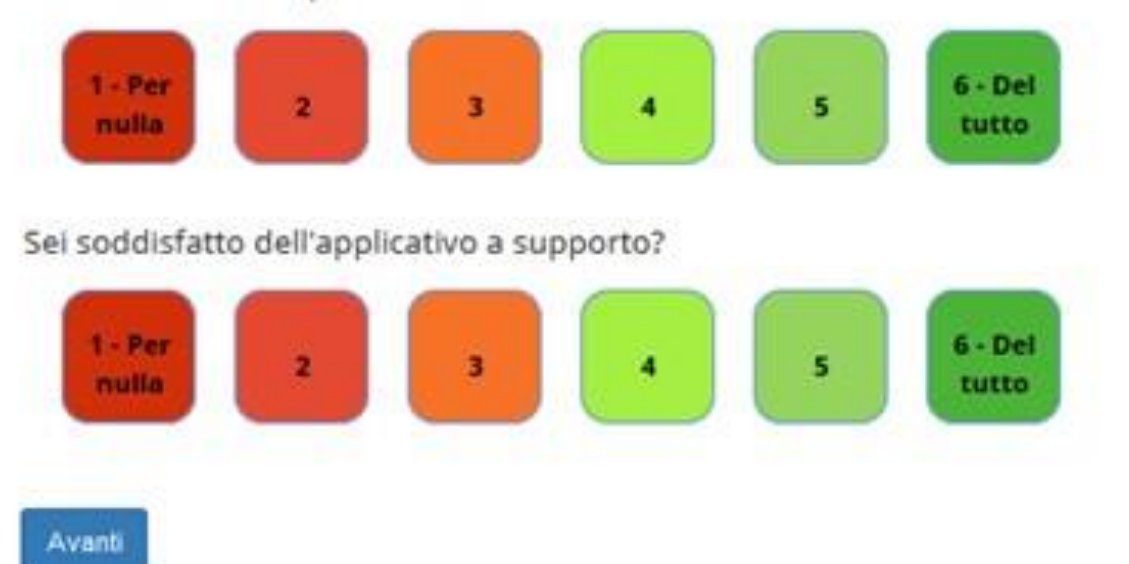

Allegare tutta la documentazione richiesta per l'immatricolazione, quindi selezionare Avanti. Alla fine del processo, sarà richiesta una valutazione dello stesso.

# Guida Immatricolazione

| +  | Legenda      |
|----|--------------|
| 0  | Checklist    |
| 9  | Dettaglio    |
| 7  | Modifica     |
| 60 | Elimina      |
| 0  | Informazione |

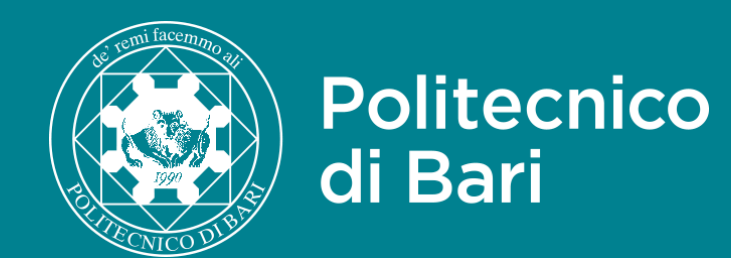

# Guida Immatricolazione

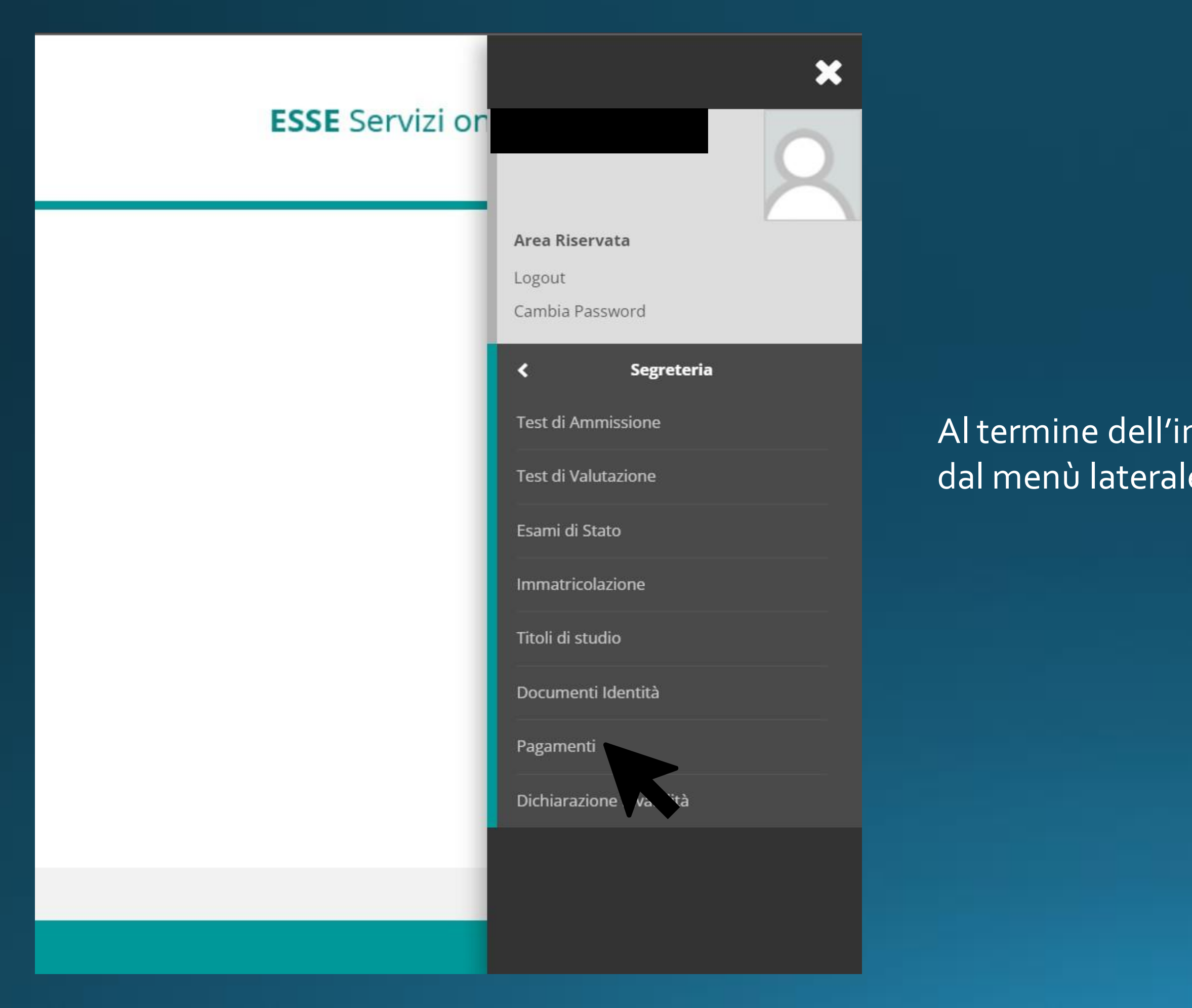

Al termine dell'immatricolazione, selezionare dal menù laterale la voce "Pagamenti".
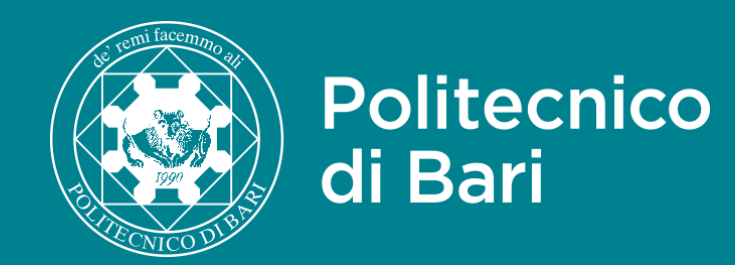

# Guida Immatricolazione

#### Elenco Tasse

Questa pagina visualizza la lista delle tasse e l'importo relativo.

Ti ricordo che il Politecnico si è dotato di un nuovo sistema di pagamento (vedi guida: PAGOPA), con questo nuovo sistema l'accredito è immediato (max un giorno) quindi ti chiedo di rispettare le scadenze delle tasse indicate nel sistema. Ti segnalo, comunque, l'opportunità di effettuare il pagamento con qualche giorno di anticipo rispetto alla data di scadenza. L'immatricolazione/iscrizione si attiverà solo dopo l'acquisizione del pagamento della prima rata delle Tasse. Ti ricordo, inoltre, che scaduta una qualsiasi delle rate, in assenza dell'acquisizione dell'avvenuto pagamento da parte del sistema, non potrai iscriversi e sostenere alcun esame e che successivamente ti verrà caicolato il "contributo di ritardato pagamento" come da Art. 3a del Regolamento Tasse vigente. ATTENZIONE: saranno ritenuti validi i soli pagamenti effettuati tramite circuito Pagopa non saranno ritenute valide altre forme di pagamento (esempio: bonifico diretto, bolletino postale, ecc.)

Ti ricordo, inoltre, che il calcolo delle rate, successive alla prima, per ogni Anno Accademico verrà effettuato alla fine mese di Gennaio sulla base dell'acquisizione degli ISEE presentati e validi all'INPS dal 1 Gennaio Immediatamente precedente sino al 31 dicembre dello stesso anno. (esempio: il calcolo delle rate successive alla prima per A.A. 2020/2021 sarà effettuato alla fine di Gennaio 2020 su valore ISEE presentato e valido entro il 31 dicembre 2020). Non saranno accettati ISEE scaduti.

Addebiti fatturati

| Fattura   | Codice IUV     | Descrizione                                                                                                    | Data<br>Scadenza | Importo  | Stato Pagamento      | Pagamento<br>PagoPA |
|-----------|----------------|----------------------------------------------------------------------------------------------------|------------------|----------|----------------------|---------------------|
| + 1085133 | 00000016827073 | Matricola 584089 - Corso di Laurea - INGEGNERIA GESTIONALE (D.M.270/04)<br>- Tassa d'iscrizione A.A. 2021/2022                                  | 30/07/2021       | 136,00 € | non pagato           | M ABILITATO         |
| + 1065525 | 00000014869932 | Test di Ammissione Ingegneria 2021 - Sessione ANTICIPATA - Corso di Laurea - INGEGNERIA GESTIONALE<br>(D.M.270/04)<br>- CONCORSO A.A. 2021/2022 | 15/04/2021       | 30,00 €  | pagato<br>confermato |                     |

#### Legenda:

- non pagato
- 0 pagamento in attesa
- 0 pagato/pagato confermato
- net abilitato il pagamento con PagoPA
- 🗃 eseguita la stampa avviso PagoPA

Q -

Cerca

Saranno visualizzate le tasse già pagate e la tassa da pagare per confermare l'immatricolazione. Un bollino rosso indica che la tassa non è stata ancora pagata, uno verde indica che il pagamento è stato già effettuato.

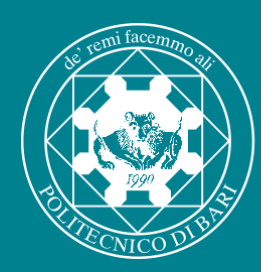

## Dove trovare queste informazioni

📞 +39 329 8576885 | lun-ven. 9,00-13,00 🛛 orientamento@poliba.it 🥈 💆 🔼 🙆

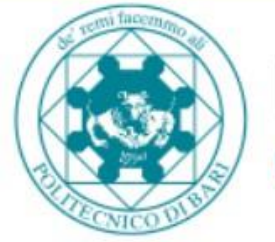

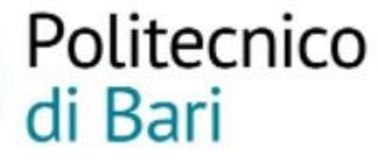

Politecnico

di Bari

COSA SI STUDIA IN ITINERE - PCTO PROGETTI - INCLUSIONE - ARCHIVIO ISCRIVERSI ~

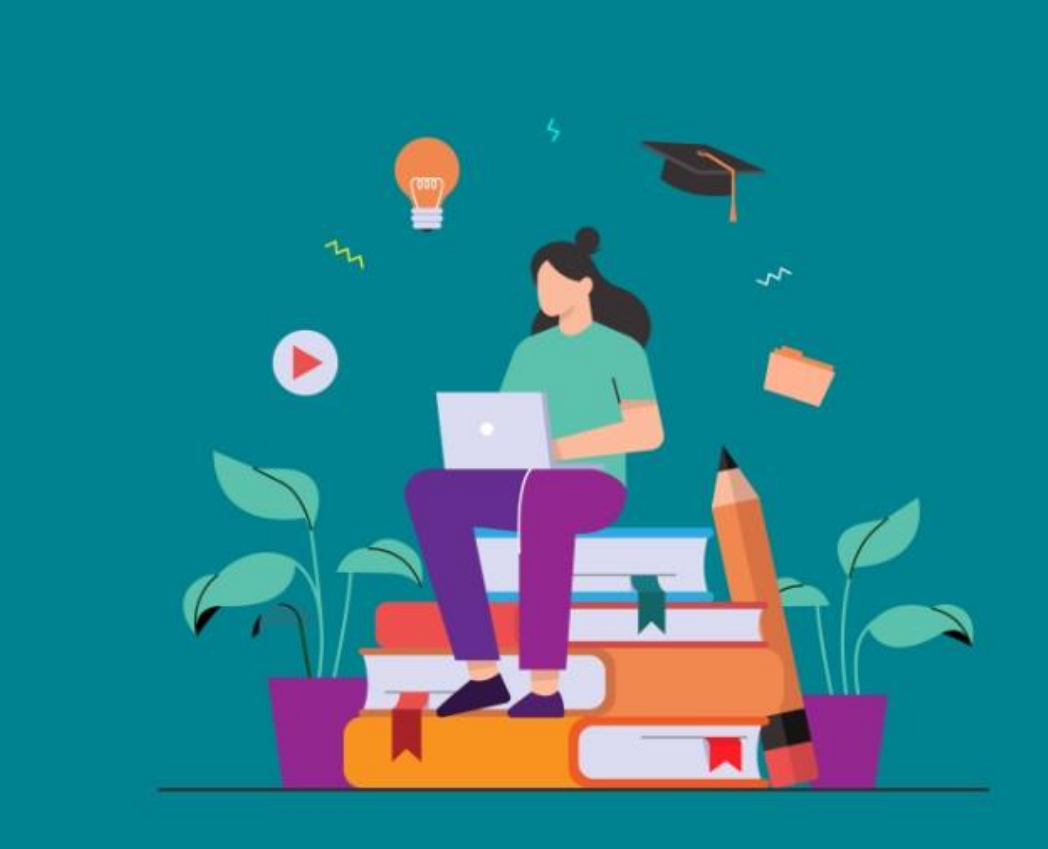

### **TOLC-I Politecnico Bari Test Ammissione Ingegneria**

Per iscriverti al primo anno dei Corsi di Laurea Triennale in Ingegneria del Politecnico di Bari dovrai superare il Test On-line CISIA per Ingegneria TOLC-I. Il test è una prova obbligatoria il cui fine è quello di accertare preparazione e attitudine agli studi dei candidati.

Al test di ammissione per Ingegneria possono partecipare:

- studenti iscritti all'ultimo anno di scuola superiore per immatricolarsi all'a.a. 2022/23.
- studenti iscritti al quarto anno di scuola superiore per immatricolarsi all'a.a. 2023/24.
- tutti coloro che, alla data di somministrazione del test, siano in possesso di diploma di scuola secondaria di secondo grado quinquennale

Il test, della durata complessiva di 125 minuti, è costituito da 50 domande di Matematica, Logica, Scienza Fisica e Chimica, Comprensione verbale, a cui si aggiungono 30 domande relative all'accertamento della conoscenza della lingua inglese

La prova viene erogata tramite un'apposita piattaforma informatica messa a disposizione dal Consorzio Interuniversitario Sistemi Integrati per l'Accesso - CISIA

### https://orientami.poliba.it/tolc-i-test-ammissione/

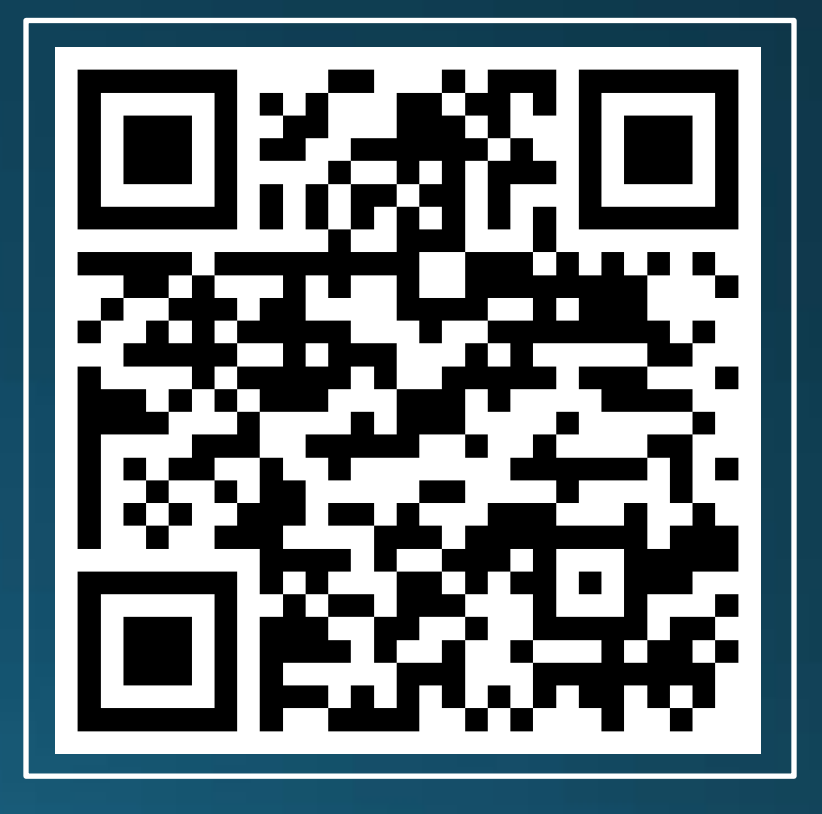

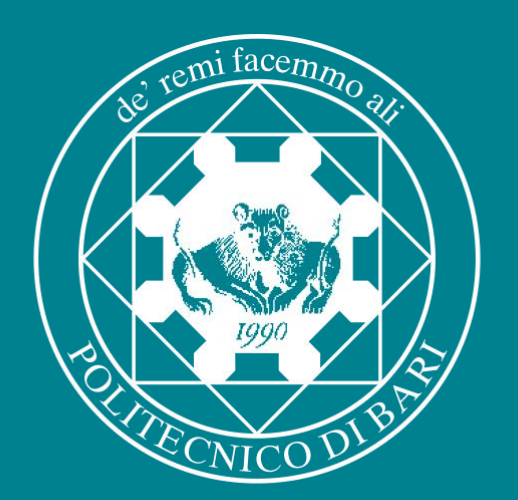

# Politecnico di Bari

poliba.it

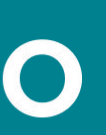